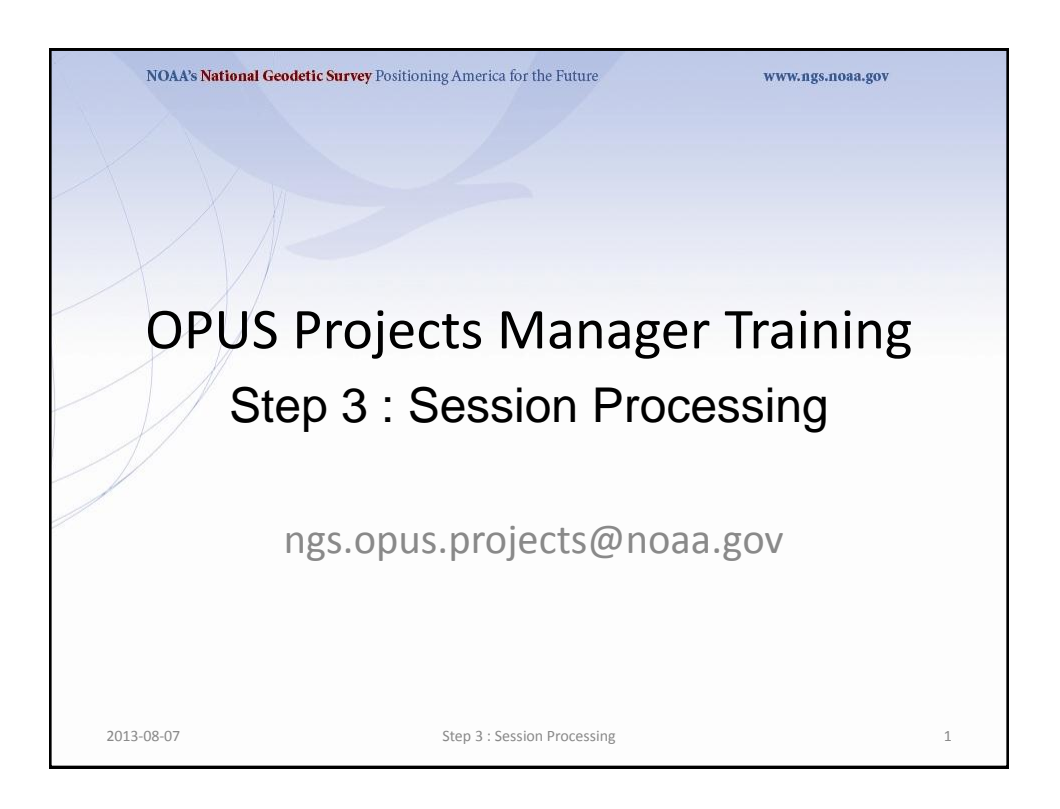

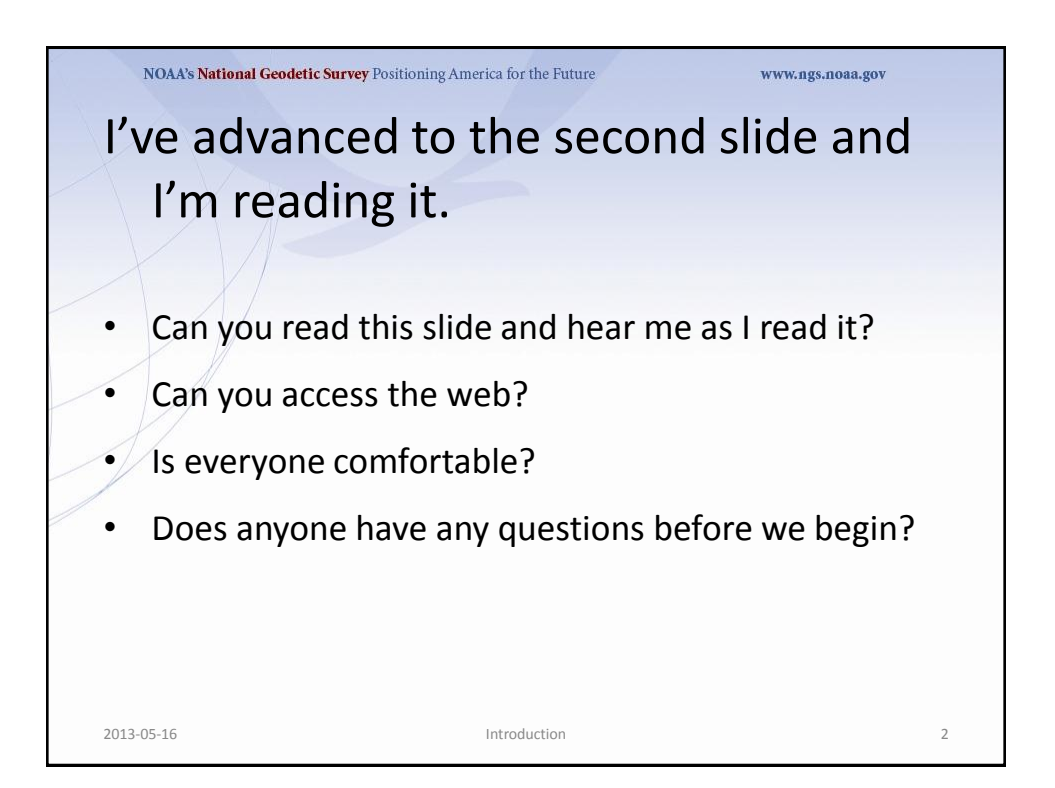

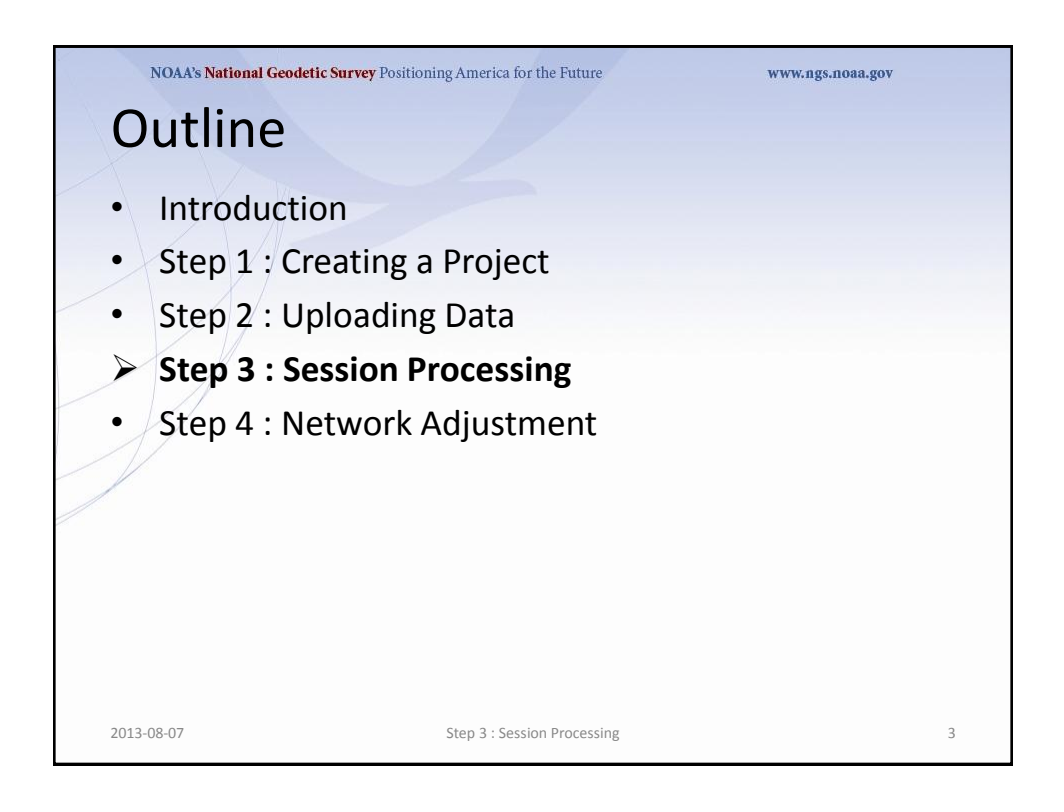

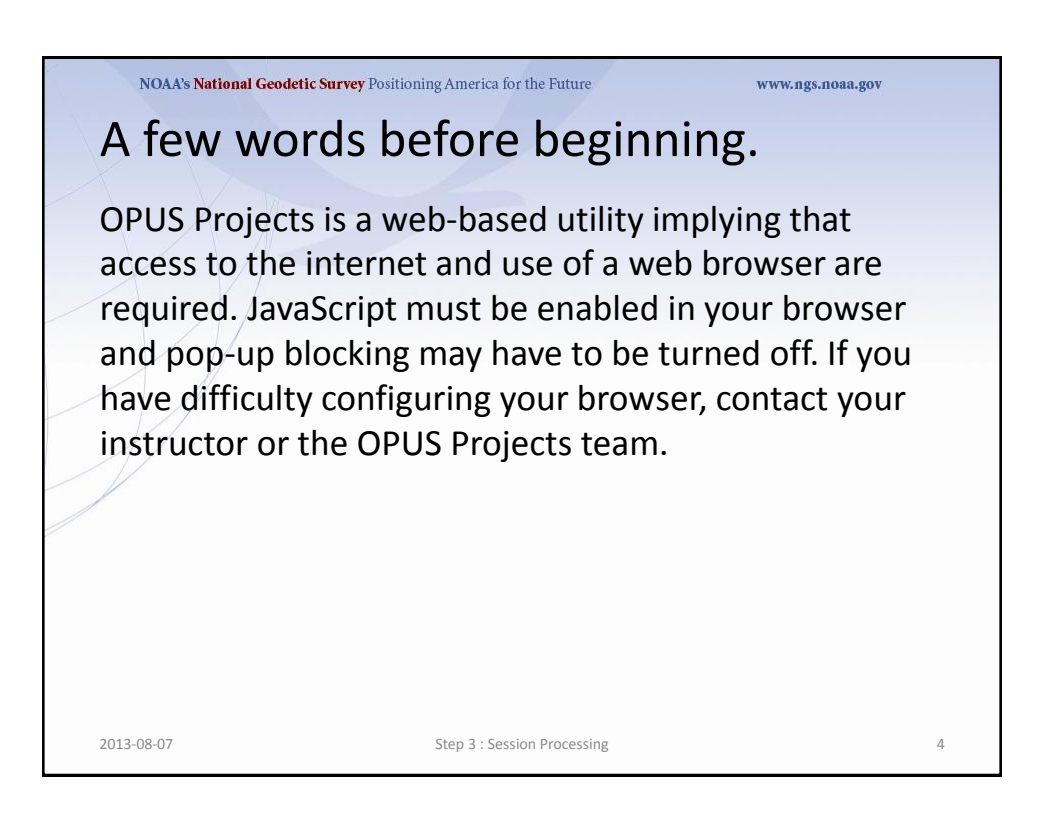

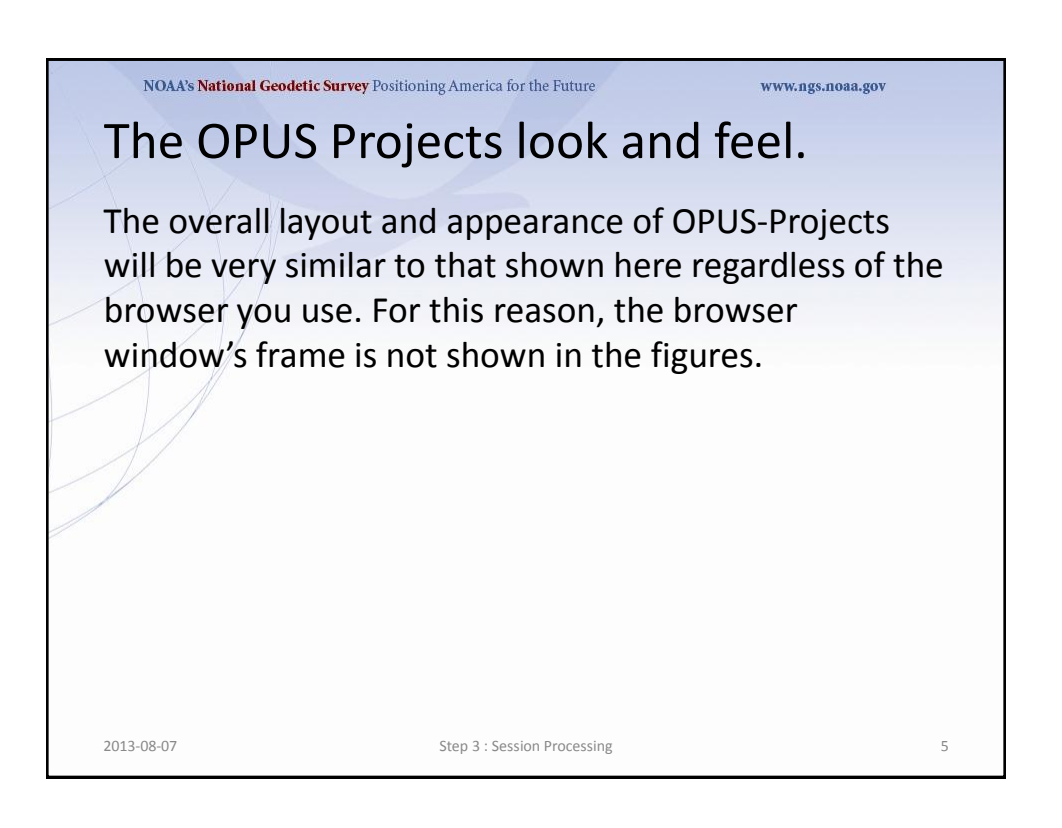

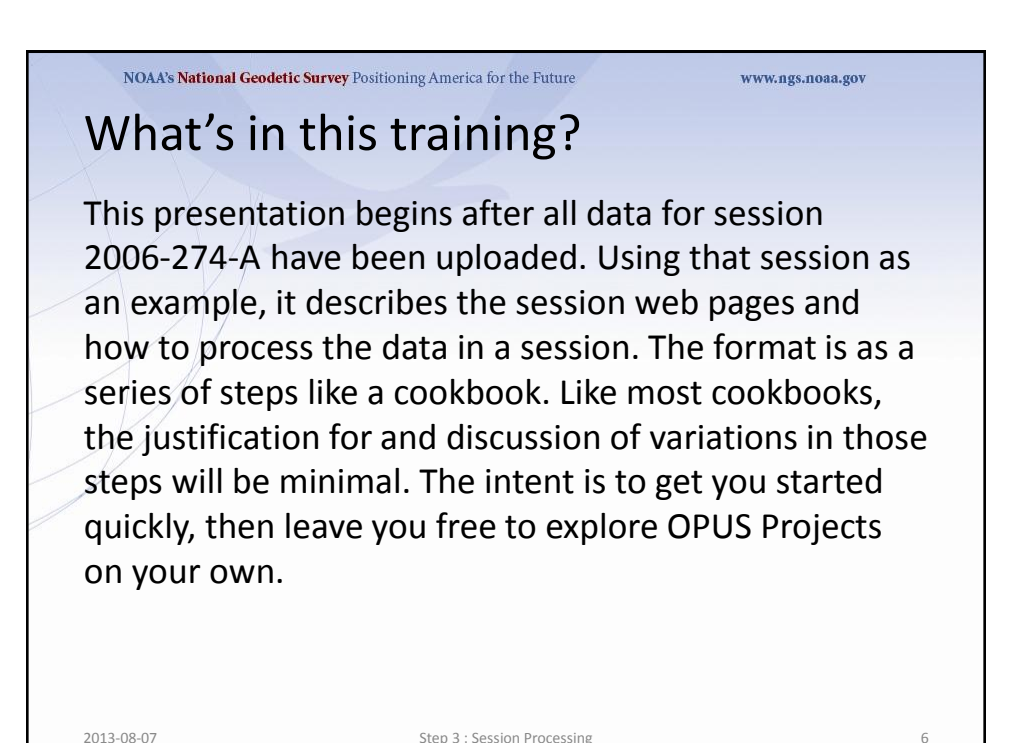

2013-08-07

Step 3 : Session Processing

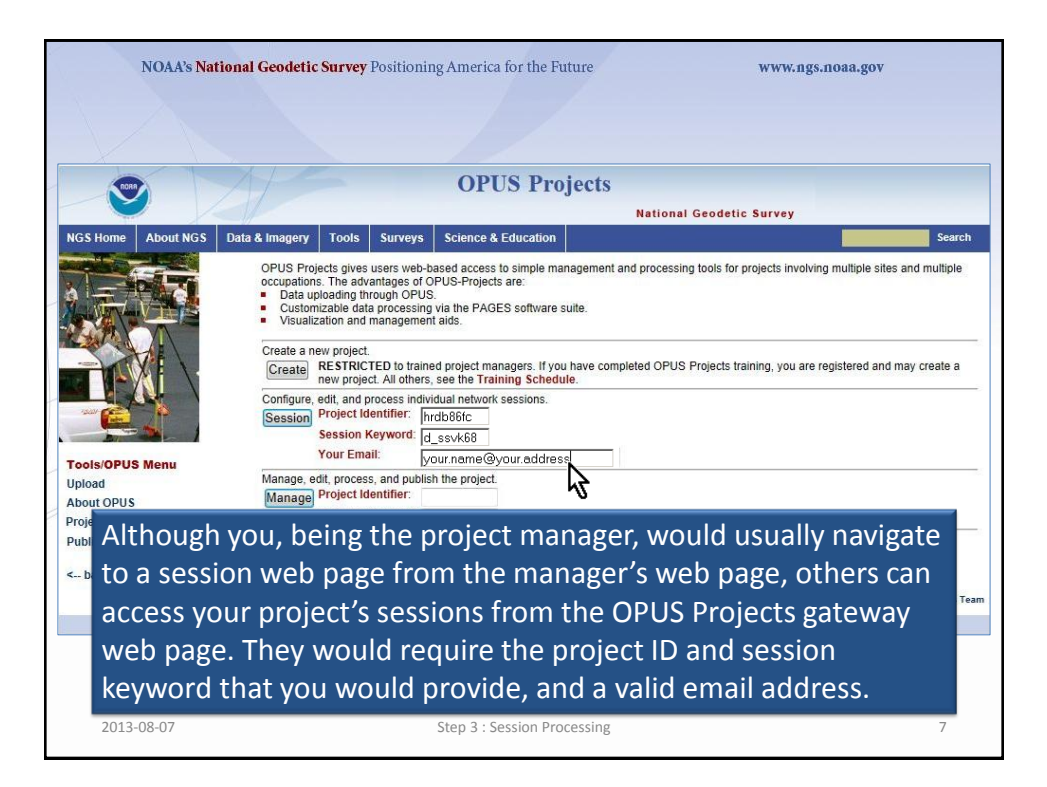

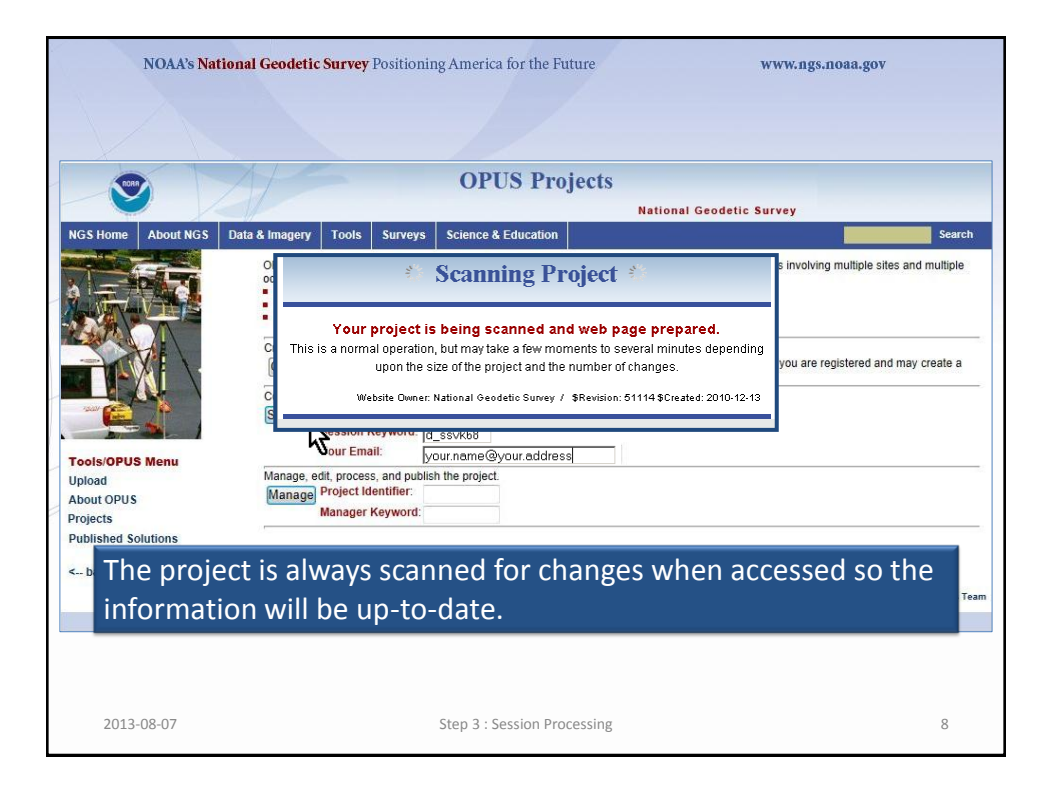

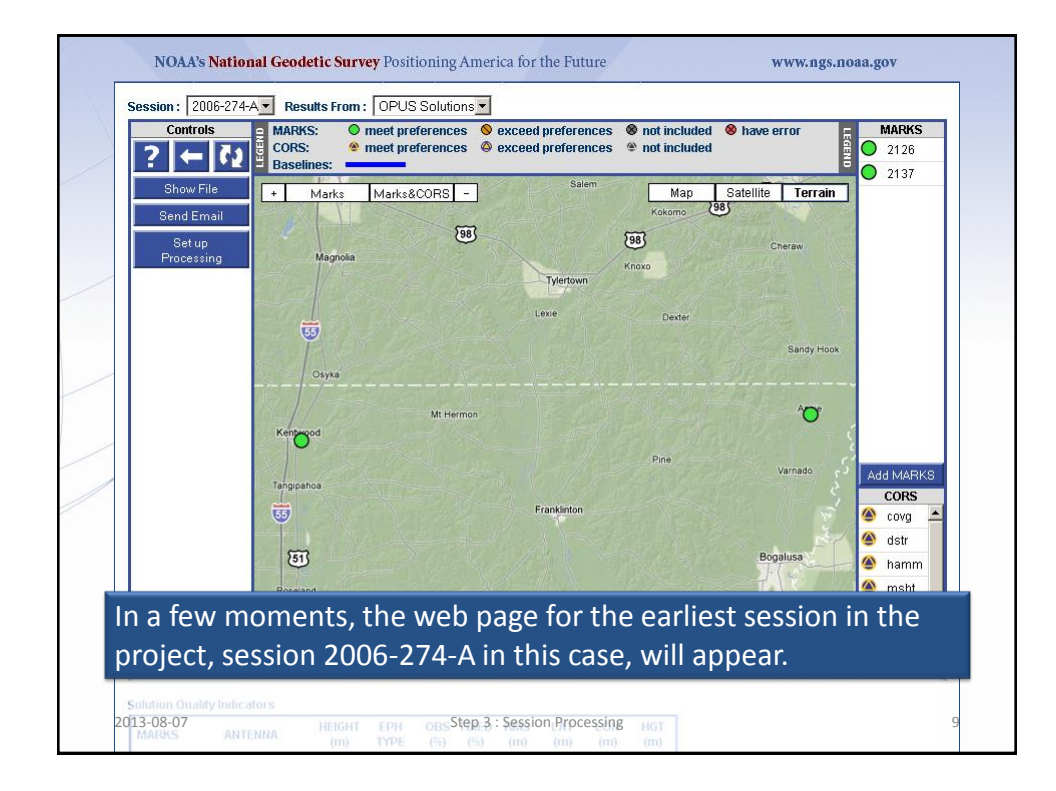

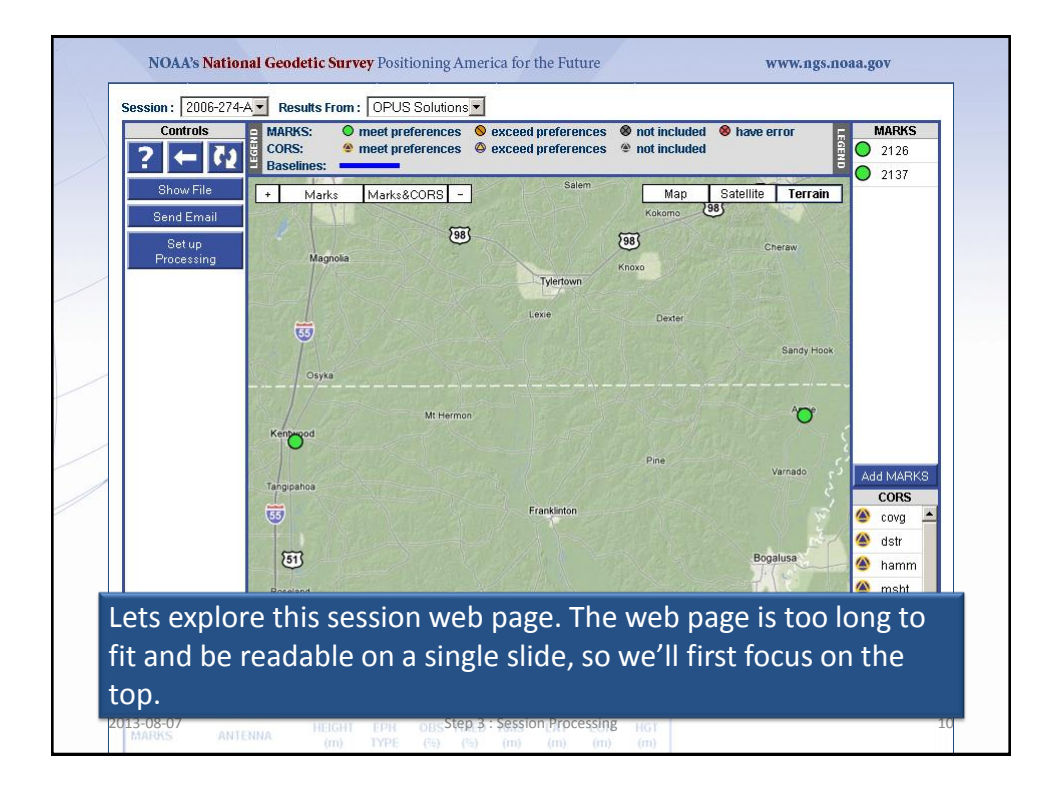

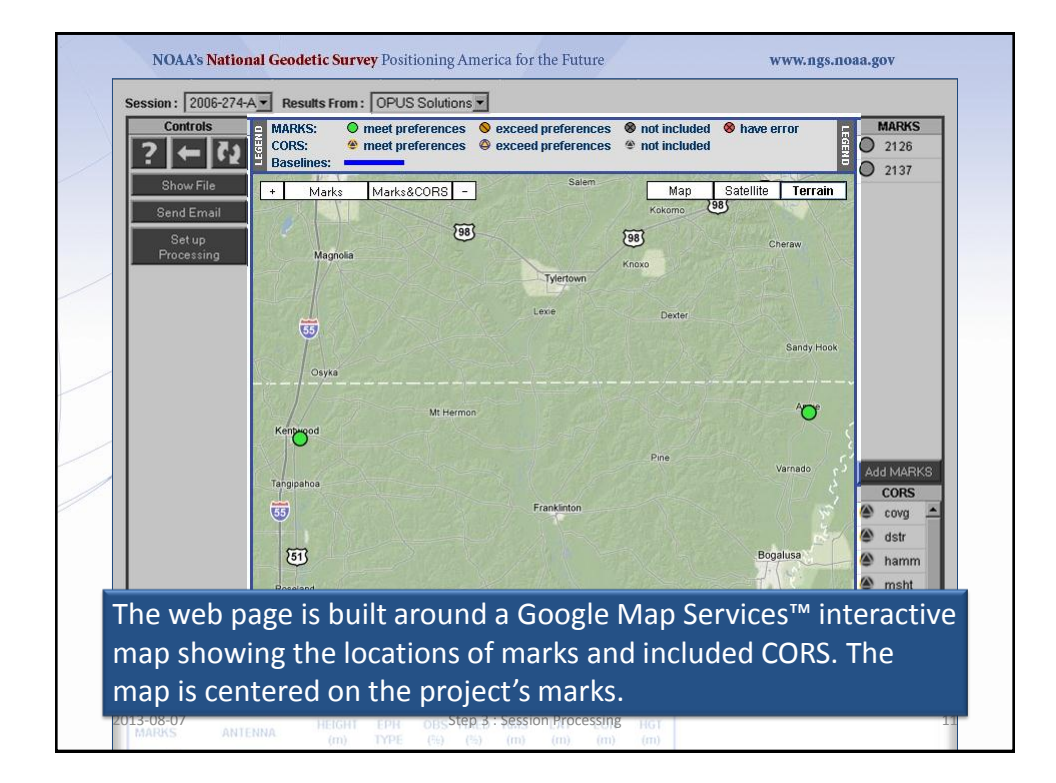

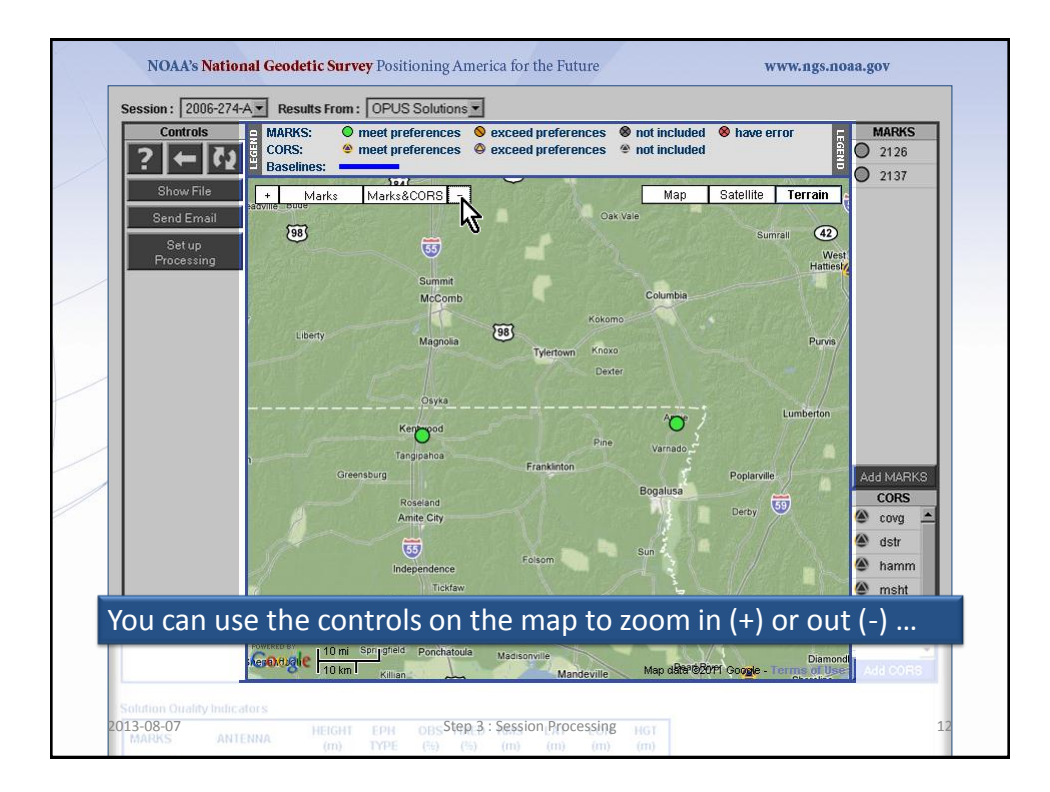

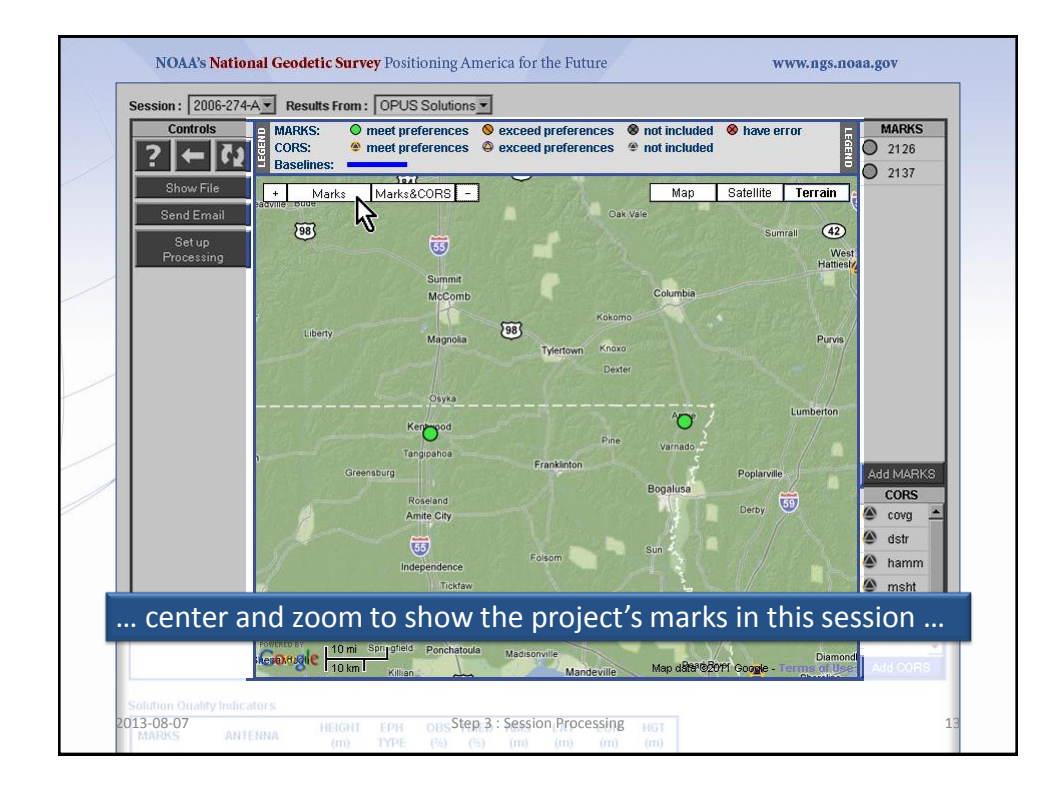

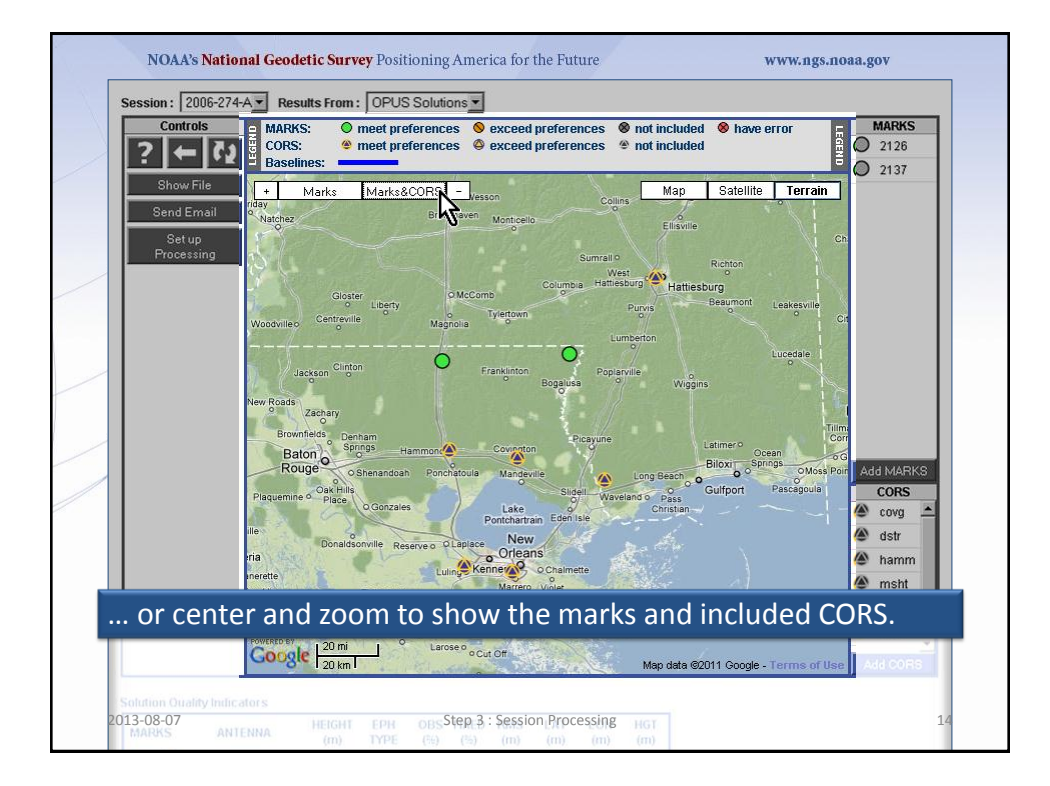

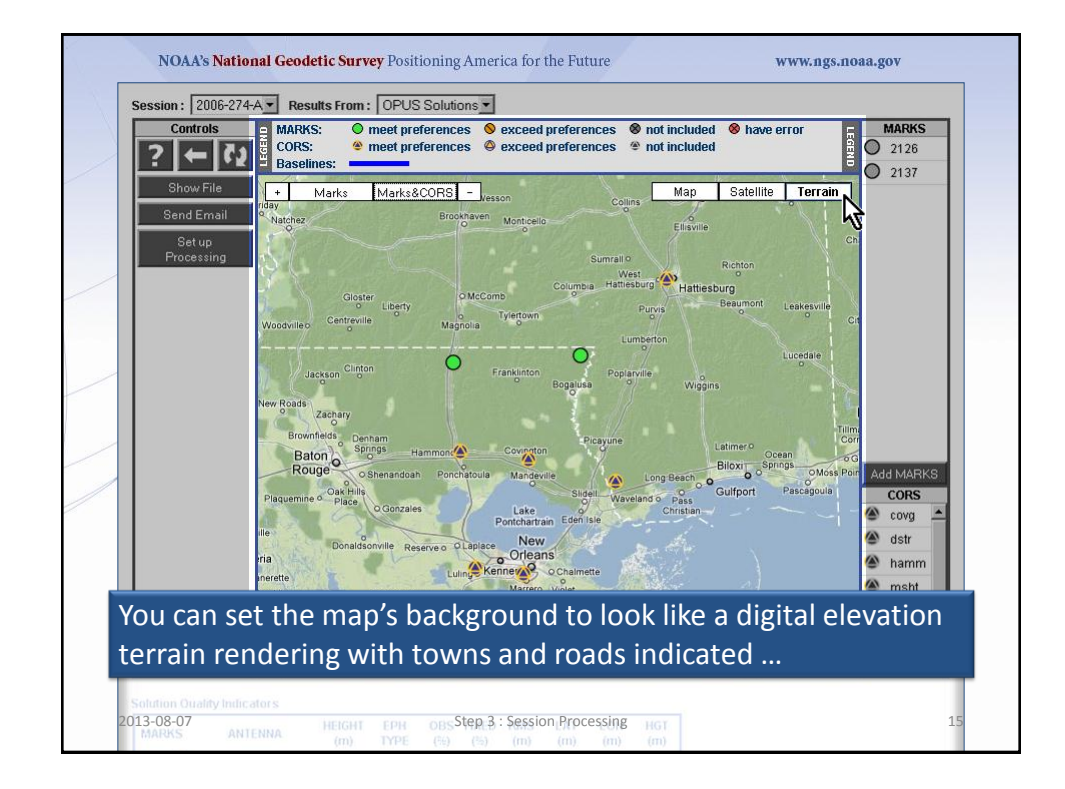

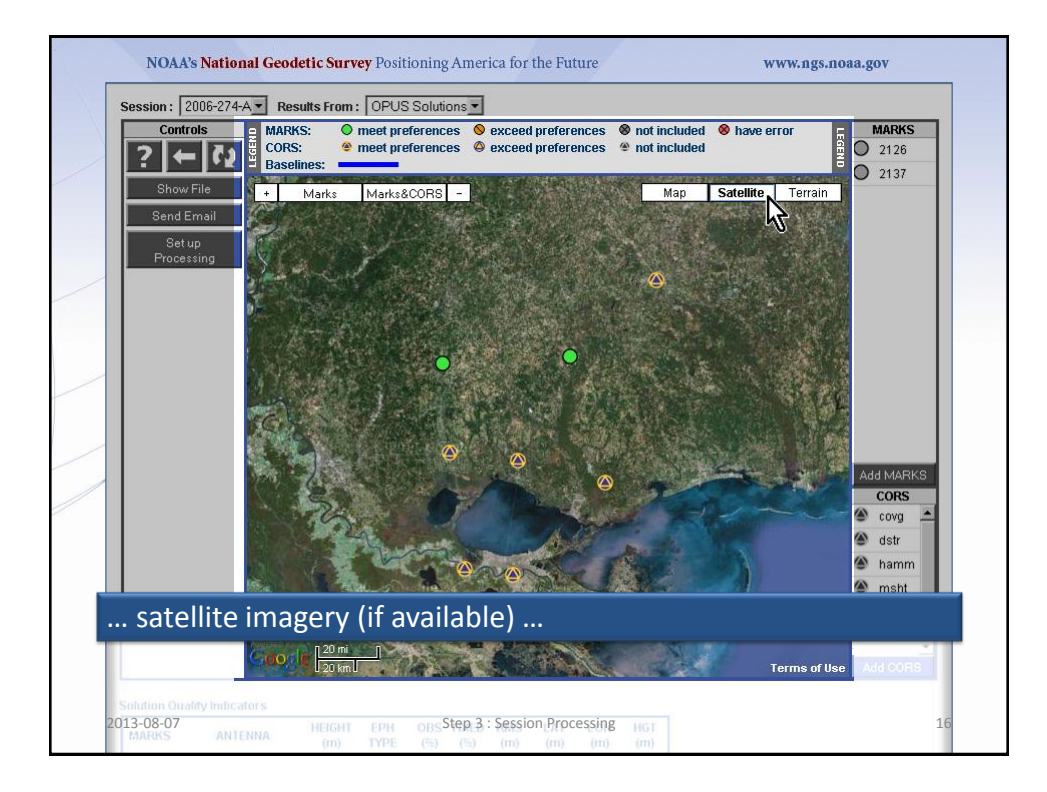

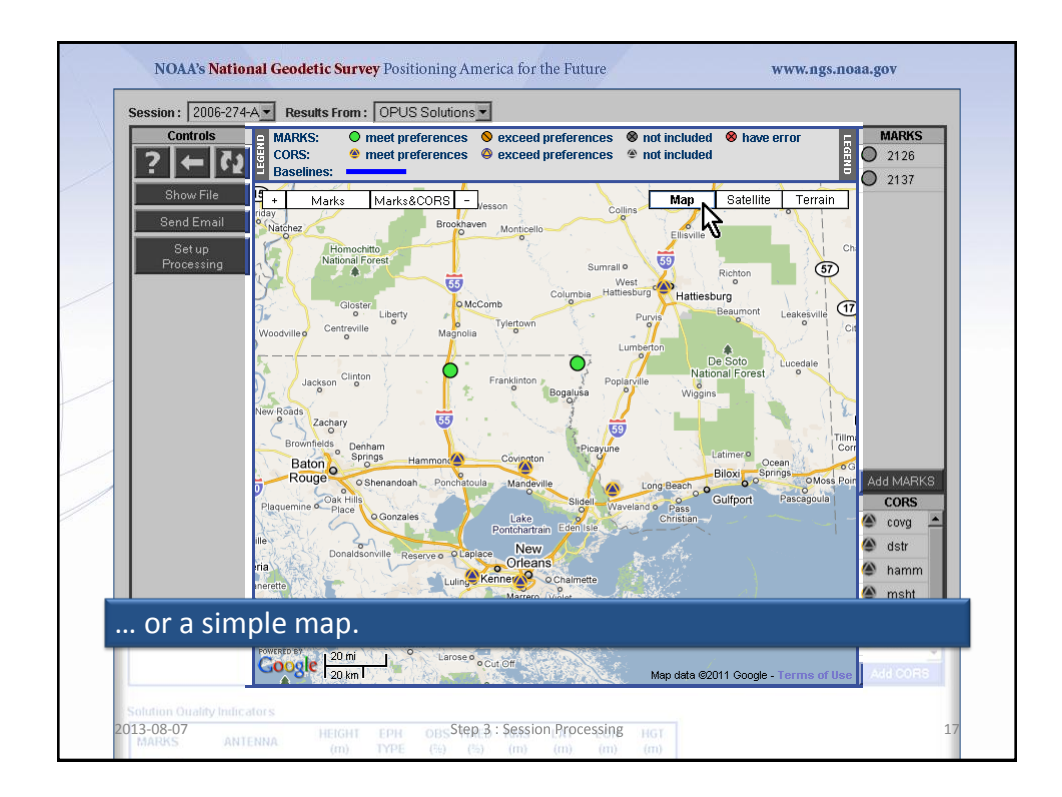

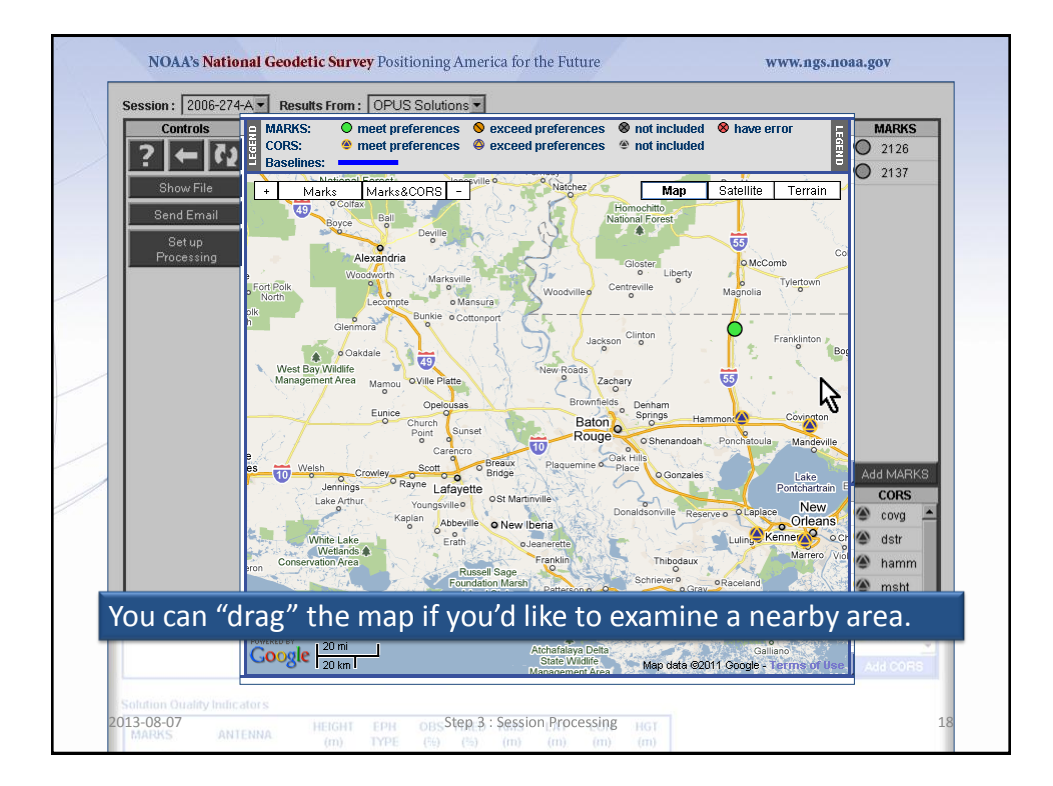

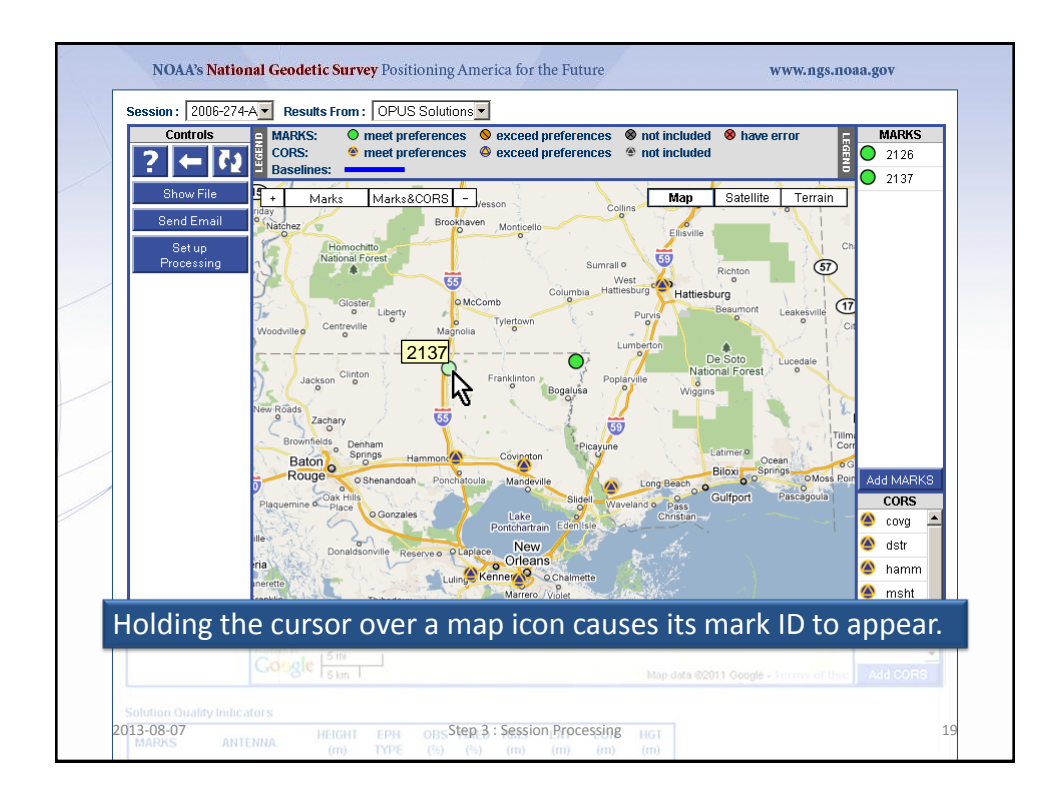

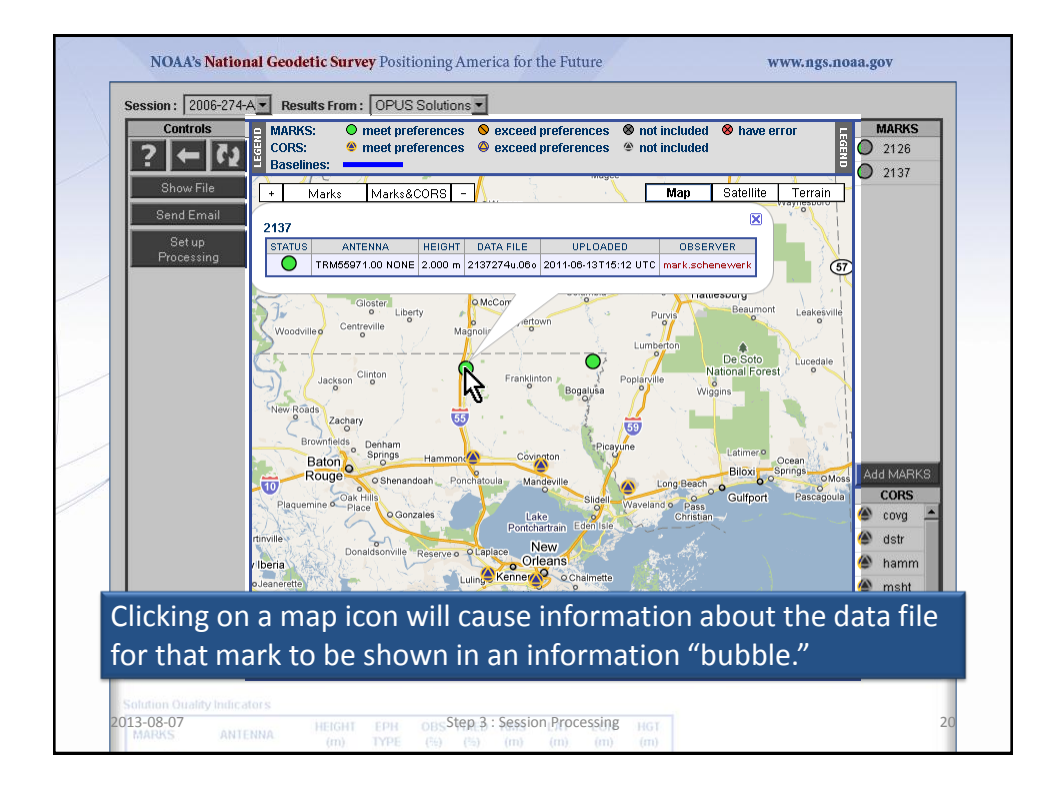

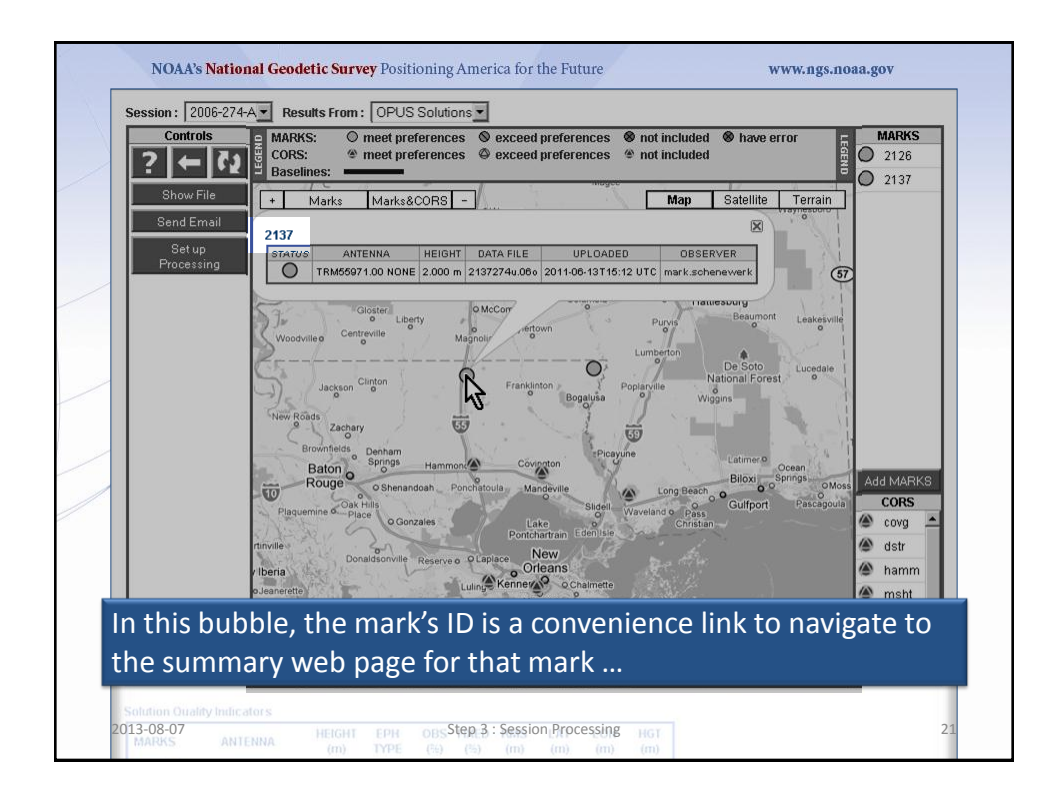

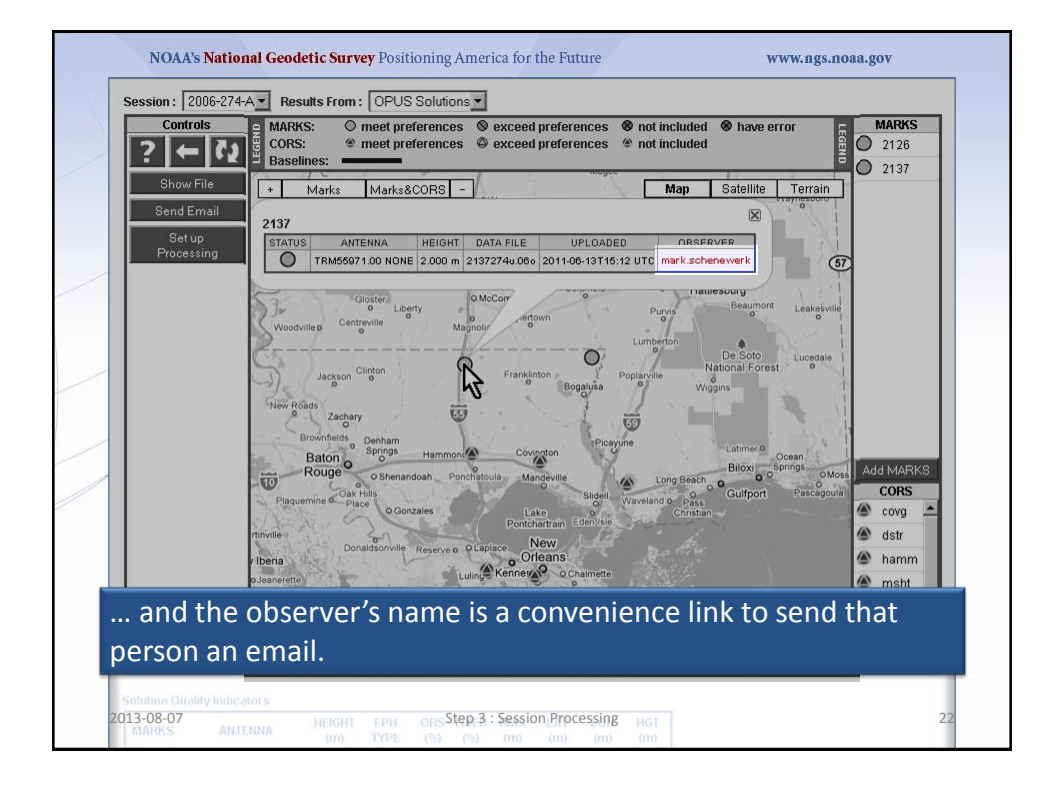

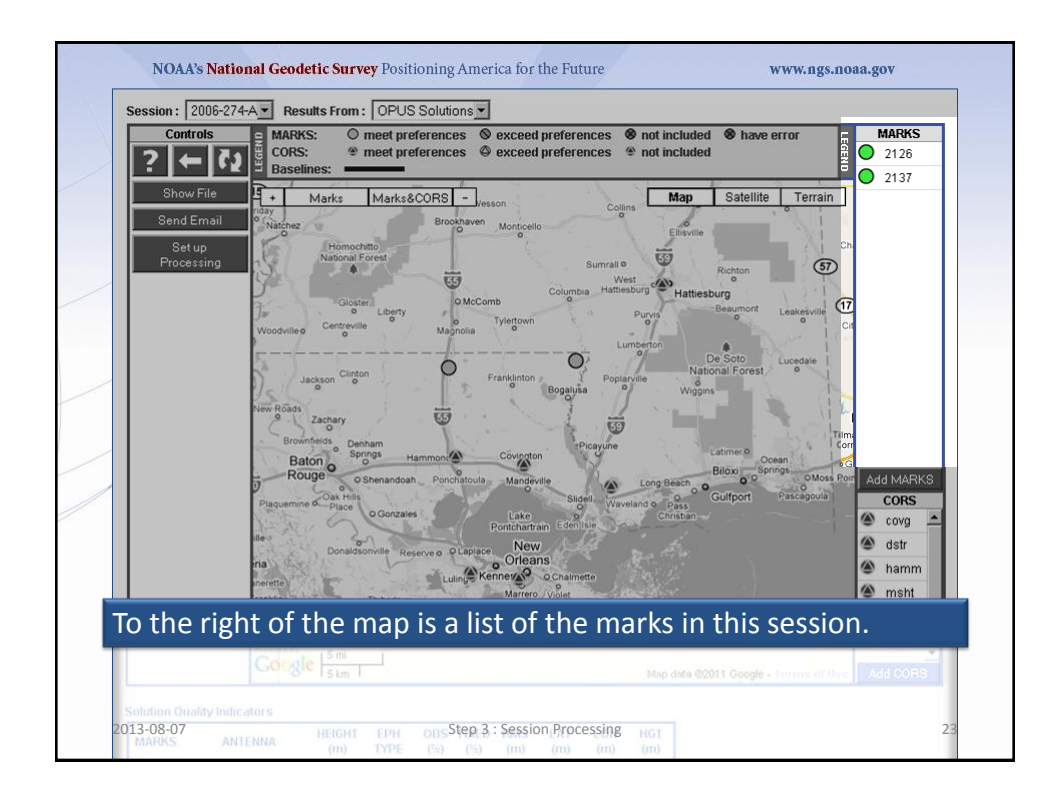

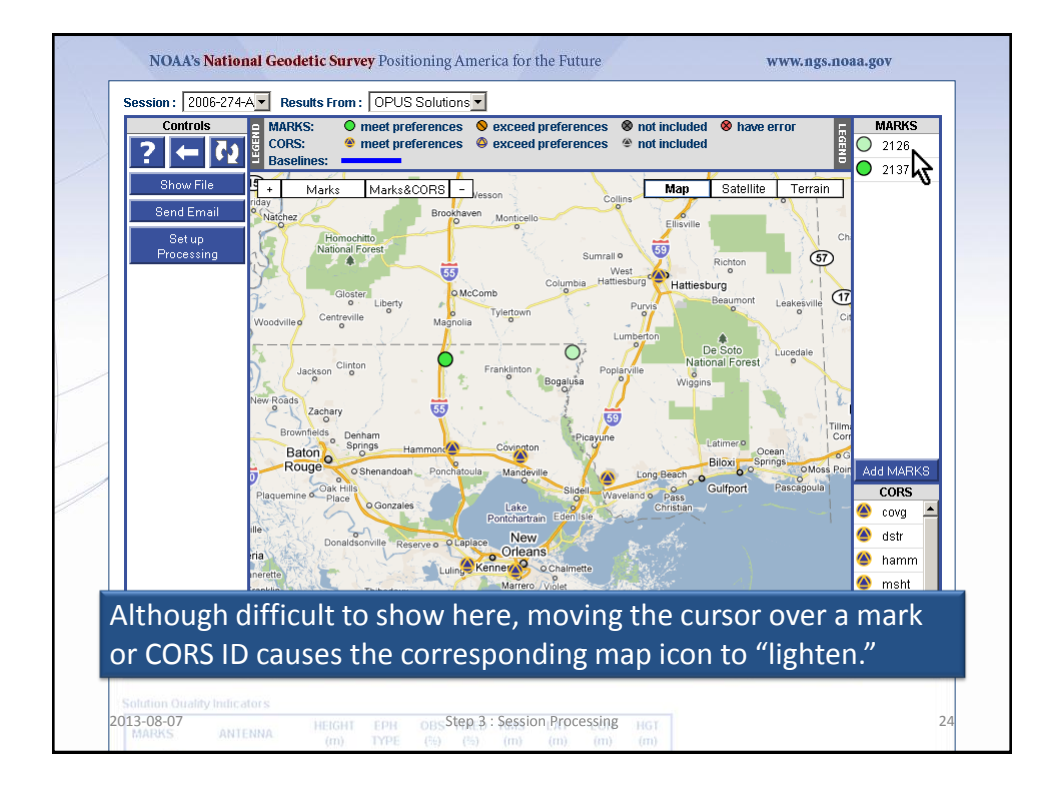

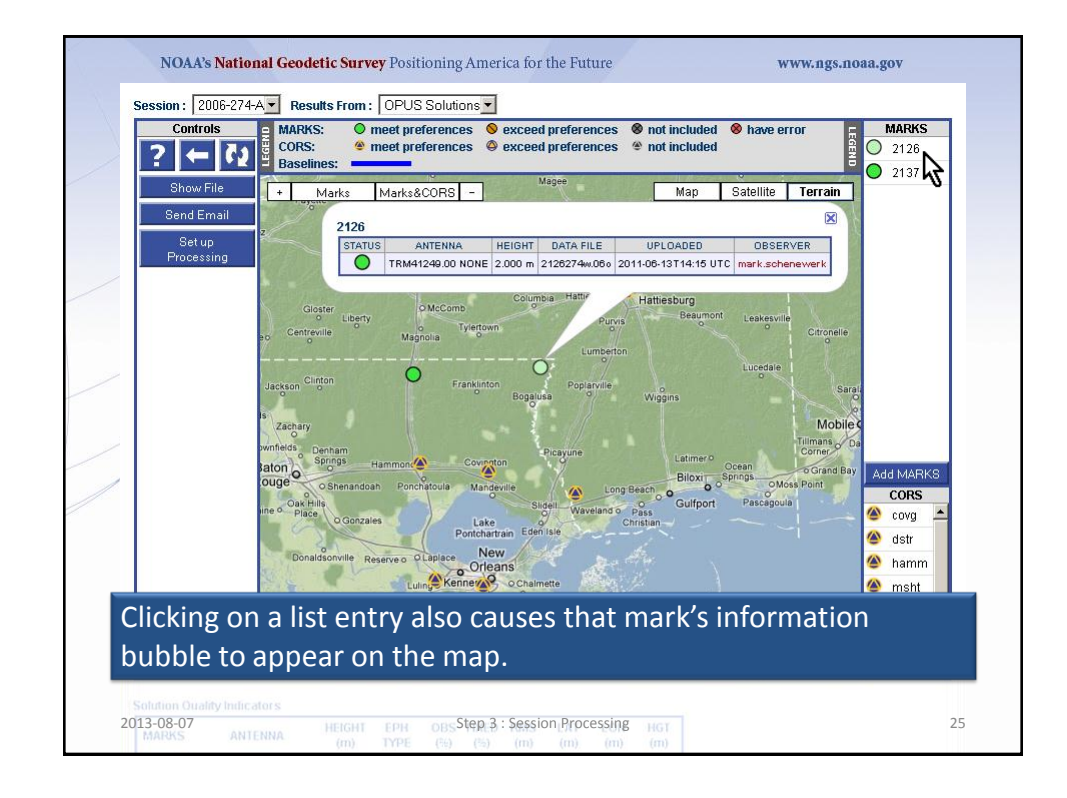

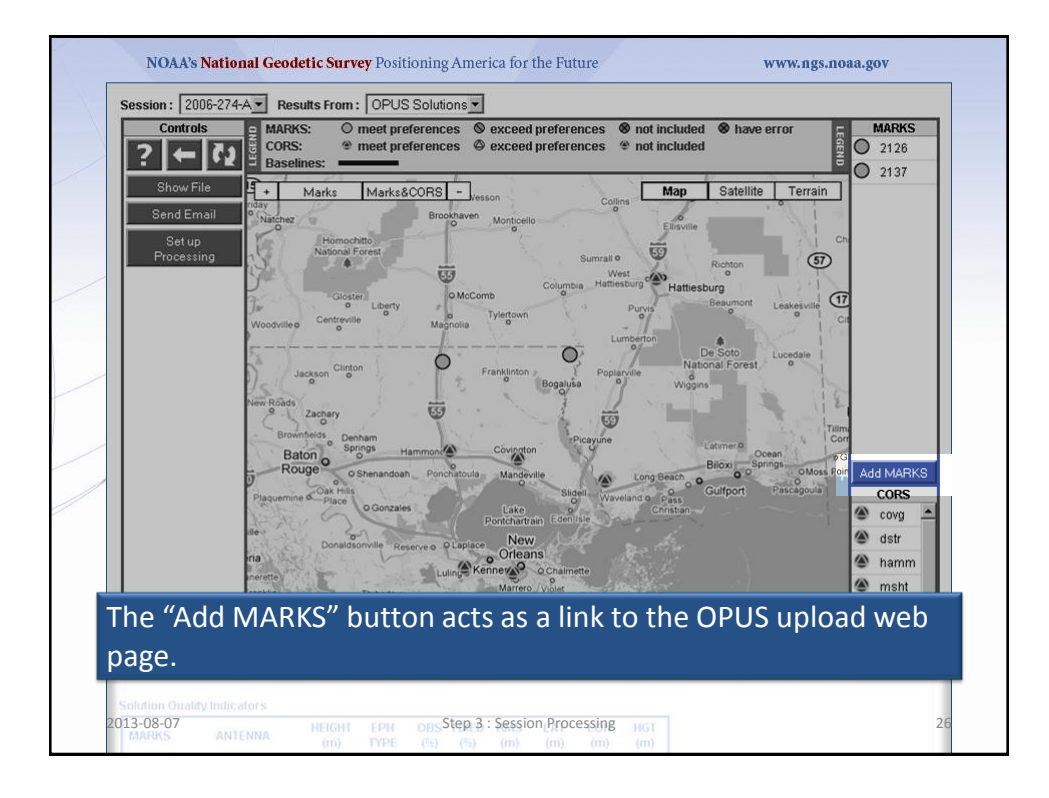

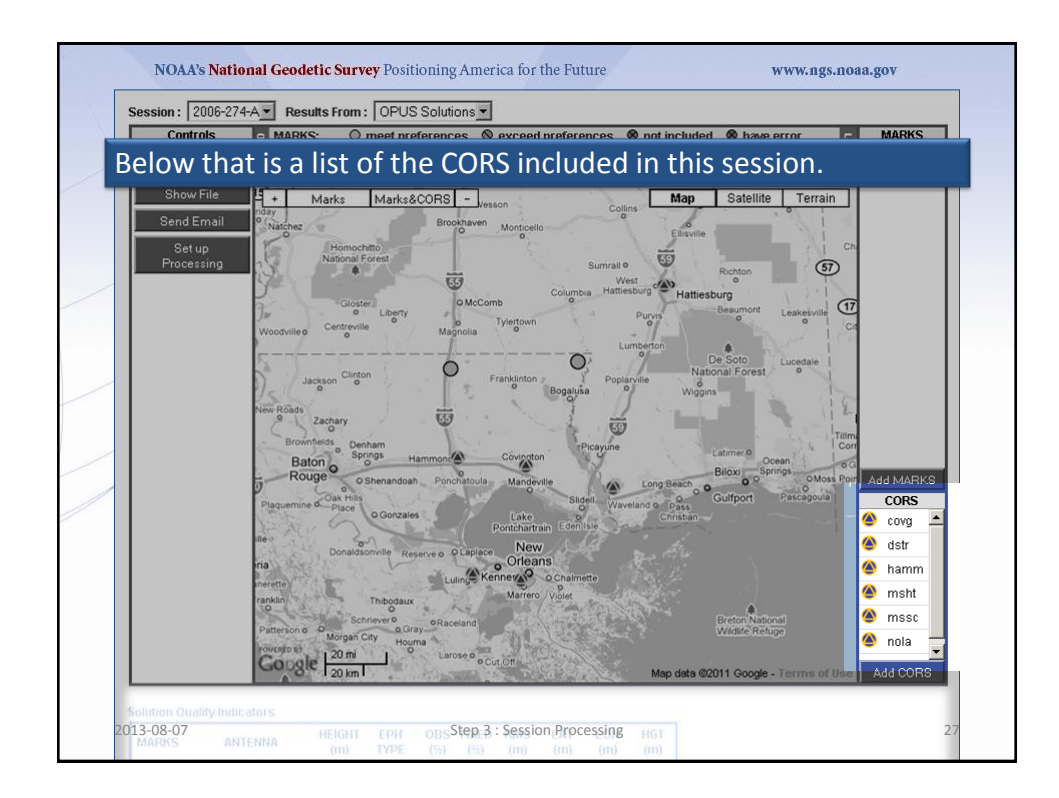

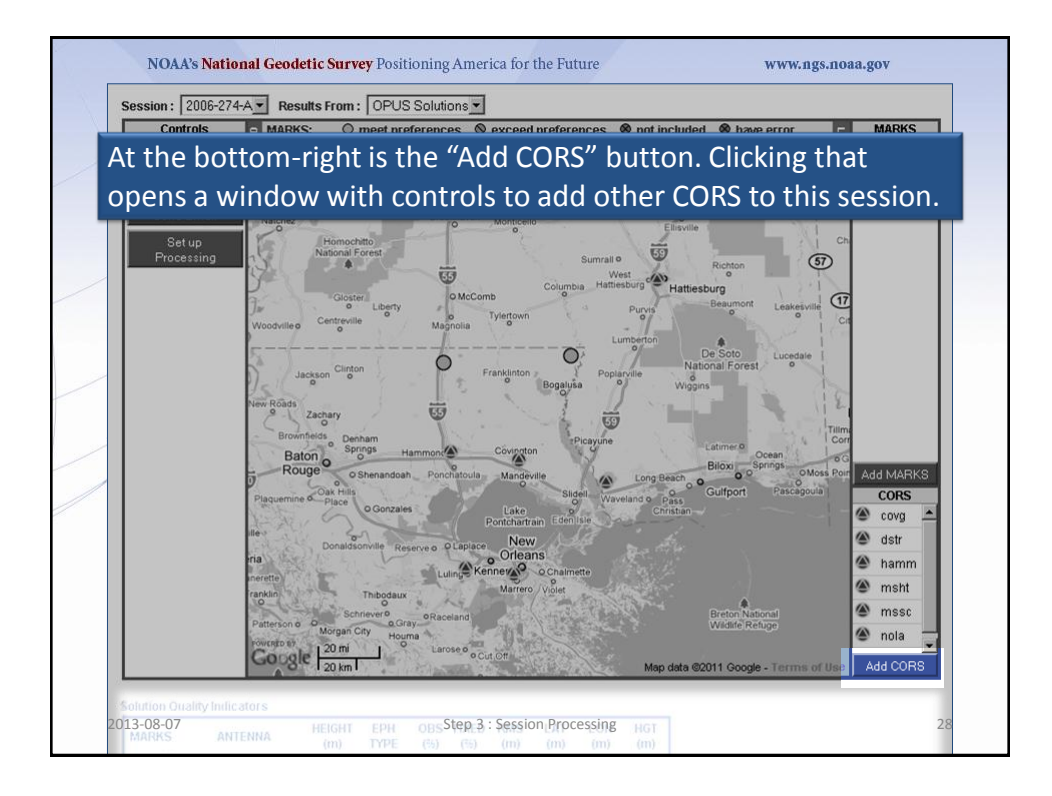

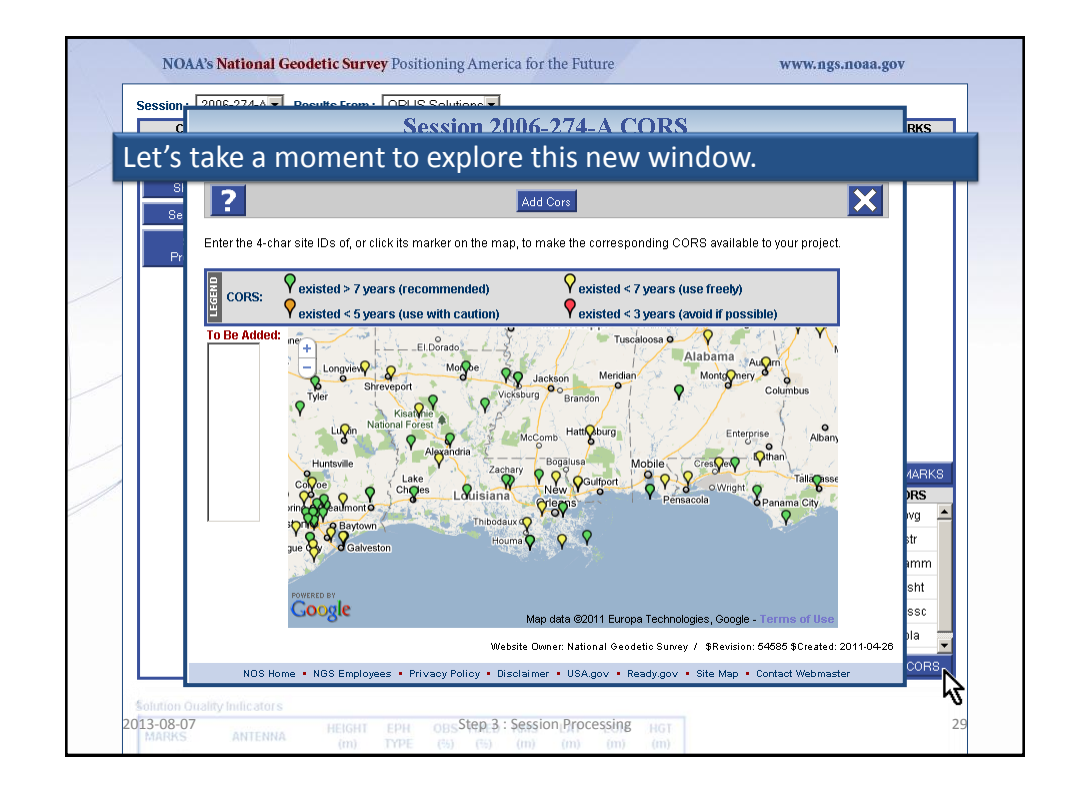

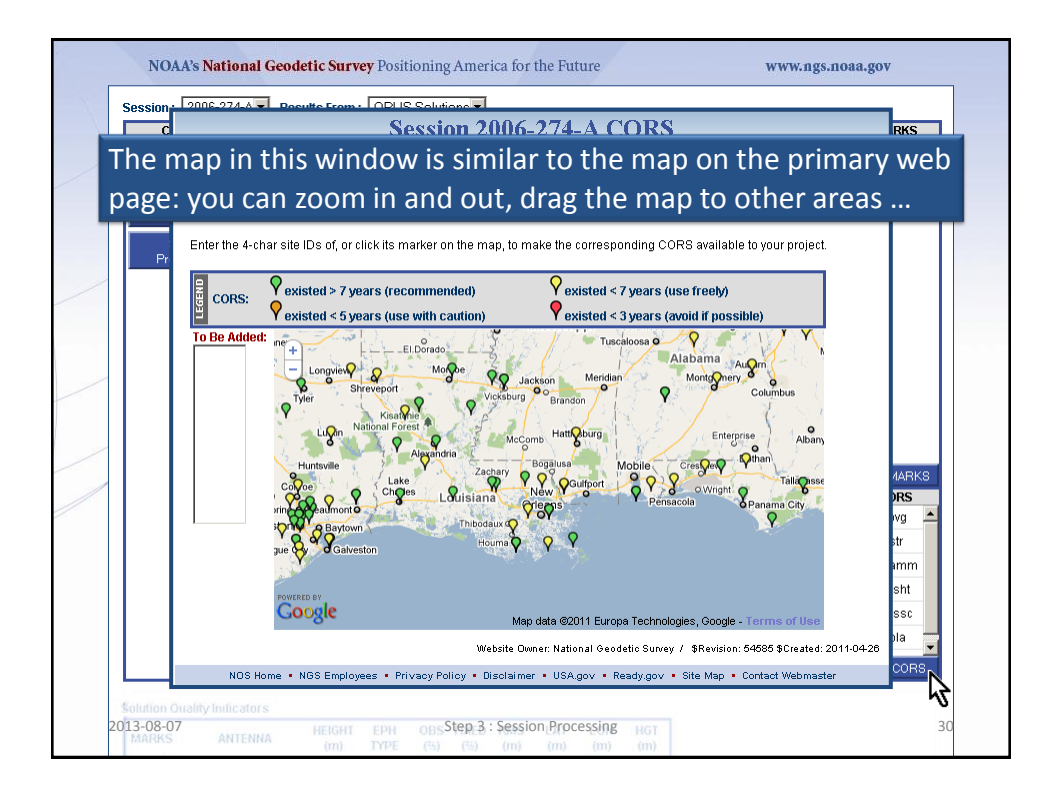

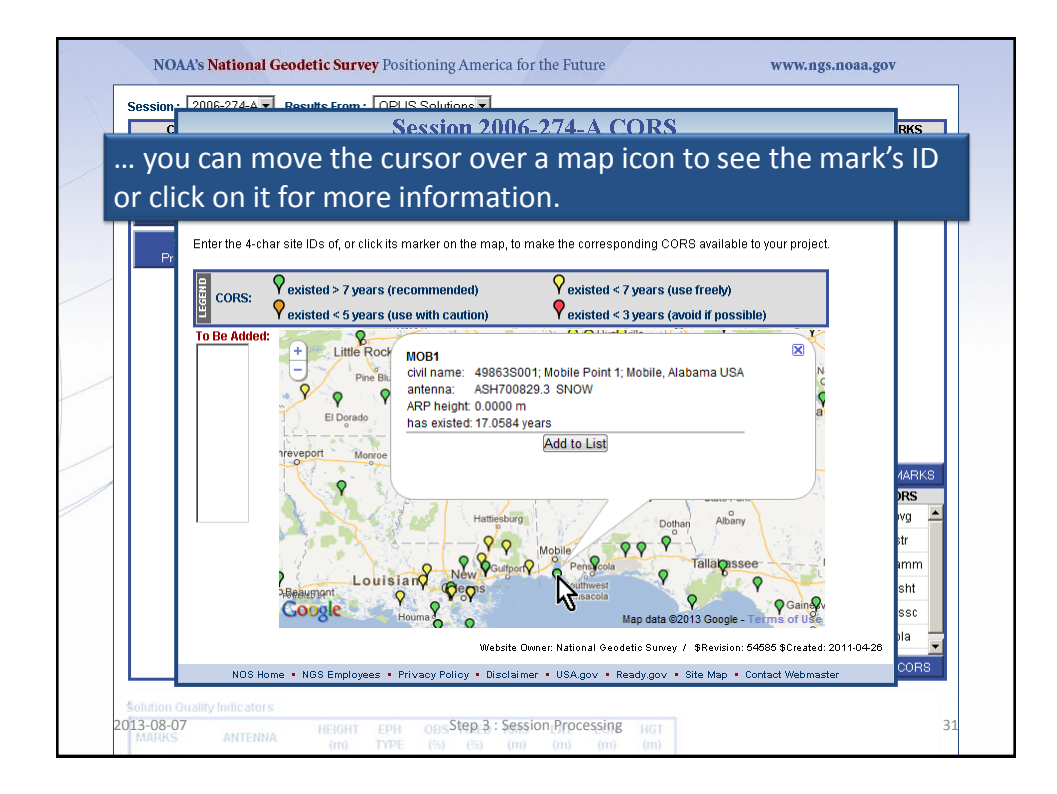

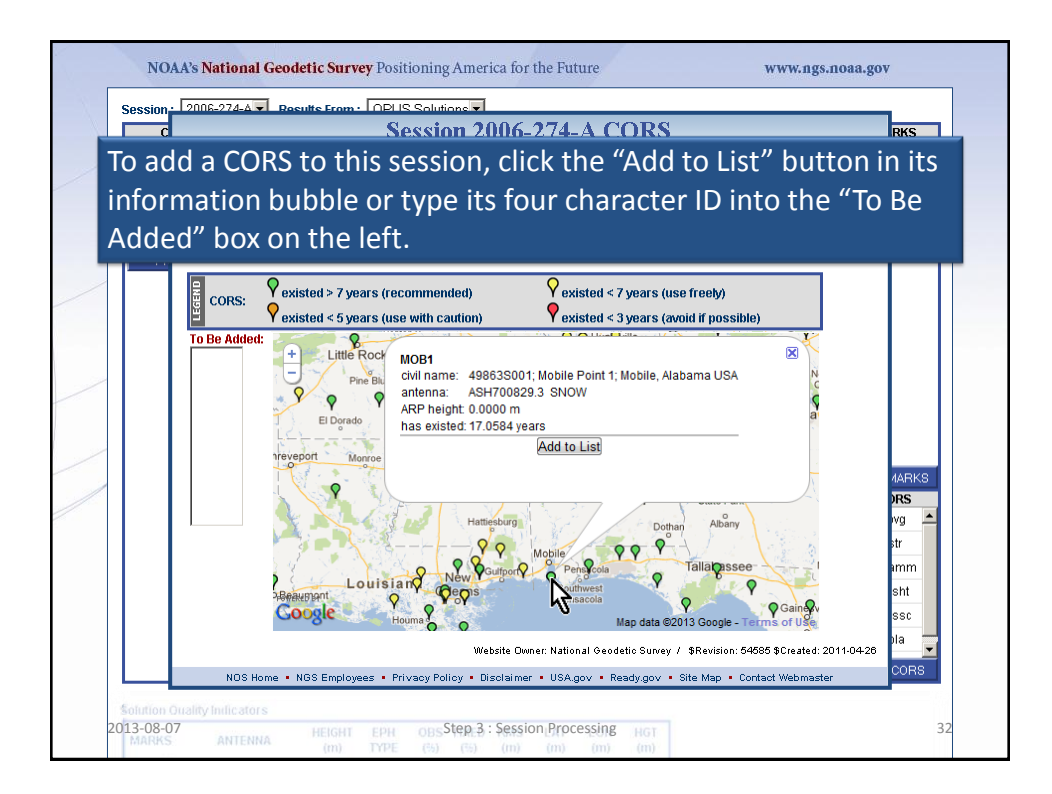

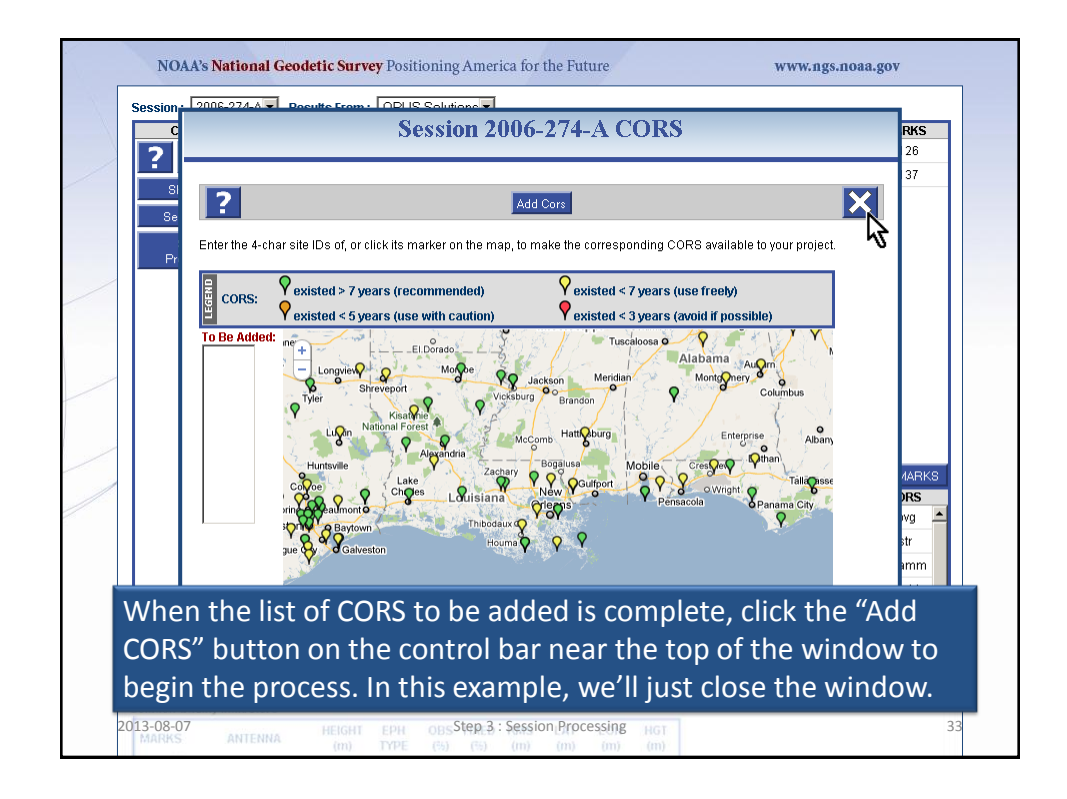

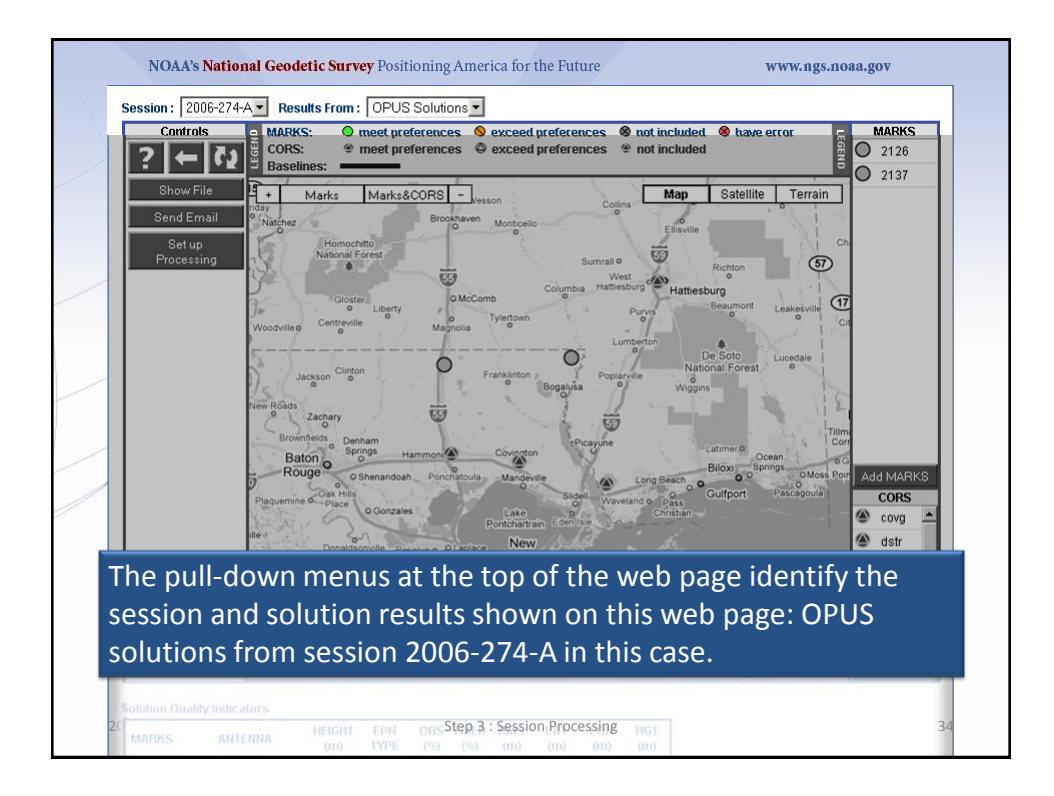

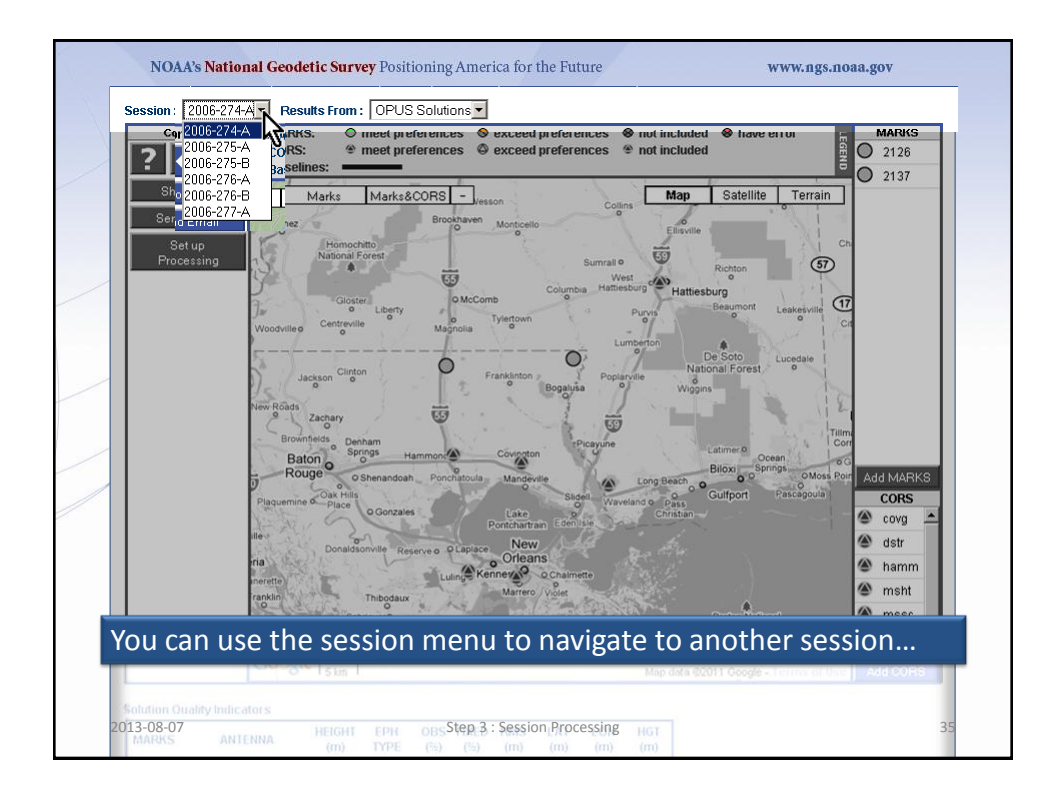

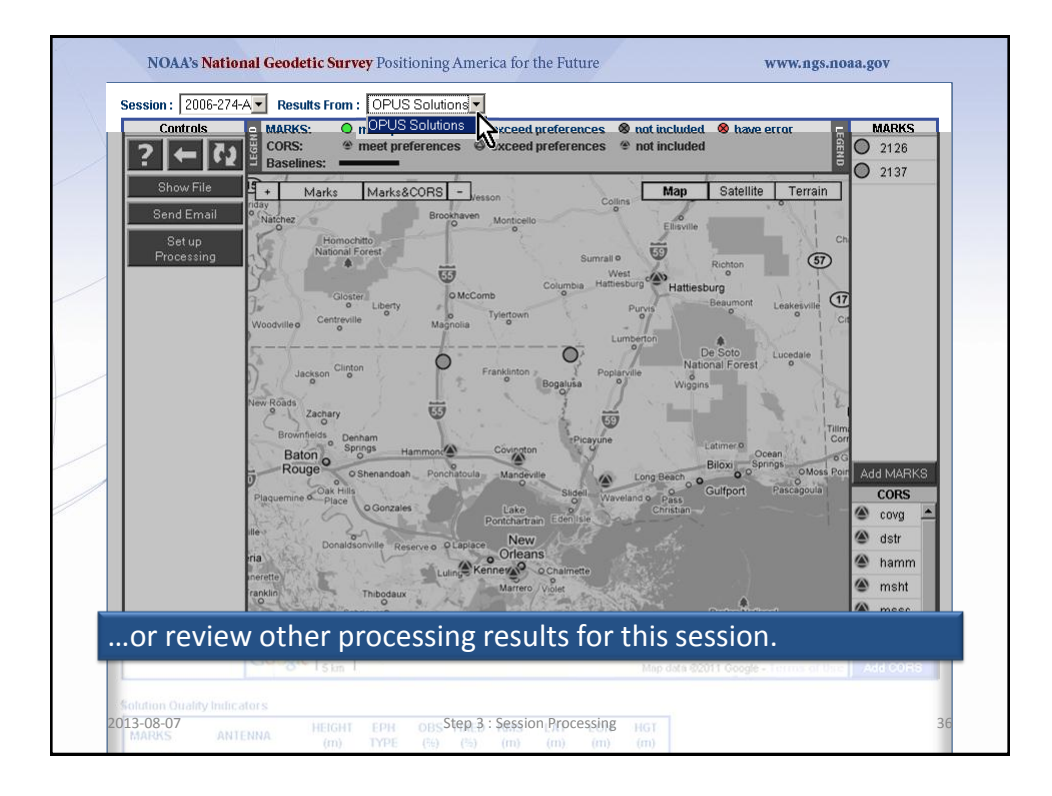

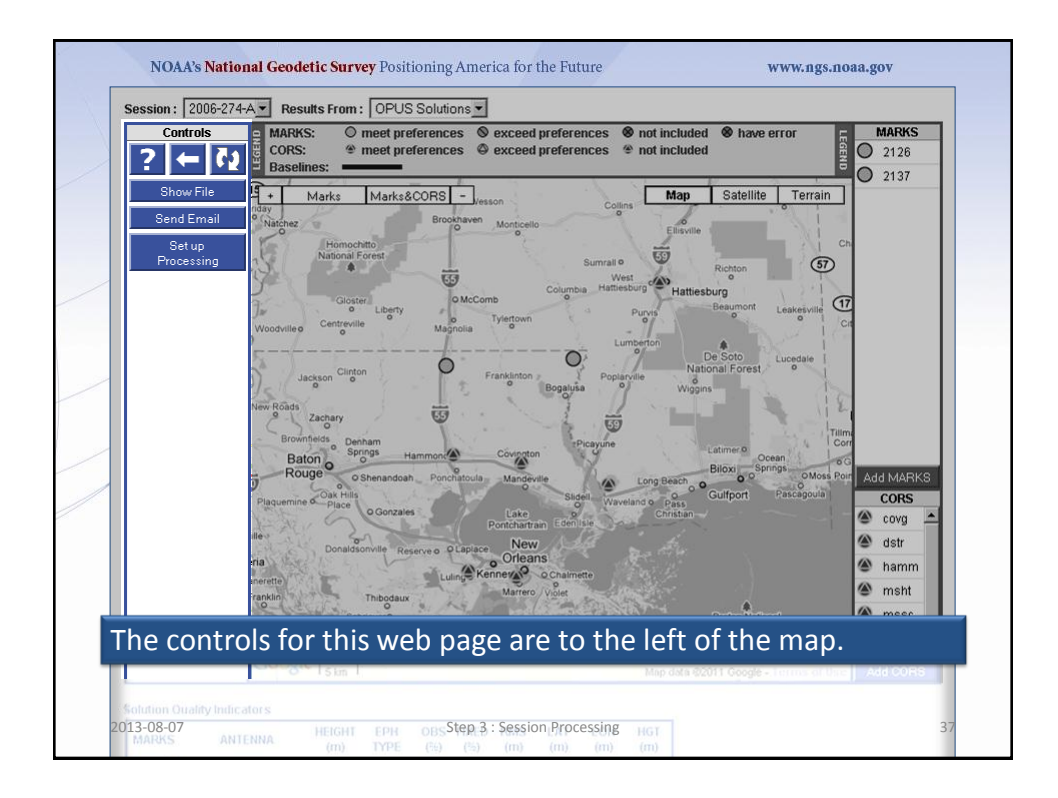

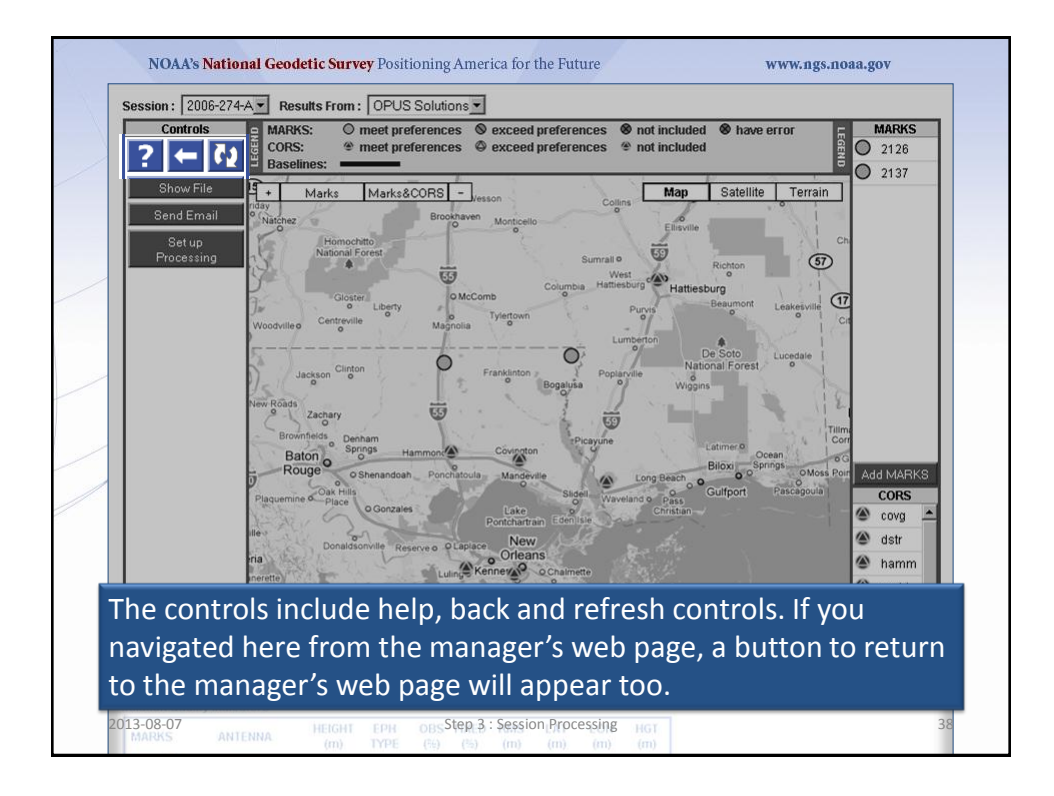

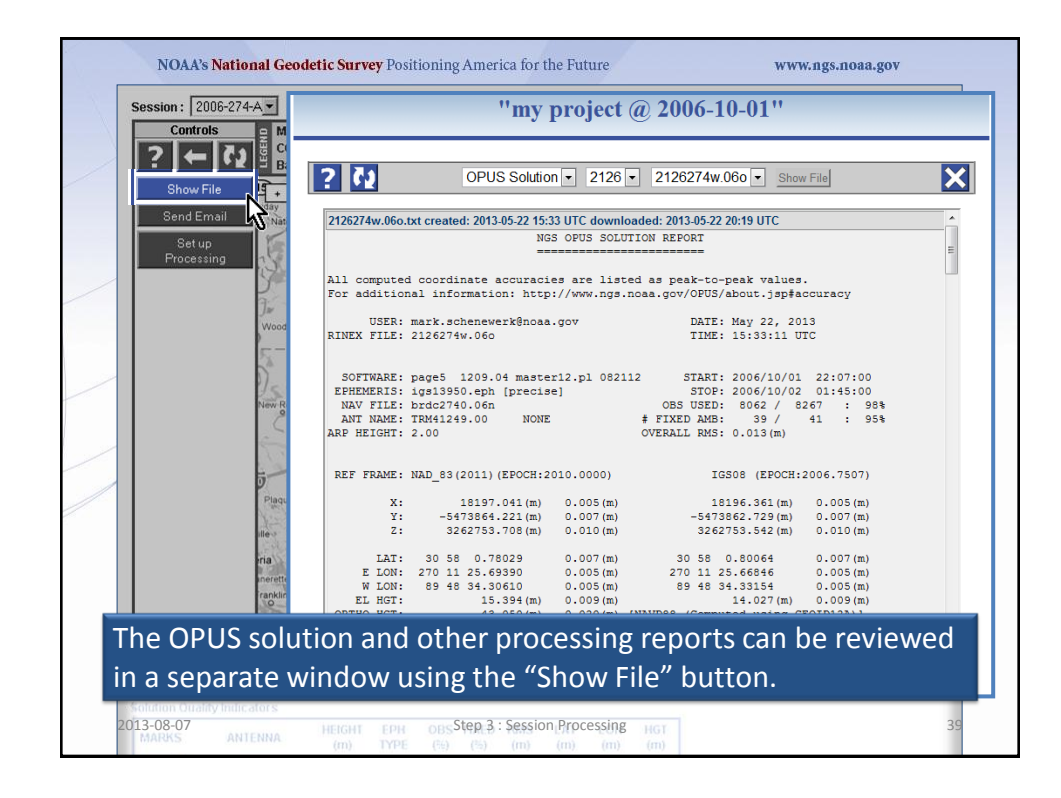

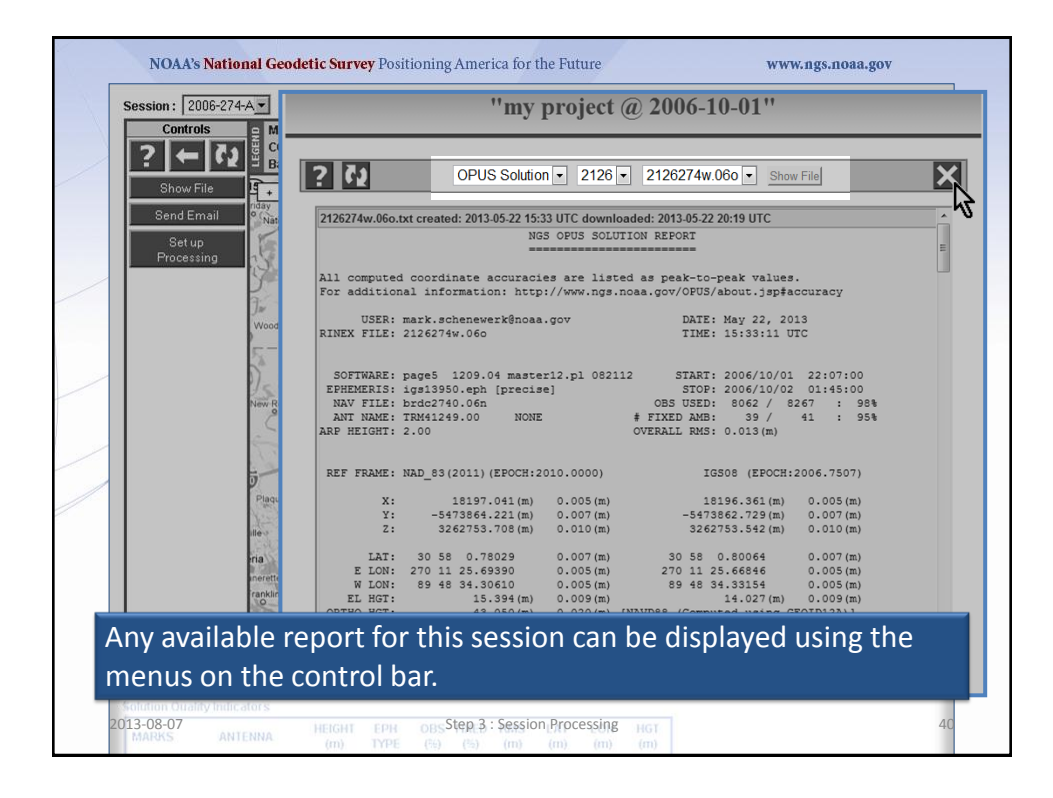

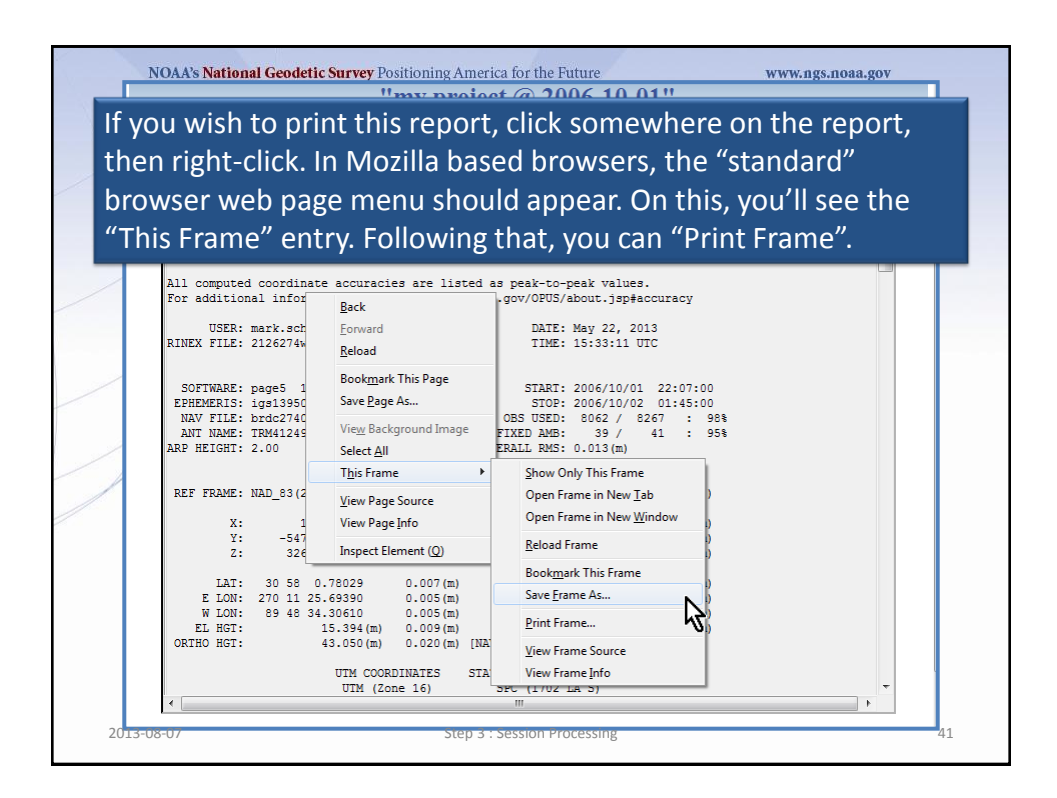

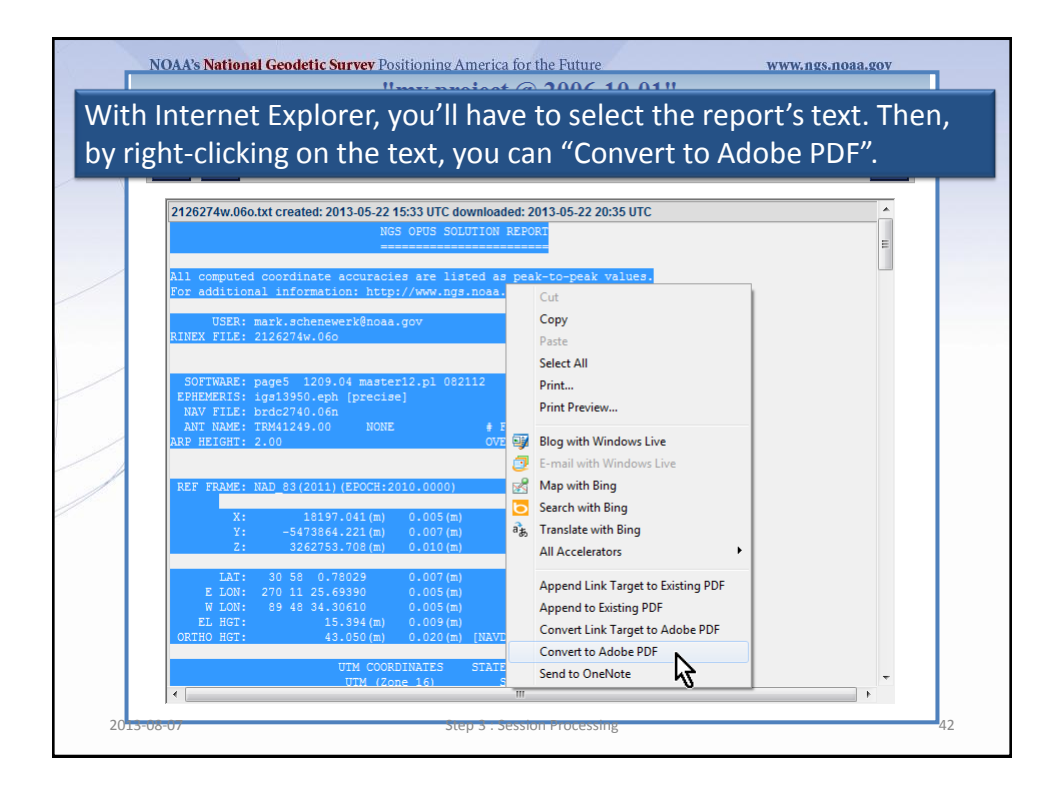

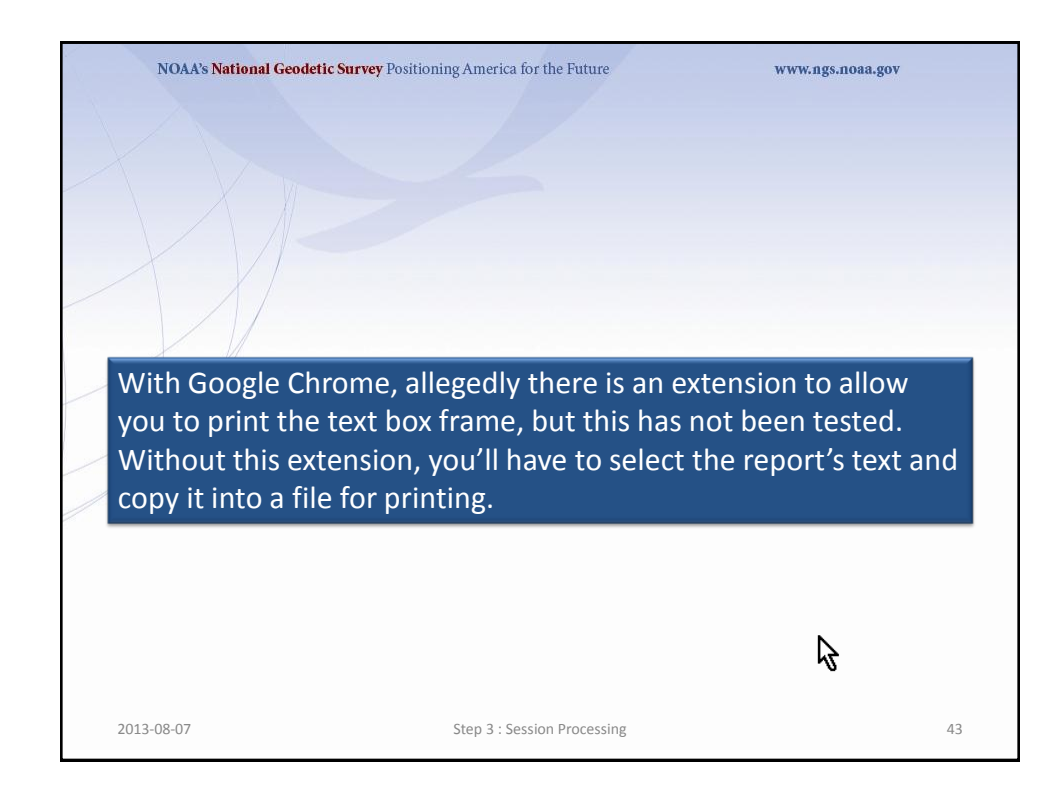

|   | Session: 2006-274-A         | Results From: OPUS Solutions                                                      |
|---|-----------------------------|-----------------------------------------------------------------------------------|
|   | Controls                    | Session 2006-274-A Email                                                          |
|   | Show File                   | ? 🕅 Send Email                                                                    |
|   | Set up<br>Processing        | To: 🗹 Me 🗋 Project Manager 🗖 All Field Members 🔄 🗖 OPUS-Projects Team             |
|   |                             | Subject: Re: project "my project @ 2006-10-01"                                    |
|   | V F                         | Attach: OPUS Solution ▼ 2126 ▼ □ 2126274w.060                                     |
| 2 | D N                         | Message:                                                                          |
|   | ¢                           |                                                                                   |
|   | Ð                           |                                                                                   |
|   |                             | Website Owner: National Geodetic Survey / \$Revision: 54743 \$Created: 2011-04-05 |
|   | ria                         | Lung Kenner Collaboration Orleans                                                 |
|   | The "Send E                 | mail" button gives you a limited means to send an                                 |
| e | email to oth                | ers in the project.                                                               |
| T | Solution Quality Indicators |                                                                                   |

| Con          | ols                                    | :   UPUS Solutions                                                                                                    | 274 A Decem                                |                              |
|--------------|----------------------------------------|----------------------------------------------------------------------------------------------------|--------------------------------------------|------------------------------|
| ? +          | - 72                                   | Session 2000-2                                                                                                    | Z /4-A Email                               |                              |
| Shov<br>Send | File                                   | Send E                                                                                                    | mail                                       | X                            |
| Set<br>Proce | up To: 🔽 M                             | le 🗆 Project Manager 🗖 All Field Members                                                                              | 🔽 🗆 OPUS-Projects Team                     |                              |
| 1            | Subject: Re                            | project "my project @ 2006-10-01"                                                                                     |                                            |                              |
|              | Attach: OF                             | PUS Solution  2126  2126  2126  2126274w.060                                                                          |                                            |                              |
|              | Message:                               |                                                                                                    |                                            |                              |
|              | ð                                      | Website                                                                                                    | Owner: National Geodetic Survey / \$Revisi | on: 54743 \$Created: 2011-04 |
|              | ilie NOS<br>ponaid<br>inia<br>inerette | Home • NGS Employees • Privacy Policy • Disclaimer<br>sonville Reserve o Displace Orleans<br>Luine Kenner o Chaimette | • USA.gov • Ready.gov • Site Map • Co      | ntact Webmaster              |
| Notice       | that you car                           | n send the email to ye                                                                                                | ourself, the pro                           | ject                         |
| mana         | er other nro                           | viect members and th                                                                                                  | ne OPUS Projec                             | ts team.                     |

| Controls 😑           | Results From : OPUS Solutions                                                                                                    |
|----------------------|----------------------------------------------------------------------------------------------------|
| ? ← ?₂               | Session 2006-274-A Eman                                                                                                    |
| Show File            | ? 🕅 Send Email                                                                                                    |
| Set up<br>Processing | To: F Me C Project Manager C All Field Members C OPUS-Projects Team                                                                                                    |
| 9                    | Subject: Re: project *my project @ 2006-10-01*                                                                                                    |
| ×.                   | Attach: OPUS Solution V 2126 V<br>2126274w.060                                                                                                    |
|                      | Message:                                                                                                    |
| ¢.                   |                                                                                                    |
| ō                    |                                                                                                    |
|                      | Website Dwner: National Geodetic Survey / \$Revision: 54743 \$Created: 20114                                                                                                    |
| ria                  | NUS Home * NOS EPROYSES + Privšey raity + Usels mar * Use gov * ready gov + site mp + Lonesci weimater<br>Consistential<br>wrefe)<br>Luing Kennerge Contennerge<br>Luing Contennerge Contennerge |
|                      | attach processing reports to the email.                                                                                                    |
| ou can also          |                                                                                                    |

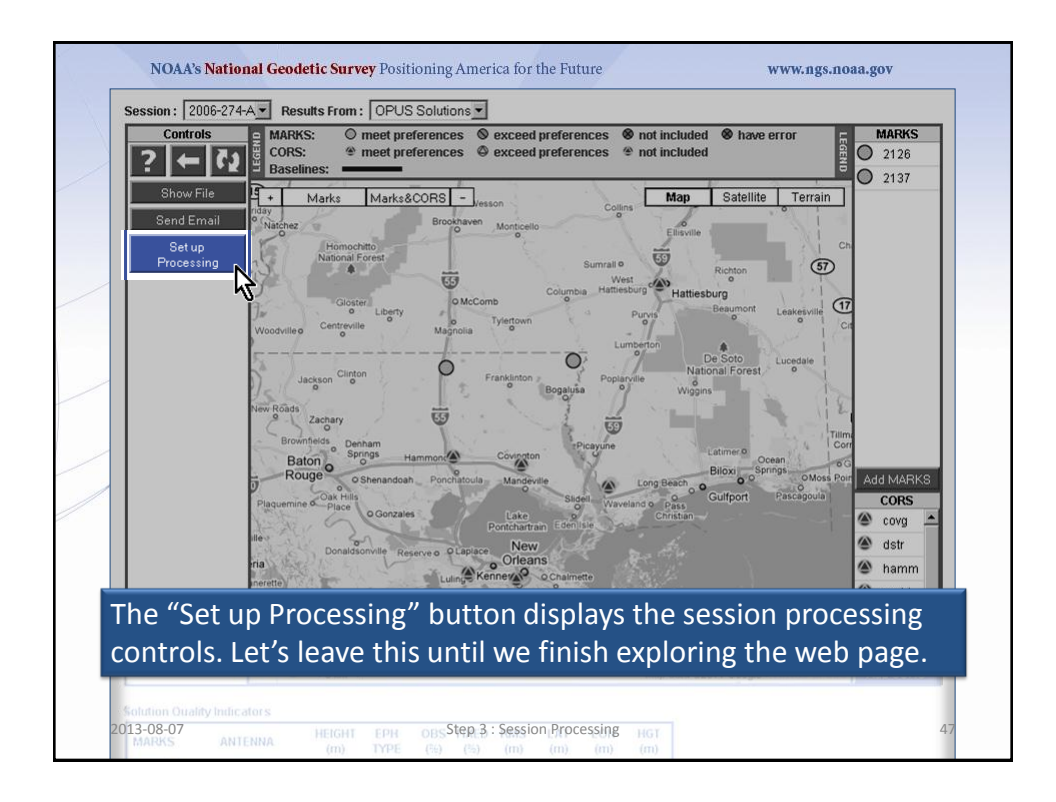

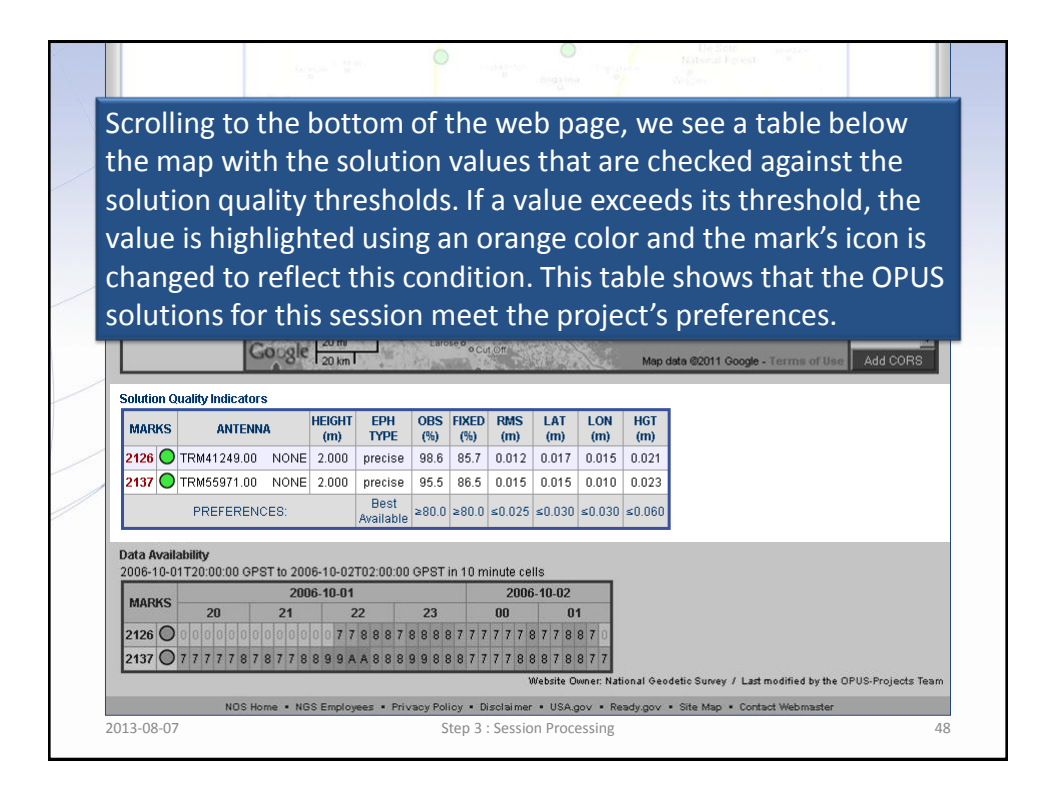

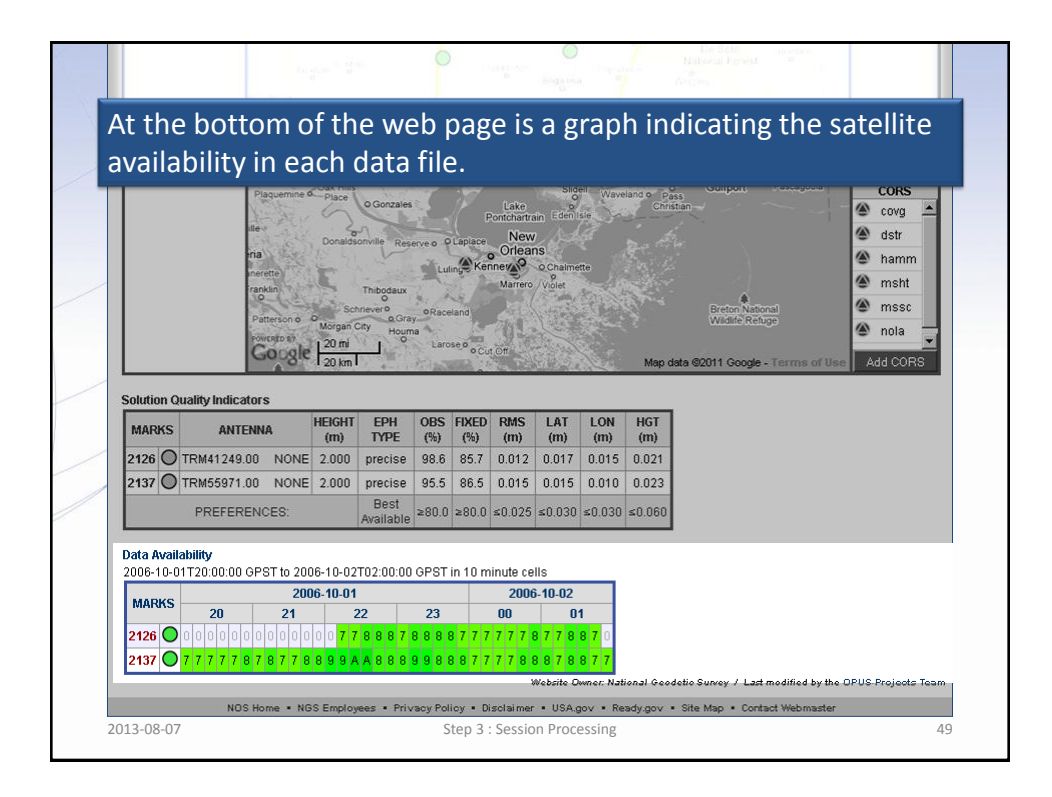

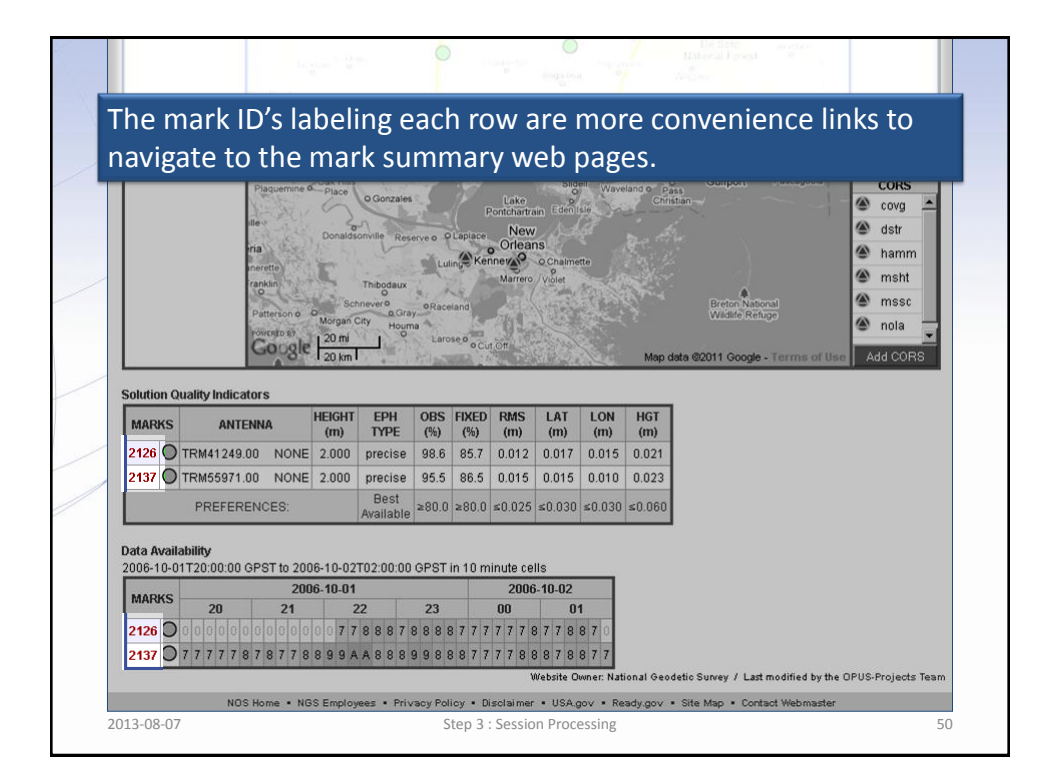

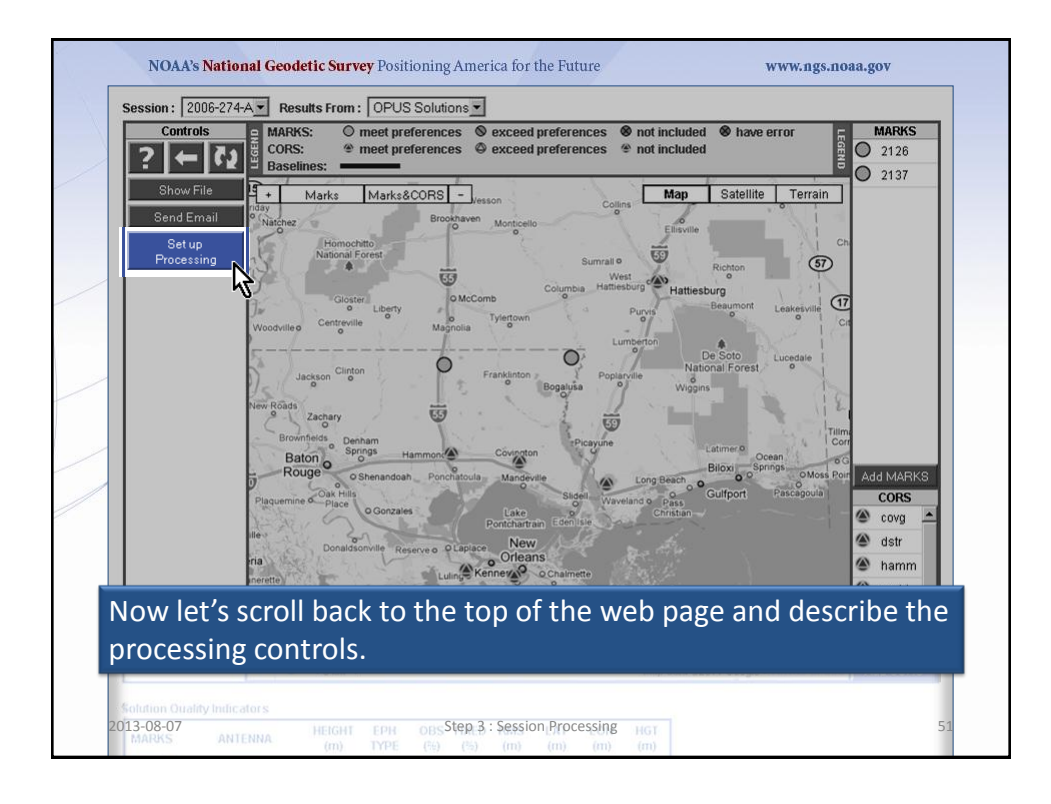

|        | ? 7                  | 1                |              |               | Pe         | erform Processing |                    |                   | X        |
|--------|----------------------|------------------|--------------|---------------|------------|-------------------|--------------------|-------------------|----------|
| S      | OLUTION              | NAME (3          | 0 char max): | A             |            |                   |                    |                   |          |
| S<br>2 | OLUTION<br>006-10-01 | SPAN<br>T20:01:3 | 30 GPS to 20 | 06-10-02T01:  | 59:30 GPS  |                   |                    |                   |          |
|        | MARK                 | HUB              | CONSTRA      | INT           | HEIGHT (m) | LATITUDE (° ' '') | LONGITUDE (° ' '') | REF. FRAME        |          |
| 8      | 2126                 | 0                | NONE         | EL HGT        | ▼ 14.019   | N30:58:00.80116   | W089:48:34.33127   | IGS08 (2006.7507) | -        |
| 8      | 2137                 | 0                | NONE         | EL HGT        | ▼ 33.196   | N30:56:11.58242   | W090:30:25.29761   | IGS08 (2006.7506) |          |
|        | CORS                 | HUB              | CONSTRA      | INT           | HEIGHT (m) | LATITUDE (° ' ")  | LONGITUDE (° ' '') | REF. FRAME        |          |
| 8      | covg                 |                  | 3-D          | EL HGT        | · -5.932   | N30:28:33.28953   | W090:05:43.94752   | IGS08 (2005.0000) | -        |
| 8      | dstr                 |                  | 3-D          | EL HGT        | • -20.028  | N29:57:52.41516   | W090:22:56.03140   | IGS08 (2005.0000) | -        |
| 8      | hamm                 |                  | 3-D          | EL HGT        | • 5.820    | N30:30:47.07133   | W090:28:03.45357   | IGS08 (2005.0000) | -        |
| 8      | msht                 |                  | 3-D          | EL HGT        | • 64.476   | N31:19:39.16104   | W089:20:10.65121   | IGS08 (2005.0000) | <u> </u> |
|        | mssc                 |                  | 3-D          | EL HGI        | -13.084    | N30:22:30.81443   | W089:36:49.92726   | IGS08 (2005.0000) | <u> </u> |
| 8      | j nola               | •                | 3-D          | ELHGI         | -1.581     | N29:50:03.75230   | 12.67094           | IGS08 (2005.0000) |          |
| P      | ROCESSI              | NG PREF          | ERENCES      |               |            |                   |                    |                   |          |
| C      | utnut Ref.           | Frame.           | U ET OPU     | S CHOOSE      |            |                   |                    |                   |          |
| :ki    | ng t                 | he               | "Set ı       | <u>up Pro</u> | ocessin    | g" button         | causes t           | wo things         | to       |
|        | ~ ~ ~                | ۔ ما             |              |               |            | -<br>             |                    |                   |          |
| n      | en:                  | ine              | -010C        | essini        | 2 Set ur   | ) WINDOW          | appears            | and the           |          |

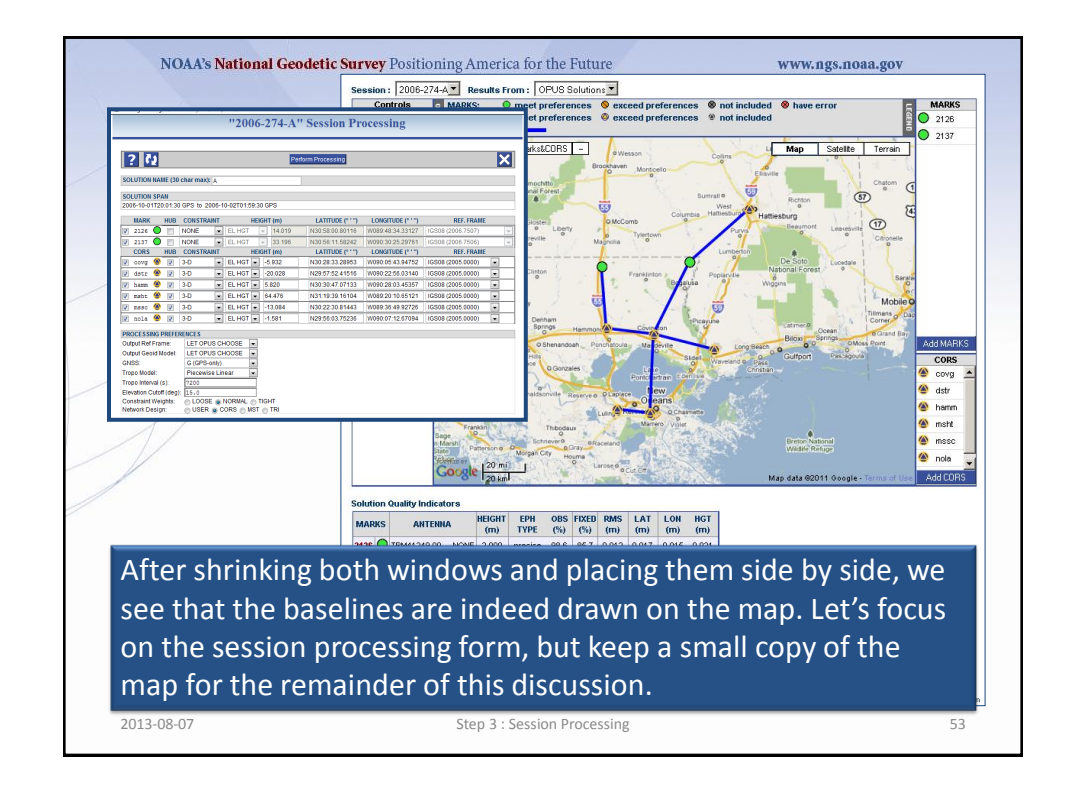

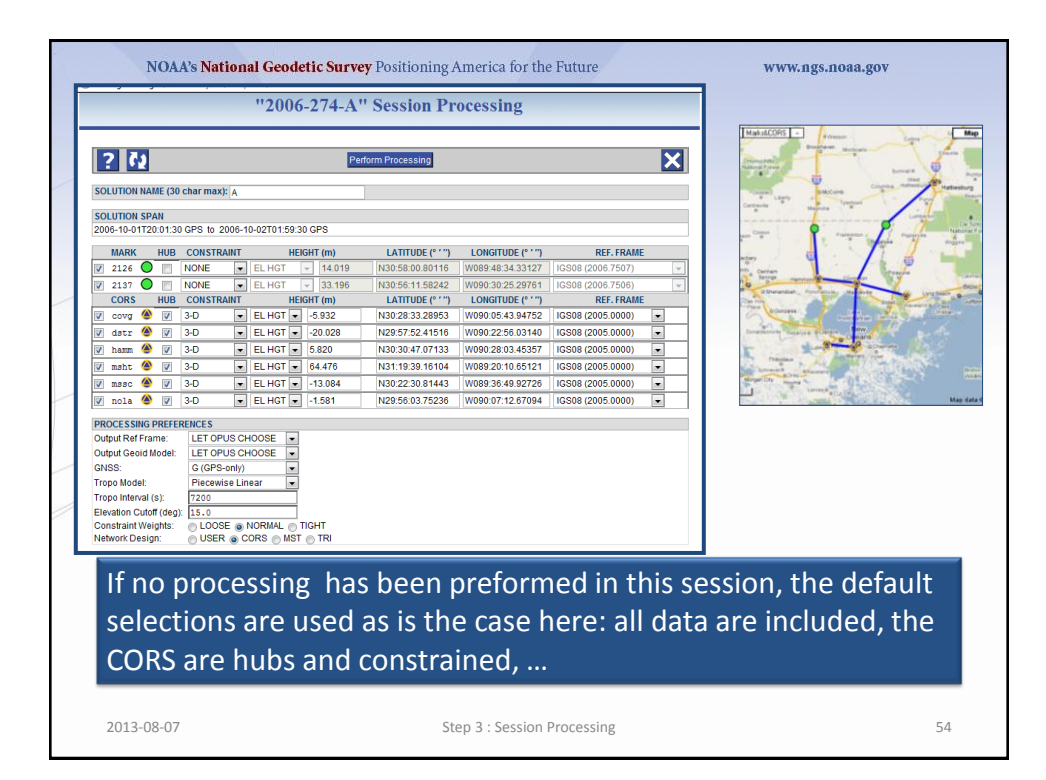

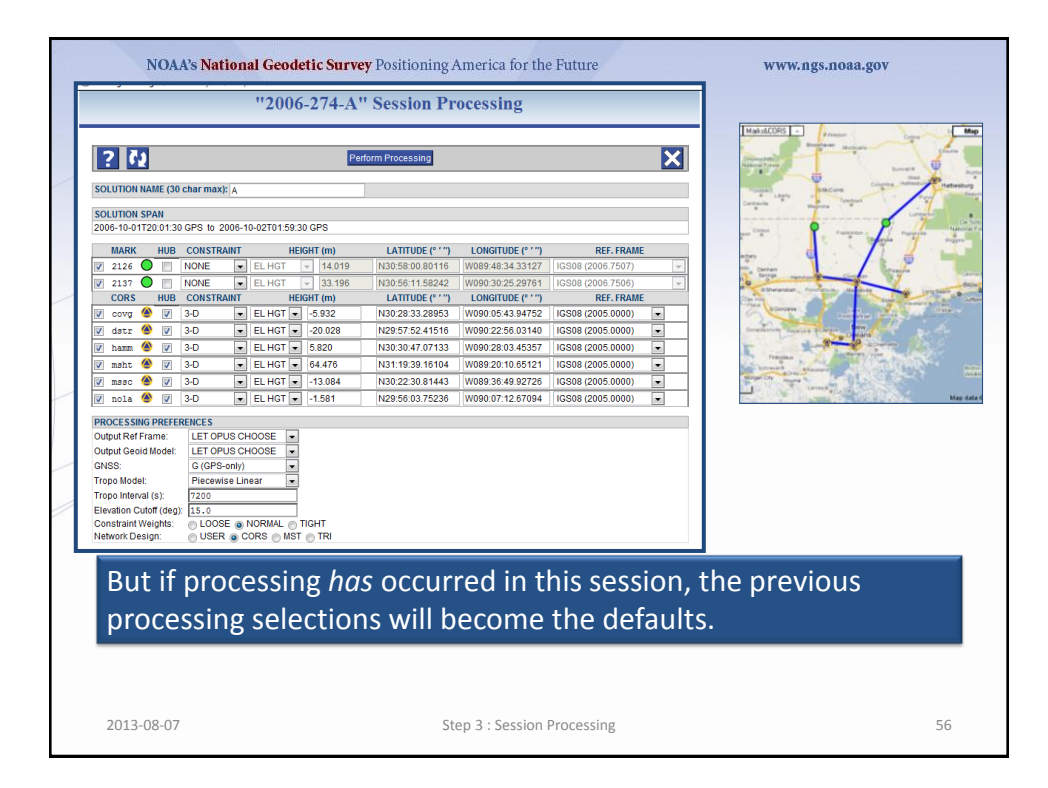

|                                                                                                    |                                                                                                    | "200                 | 6-274-A                    | " Session Pr                      | ocessing                          |                                  |                     |                                                                                                    |
|----------------------------------------------------------------------------------------------------|----------------------------------------------------------------------------------------------------|----------------------|----------------------------|-----------------------------------|-----------------------------------|----------------------------------|---------------------|----------------------------------------------------------------------------------------------------|
| ? 7.1                                                                                                    |                                                                                                    |                      | Ре                         | rform Processing                  |                                   |                                  | ×                   | MadelaCOPS - Prosent                                                                                                    |
| LUTION NAME (30                                                                                                    | ) char max): A                                                                                      |                      |                            | 1                                 |                                   |                                  |                     | and the second second s |
| LUTION SPAN<br>06-10-01T20:01:3                                                                                                    | 0 GPS to 2006-                                                                                      | 10-02T01:59          | :30 GPS                    | ·                                 |                                   |                                  |                     |                                                                                                    |
| MARK HUR                                                                                                    | CONSTRAINT                                                                                          | н                    | FIGHT (m)                  | LATITUDE (° 1 '')                 | LONGITUDE (° 1 ")                 | REF. ERAME                       |                     | and the second second s |
| 2126                                                                                                    | NONE                                                                                                | EL HGT               | - 14.019                   | N30:58:00.80116                   | W089:48:34.33127                  | IGS08 (2006.7507)                |                     |                                                                                                    |
| 2137 0                                                                                                    | NONE                                                                                                | EL HGT               | - 33.196                   | N30:56:11.58242                   | W090:30:25.29761                  | IGS08 (2006.7506)                | -                   | V AND AND AND AND AND                                                                                                    |
| CORS HUB                                                                                                    | CONSTRAINT                                                                                          | Н                    | EIGHT (m)                  | LATITUDE (° ' '')                 | LONGITUDE (° ' '')                | REF. FRAME                       |                     | Cont of Descended, Providence, Ma State of State of State                                                                                                    |
| covg 🎱 🔽                                                                                                    | 3-D                                                                                                 | EL HGT               | -5.932                     | N30:28:33.28953                   | W090:05:43.94752                  | IGS08 (2005.0000)                |                     | Comment and the state of the                                                                                                    |
| dstr 🎱 🔽                                                                                                    | 3-D 💌                                                                                               | EL HGT               | -20.028                    | N29:57:52.41516                   | W090:22:56.03140                  | IGS08 (2005.0000)                |                     | Internet Support Contra Contra                                                                                                    |
| hamm 🎱 🔽                                                                                                    | 3-D 💌                                                                                               | EL HGT               | 5.820                      | N30:30:47.07133                   | W090:28:03.45357                  | IGS08 (2005.0000)                |                     | K And And And And And And And And And And                                                                                                    |
| msht 🏝 🔽                                                                                                    | 3-D 💌                                                                                               | EL HGT               | 64.476                     | N31:19:39.16104                   | W089:20:10.65121                  | IGS08 (2005.0000)                |                     | Contraction of the second second second second second second second second second second second second second s                                                                                                    |
| mssc 🎱 🔽                                                                                                    | 3-D 💌                                                                                               | EL HGT               | -13.084                    | N30:22:30.81443                   | W089:36:49.92726                  | IGS08 (2005.0000)                |                     | State of the state of the state |
| nola 🎱 🔽                                                                                                    | 3-D 💌                                                                                               | EL HGT               | -1.581                     | N29:56:03.75236                   | W090:07:12.67094                  | IGS08 (2005.0000)                |                     |                                                                                                    |
| tput Ref Frame:<br>tput Geoid Model:<br>SS:<br>po Model:<br>po Interval (s):<br>vation Cutoff (deg<br>nstraint Weights:<br>twork Design: | LET OPUS C<br>LET OPUS C<br>G (GPS-only)<br>Piecewise Li<br>7200<br>): 15.0<br>CLOOSE @<br>USER @ C | HOOSE HOOSE          | )<br>TIGHT<br>ST ⊘ TRI     |                                   |                                   |                                  |                     |                                                                                                    |
| Use tl<br>Norm<br>"A" fr                                                                                                    | he SC<br>ally, y<br>om 2                                                                            | )LUT<br>/ou'<br>006- | ION  <br>   lea\<br>-274-/ | NAME a<br>ve it as t<br>A in this | is a rem<br>the lett<br>s case. l | ninder a<br>er ident<br>f you're | bo<br>:ifie<br>e ex | out this solution.<br>er for this session:<br>xperimenting with                                                                                                    |

|                                                                                                    | _                                                                                                 | ai Geotte                                                | tic Survey    | Positioning A      | America for the     | e Future          |          | www.ngs.noaa.gov                                                                                                    |
|----------------------------------------------------------------------------------------------------|---------------------------------------------------------------------------------------------------|----------------------------------------------------------|---------------|--------------------|---------------------|-------------------|----------|----------------------------------------------------------------------------------------------------|
|                                                                                                    |                                                                                                   | "2006                                                    | -274-A''      | Session Pr         | ocessing            |                   |          |                                                                                                    |
| 2 23                                                                                                    |                                                                                                   |                                                          | Pert          | orm Processing     |                     |                   | X        | MakidCORS - Press<br>Press<br>Press<br>Press<br>Rest<br>Rest<br>Rest<br>Rest<br>Rest<br>Rest<br>Rest<br>R                                                                                                    |
| SOLUTION NAME (3)                                                                                                    | 0 char max):                                                                                      |                                                          |               |                    |                     |                   |          | Andread Trees Decars Decars                                                                                                    |
| SOLUTION SPAN<br>2006-10-01T20:01:3                                                                                                    | 0 GPS to 2006-1                                                                                   | 0-02T01:59:31                                            | 0 GPS         |                    |                     |                   |          |                                                                                                    |
| MARK HUB                                                                                                    | CONSTRAINT                                                                                        | HEN                                                      | GHT (m)       | LATITUDE (* · · ·) | LONGITUDE (* · · ·) | REF, FRAME        |          | and a second second sec |
| 2126                                                                                                    | NONE                                                                                              | EL HGT                                                   | - 14.019      | N30:58:00.80116    | W089:48:34.33127    | IGS08 (2006.7507) | <b>_</b> | nin carian                                                                                                    |
| 2137 0                                                                                                    | NONE                                                                                              | ELHGT                                                    | - 33.196      | N30:56:11.58242    | W090:30:25.29761    | IGS08 (2006.7506) |          | to same annual contra                                                                                                    |
| CORS HUB                                                                                                    | CONSTRAINT                                                                                        | HEK                                                      | SHT (m)       | LATITUDE (° ' '')  | LONGITUDE (° ' '')  | REF. FRAME        |          | Can any concerning the strength of the strength of the strengt |
| 🗸 covg 🌰 🗸                                                                                                    | 3-D 💌                                                                                             | EL HGT 💌                                                 | -5.932        | N30:28:33.28953    | W090:05:43.94752    | IGS08 (2005.0000) |          | the boundary and the state of the state                                                                                                    |
| 🗸 dstr 🌰 🗸                                                                                                    | 3-D 💌                                                                                             | EL HGT 💌                                                 | -20.028       | N29:57:52.41516    | W090:22:56.03140    | IGS08 (2005.0000) | •        | Destination Property Contraction of the State                                                                                                    |
| 🗸 hamm 🌰 🔽                                                                                                    | 3-D 💌                                                                                             | EL HGT 💌                                                 | 5.820         | N30:30:47.07133    | W090:28:03.45357    | IGS08 (2005.0000) |          | The same same                                                                                                    |
| 🗸 msht 🌰 🗸                                                                                                    | 3-D 💌                                                                                             | EL HGT 💌                                                 | 64.476        | N31:19:39.16104    | W089:20:10.65121    | IGS08 (2005.0000) |          | The second second                                                                                                    |
| V masc 🏵 V                                                                                                    | 3-D 💌                                                                                             | EL HGT 💌                                                 | -13.084       | N30:22:30.81443    | W089:36:49.92726    | IGS08 (2005.0000) |          | and the second of the second                                                                                                    |
| 🗸 nola 🏵 🗸                                                                                                    | 3-D 💌                                                                                             | EL HGT 💌                                                 | -1.581        | N29:56:03.75236    | W090:07:12.67094    | IGS08 (2005.0000) |          | Har Starter Starter Starter                                                                                                    |
| PROCESSING PREFI<br>Output Ref Frame:<br>Output Geoid Model:<br>GNSS:<br>Tropo Model:<br>Tropo Interval (s):<br>Elevation Cutoff (dec<br>Constraint Weights:<br>Network Design: | RENCES<br>LET OPUS CI<br>G (GPS-only)<br>Piecewise Lin<br>7200<br>I): 15.0<br>LOOSE @<br>USER @ C | HOOSE V<br>HOOSE V<br>Hear V<br>NORMAL O T<br>CORS O MST | nght<br>⊚ TRI |                    |                     |                   |          |                                                                                                    |

|                                                                                                    | "2006-274-A                                                                       | " Session Processi        | ng                           |          | Turane 171                                                                                                    |
|----------------------------------------------------------------------------------------------------|-----------------------------------------------------------------------------------|---------------------------|------------------------------|----------|----------------------------------------------------------------------------------------------------|
| ? 🗘                                                                                                    | P                                                                                 | enform Processing         |                              | ×        | Annual from the second second  |
| OLUTION NAME (30 char max                                                                                                    | ): A                                                                              |                           |                              |          | and the second second s |
| OLUTION SPAN                                                                                                    |                                                                                   |                           |                              |          | Contraction and and and and and and and and and an                                                                                                    |
| 006-10-01T20:01:30 GPS to 3                                                                                                    | 2006-10-02T01:59:30 GPS                                                           |                           |                              |          | an Cana P France of The State                                                                                                    |
| MARK HUB CONSTR                                                                                                    | AINT HEIGHT (m)                                                                   | LATITUDE (° ' ") LONGITU  | IDE (° ' '') REF. FRAME      |          |                                                                                                    |
| 2126 🔘 📄 NONE                                                                                                    | <ul> <li>EL HGT</li> <li>14.019</li> </ul>                                        | N30:58:00.80116 W089:48:3 | 34.33127 IGS08 (2006.7507)   | <b>T</b> | an Derter and a contra                                                                                                    |
| 2137 🔘 📃 NONE                                                                                                    | EL HGT - 33.196                                                                   | N30:56:11.58242 W090:30:2 | 25.29761   IGS08 (2006.7506) | -        | Dimendian Annancia, Martine in income                                                                                                    |
| CORS HUB CONSTR                                                                                                    | AINT HEIGHT (m)                                                                   | LATITUDE (***) LONGITU    | IDE (****) REF. FRAME        |          | The Concest                                                                                                    |
| covg 😄 💟 3-D                                                                                                    | ELHOT0.932                                                                        | N20:57:52.41516 W000.05.4 | 56.03140 ICS08 (2005.0000)   |          | and the second second s |
| ham 🏔 🕼 3-0                                                                                                    | • ELHGT • 5820                                                                    | N30:30:47 07133 W000-29-0 | 13 45357 IGS08 (2005.0000)   |          | - Jung Cours                                                                                                    |
| maht 🎱 💟 3-D                                                                                                    | <ul> <li>ELHGT          64.476     </li> </ul>                                    | N31:19:39.16104 W089:20:1 | I0 65121   IGS08 (2005 0000) |          | Transar , And Marrie Transar                                                                                                    |
| maac 🙆 💟 3-D                                                                                                    | ▼ EL HGT ▼ -13,084                                                                | N30:22:30.81443 W089:36:4 | 19.92726 IGS08 (2005 0000)   | 1        | Wage Chi Anna A Port Chi Chi Chi                                                                                                    |
| nola 🎱 👿 3-D                                                                                                    | ▼ EL HGT ▼ -1.581                                                                 | N29:56:03.75236 W090:07:1 | 12.67094 IGS08 (2005.0000)   |          |                                                                                                    |
| hput Ref Frame: LET OF<br>hput Geold Model: LET OF<br>VSS: G (GPS<br>opo Model: Piecew<br>opo Interval (s): 7200<br>evalion Cutoff (deg); 15.0<br>onstraint Weights: 0 LOO3<br>etwork Design: 0 USE | US CHOOSE V<br>US CHOOSE V<br>ise Linear V<br>BE NORMAL TIGHT<br>R CORS MST TIGHT |                           |                              |          |                                                                                                    |
| The MAR<br>for the p                                                                                                    | K and COR<br>rocessing.                                                           | S tables cor              | ntrol inforn                 | nation   | about the marks                                                                                                    |
|                                                                                                    |                                                                                   |                           |                              |          |                                                                                                    |

| NOAA's National Geodetic Surv                                       | ey Positioning America for the Future                      | www.ngs.noaa.gov                                                                                                    |
|---------------------------------------------------------------------|------------------------------------------------------------|----------------------------------------------------------------------------------------------------|
| "2006-274-A                                                         | " Session Processing                                       |                                                                                                    |
| ? 71                                                                | rform Processing                                           | MakadCOPS - Arman Care Map<br>Market Constant<br>Arman Care - Care - Map                                                                                                    |
| SOLUTION NAME (30 char max): A                                      |                                                            | And And And And And And And And And And                                                                                                    |
| SOLUTION SPAN<br>2006-10-01T20:01:30 GPS to 2006-10-02T01:59:30 GPS |                                                            |                                                                                                    |
| MARK HUB CONSTRAINT HEIGHT (m)                                      | LATITUDE (° ' '') LONGITUDE (° ' '') REF. FRAME            |                                                                                                    |
| ✓ 2126 ● NONE ■ EL HGT ▼ 14.019                                     | N30:58:00.80116 W089:48:34.33127 IGS08 (2006.7507)         | The Cartan                                                                                                    |
| ✓ 2137 ○ NONE 	EL HGT 		 33.196                                     | N30:56:11.58242 W090:30:25.29761 IGS08 (2006.7506) -       | Contraction Contraction Contraction                                                                                                    |
| CDRS HUB CONSTRAINT HEIGHT (m)                                      | LATITUDE (° ' '') LONGITUDE (° ' '') REF. FRAME            | Contract of the second second se                                                                                                    |
| 📝 covg 🎱 📝 3-D 💌 EL HGT 💌 -5.932                                    | N30:28:33.28953 W090:05:43.94752 IGS08 (2005.0000)         | Contraction of the State of the State of the |
| ✓ dstr ④ ☑ 3-D ▼ EL HGT ▼ -20.028                                   | N29:57:52.41516 W090:22:56.03140 IGS08 (2005.0000)         | Commission Printing Commission Commission                                                                                                    |
| ✓ hamm                                                              | N30:30:47.07133 W090:28:03.45357 IGS08 (2005.0000)         | K                                                                                                    |
| ✓ msht ▲ ✓ 3-D 	 EL HGT 	 64.476                                    | N31:19:39.16104 W089:20:10.65121 IGS08 (2005.0000)         | and the second second sec                                                                                                    |
| 👿 misc 🎱 🗹 3-D 💌 ELHGT 💌 -13.084                                    | N30:22:30.81443 W089:36:49.92726 IGS08 (2005.0000) 💌       | and the second of the second of the second o |
| 🔽 nola 🌰 🗹 3-D 💌 ELHGT 💌 -1.581                                     | N29:56:03.75236 W090:07:12.67094 IGS08 (2005.0000)         | Mag data                                                                                                    |
| PROCESSING PREFERENCES                                              |                                                            | 1                                                                                                    |
| Output Ref Frame: LET OPUS CHOOSE 💌                                 |                                                            | 1                                                                                                    |
| Output Geoid Model: LET OPUS CHOOSE                                 |                                                            |                                                                                                    |
| GNSS: G (GPS-only)                                                  |                                                            |                                                                                                    |
| Tropo Interval (e): 7200                                            |                                                            |                                                                                                    |
| Elevation Cutoff (deg): 15.0                                        |                                                            |                                                                                                    |
| Constraint Weights: O LOOSE O NORMAL O TIGHT                        |                                                            |                                                                                                    |
| Network Design: OUSER O CORS MST TRI                                |                                                            |                                                                                                    |
| You can select mark                                                 | s to be included or excluded or excluded here. To change a | led from the<br>mark's status, click                                                                                                    |
|                                                                     |                                                            |                                                                                                    |
| the checkhox                                                        |                                                            |                                                                                                    |
| the checkbox.                                                       |                                                            |                                                                                                    |
|                                                                     |                                                            |                                                                                                    |
|                                                                     |                                                            |                                                                                                    |
| 2013-08-07                                                          | Step 3 : Session Processing                                | 60                                                                                                    |
|                                                                     | . 0                                                        |                                                                                                    |

|                                                                                                    |                                                                                                   | "2006                                    | -274-A        | " Session Pr      | ocessing           |                   |          | There are a second and a second and a second |
|----------------------------------------------------------------------------------------------------|---------------------------------------------------------------------------------------------------|------------------------------------------|---------------|-------------------|--------------------|-------------------|----------|----------------------------------------------------------------------------------------------------|
| ? 🗗                                                                                                    |                                                                                                   |                                          | Pe            | nform Processing  |                    |                   | X        | Presentation Company Company C |
| OLUTION NAME (30 char                                                                                                    | r max): A                                                                                         |                                          |               |                   |                    |                   |          | tagen batters the first state                                                                                                    |
| SOLUTION SPAN                                                                                                    |                                                                                                   |                                          |               |                   |                    |                   |          | Content and the content of the content of the conte |
| 006-10-01T20:01:30 GPS                                                                                                    | S to 2006-10                                                                                      | )-02T01:59:3                             | ) GPS         |                   |                    |                   |          | an Carton and Anna and Anna a                                                                                                    |
| MARK HUB CON                                                                                                    | NSTRAINT                                                                                          | HEN                                      | GHT (m)       | LATITUDE (° ' '') | LONGITUDE (° ' '') | REF. FRAME        |          |                                                                                                    |
| 2126 O 📄 NOM                                                                                                    | NE 💌                                                                                              | ELHGT                                    | - 14.019      | N30:58:00.80116   | W089:48:34.33127   | IGS08 (2006.7507) | -        | The Darian Street Courter Street                                                                                                    |
| 2137 CORE NUR CON                                                                                                    |                                                                                                   | ELHGT                                    | - 33.196      | N30:56:11.58242   | W090:30:25.29761   | IGS08 (2006.7506) | <b>T</b> | alternation, designing the first the Long sector                                                                                                    |
| CORS HUB CON                                                                                                    |                                                                                                   | FL HGT                                   | -5.932        | N30-28:33 28953   | W090:05:43 94752   | IGS08 (2005 0000) |          | The set of the set of the set of  |
| datr 🍘 🔽 3-D                                                                                                    |                                                                                                   | EL HGT                                   | -20.028       | N29:57:52.41516   | W090:22:56.03140   | IGS08 (2005.0000) |          | transferrer transferrer and the state                                                                                                    |
| 1mm 🏵 🔽 3-D                                                                                                    |                                                                                                   | EL HGT -                                 | 5.820         | N30:30:47.07133   | W090:28:03.45357   | IGS08 (2005.0000) |          | The state of some                                                                                                    |
| N <sub>sht</sub> ♥ ▼ 3-D                                                                                                    |                                                                                                   | EL HGT 💌                                 | 64.476        | N31:19:39.16104   | W089:20:10.65121   | IGS08 (2005.0000) |          | President & Aug. Martin ( The Aug. State                                                                                                    |
| mssc 🏵 💟 3-D                                                                                                    |                                                                                                   | EL HGT 👻                                 | -13.084       | N30:22:30.81443   | W089:36:49.92726   | IGS08 (2005.0000) |          | service and the second                                                                                                    |
| nola 🏵 🗹 3-D                                                                                                    |                                                                                                   | EL HGT 👻                                 | -1.581        | N29:56:03.75236   | W090:07:12.67094   | IGS08 (2005.0000) |          |                                                                                                    |
| lutput Ref Frame: LE<br>lutput Geoid Model: LE<br>NNSS: G<br>ropo Model: Pii<br>ropo Interval (s): 72<br>levation Cutoff (deg): 15<br>onstraint Weights: 0 I<br>letwork Design: 0 I | ET OPUS CHI<br>ET OPUS CHI<br>(GPS-only)<br>iecewise Line<br>200<br>5.0<br>LOOSE @ N<br>USER @ CC | OOSE  OOSE OOSE OOSE OOSE OOSE OOSE OOSE | 1ght<br>© Tri |                   |                    |                   |          |                                                                                                    |
| For this                                                                                                    | s trai                                                                                            | ining                                    | g, let        | 's exclu          | de the (           | CORS D            | STR      | and NOLA.                                                                                                    |
|                                                                                                    |                                                                                                   |                                          |               |                   |                    |                   |          |                                                                                                    |

|                                                                                                    |                                                                                                    | "2006                                      | -274-A        | " Session Pr       | ocessing            |                      |             |                                                                                                    |
|----------------------------------------------------------------------------------------------------|----------------------------------------------------------------------------------------------------|--------------------------------------------|---------------|--------------------|---------------------|----------------------|-------------|----------------------------------------------------------------------------------------------------|
| ? 🞝                                                                                                    |                                                                                                    |                                            | Pe            | rform Processing   |                     |                      | ×           | Marks&CORS - Instant College                                                                                                    |
| SOLUTION NAME (30                                                                                                    | char max): A                                                                                         |                                            |               | ]                  |                     |                      |             | Surrai 0<br>West                                                                                                    |
| SOLUTION SPAN<br>2006-10-01T20:01:30                                                                                                    | GPS to 2006-1                                                                                        | 0-02T01:59:30                              | 0 GPS         |                    |                     |                      |             | Leeny DMcCare Purs<br>Transa Purs<br>Marrota                                                                                                    |
| MARK HUB                                                                                                    | CONSTRAINT                                                                                           | HEK                                        | GHT (m)       | LATITUDE (° ' '')  | LONGITUDE (° ' '')  | REF. FRAME           |             |                                                                                                    |
| 2126 🔘 🕅 🛛                                                                                                    | NONE 💌                                                                                               | EL HGT                                     | - 14.019      | N30:58:00.80116    | W089:48:34.33127    | IGS08 (2006.7507)    |             | Pranation Pranation Poplarvile                                                                                                    |
| 🕑 2137 🔘 🕅 [                                                                                                    | NONE                                                                                                 | EL HGT                                     | → 33.196      | N30:56:11.58242    | W090:30:25.29761    | IGS08 (2006.7506)    |             |                                                                                                    |
| CORS HUB                                                                                                    | CONSTRAINT                                                                                           | HEIC                                       | GHT (m)       | LATITUDE (° ' ")   | LONGITUDE (° ' '')  | REF. FRAME           |             | - Ann                                                                                                    |
| 🗸 covg 🌰 🔽                                                                                                    | 3-D 💌                                                                                                | EL HGT 💌                                   | -5.932        | N30:28:33.28953    | W090:05:43.94752    | IGS08 (2005.0000)    | -           | Hammen Counter                                                                                                    |
| datr 🎱 🔽                                                                                                    | 3-D 👻                                                                                                | EL HGT 👻                                   | -20.028       | N29:57:52.41516    | W090:22:56.03140    | IGS08 (2005.0000)    | v           | Shenandoah Ponchetoula Mandavila Long Be                                                                                                    |
|                                                                                                    | 3-D 💌                                                                                                | EL HGT 💌                                   | 5.820         | N30:30:47.07133    | W090:28:03.45357    | IGS08 (2005.0000)    |             | D Genzales Late Car                                                                                                    |
| Vaht 🎱 🔽                                                                                                    | 3-D 💌                                                                                                | EL HGT 💌                                   | 64.476        | N31:19:39.16104    | W089:20:10.65121    | IGS08 (2005.0000)    |             | Ponimartani 13m 13m                                                                                                    |
| 🗸 masc 🌰 🔽                                                                                                    | 3-D 💌                                                                                                | EL HGT 💌                                   | -13.084       | N30:22:30.81443    | W089:36:49.92726    | IGS08 (2005.0000)    |             | Redervs e PLADace New                                                                                                    |
| 📄 nola 🌰 🔽 🗌                                                                                                    | 3-D 👻                                                                                                | EL HGT 🖵                                   | -1.581        | N29:56:03.75236    | W090:07:12.67094    | IGS08 (2005.0000)    | Y           | Luine Kennerge - Q Chaimette                                                                                                    |
| PROCESSING PREFER<br>Output Ref Frame:<br>Output Geoid Model:<br>GNSS:<br>Tropo Model:<br>Tropo Interval (s):<br>Elevation Cutoff (deg):<br>Constraint Weights:<br>Network Design: | LET OPUS CH<br>LET OPUS CH<br>G (GPS-only)<br>Piecewise Lin<br>7200<br>15.0<br>LOOSE © 1<br>USER © C | IOOSE V<br>IOOSE V<br>Iear V<br>NORMAL O T | nght<br>© TRI |                    |                     |                      |             | and a second and a second and a |
| First, r<br>the DS                                                                                                    | note l<br>STR a                                                                                      | now<br>nd N                                | the<br>IOLA   | baseline<br>rows a | es chan<br>re disat | ged in r<br>oled nov | esp<br>v tl | oonse. Also note that<br>ney're excluded.                                                                                                    |
|                                                                                                    |                                                                                                    |                                            |               |                    |                     |                      |             |                                                                                                    |

|                                                                                                    |                                                                                                    | "2006-2"                                                                                                    | 7 <b>4</b> -A'' | Session Pr                           | ocessing                               |                                        |        |                                                                                                    |
|----------------------------------------------------------------------------------------------------|----------------------------------------------------------------------------------------------------|----------------------------------------------------------------------------------------------------|-----------------|--------------------------------------|----------------------------------------|----------------------------------------|--------|----------------------------------------------------------------------------------------------------|
| ? 🗘                                                                                                    | -                                                                                                  | _                                                                                                    | Perfo           | rm Processing                        | _                                      | _                                      | X      | Marks&CORS - esson Collina - Brookhaven Montcoldo                                                                                                    |
| LUTION NAME (30                                                                                                    | char max): A                                                                                       |                                                                                                    | _               |                                      |                                        |                                        |        | Sumaio                                                                                                    |
| DLUTION SPAN<br>06-10-01T20:01:30                                                                                                    | GPS to 2006-1                                                                                      | 10-02T01:59:30 GP                                                                                                    | S               |                                      |                                        |                                        |        | Lberty DMcCone Courses Hatteburge<br>Lberty Tylestein Purvs                                                                                                    |
| MARK HUB                                                                                                    |                                                                                                    | HEIGHT                                                                                                    | (m)<br>14.019   | LATITUDE (° ' '')<br>N30:58:00.80116 | LONGITUDE (° ' '')<br>W089:48:34.33127 | REF. FRAME                             | E      | Franspeter , Protective                                                                                                    |
| 2137 O                                                                                                    | NONE -                                                                                             | EL HGT -                                                                                                    | 33.196<br>(m)   | N30:56:11.58242                      | W090:30:25.29761                       | GS08 (2006.7506)                       | v<br>E |                                                                                                    |
| covg 🌰 🔽<br>dstr 🌰 🗸                                                                                                    | 3-D 💌                                                                                              | EL HGT -5.9                                                                                                    | 932             | N30:28:33.28953<br>N29:57:52.41516   | W090:05:43.94752<br>W090:22:56.03140   | IGS08 (2005.0000)                      | ×      | nga Hammon Churchan<br>Idenanditah Porchinola Mandevila Corgiti                                                                                                    |
| hamm 🛞 🗸<br>msht 🛞 🗸                                                                                                    | 3-D 💌                                                                                              | EL HGT - 5.8<br>EL HGT - 64                                                                                                    | 20<br>476       | N30:30:47.07133<br>N31:19:39.16104   | W090:28:03.45357<br>W089:20:10.65121   | IGS08 (2005.0000)<br>IGS08 (2005.0000) | •      | O Conzales Liste O Conzales Control Control Co |
| mssc 🛞 🔽<br>nola 🛞 🗸                                                                                                    | 3-D 💌                                                                                              | EL HGT -13                                                                                                    | 581             | N30:22:30.81443<br>N29:56:03.75236   | W089:36:49.92726<br>W090:07:12.67094   | IGS08 (2005.0000)                      | V      | mile Reserves PLaplace New<br>o Oneans                                                                                                    |
| OCESSING PREFER<br>tput Ref Frame:<br>tput Geoid Model:<br>VSS:<br>opo Model:<br>opo Interval (s):<br>evation Cutoff (deg);<br>onstraint Weights:<br>etwork Design: | LET OPUS CL<br>LET OPUS CL<br>G (GPS-only)<br>Piecewise Lii<br>7200<br>15.0<br>LOOSE @<br>USER @ C | HOOSE  HOOSE HOOSE | T               |                                      |                                        |                                        |        | ing and a second second |
| Marks                                                                                                    | can                                                                                                | be de                                                                                                    | sign            | ated h                               | ubs.                                   |                                        |        |                                                                                                    |
|                                                                                                    |                                                                                                    |                                                                                                    |                 |                                      |                                        |                                        |        |                                                                                                    |
|                                                                                                    |                                                                                                    |                                                                                                    |                 |                                      |                                        |                                        |        |                                                                                                    |
|                                                                                                    |                                                                                                    |                                                                                                    |                 |                                      |                                        |                                        |        |                                                                                                    |
|                                                                                                    |                                                                                                    |                                                                                                    |                 |                                      |                                        |                                        |        |                                                                                                    |

|                                                                                                    |                                                                      | "200                                                                        | )6-274-A'                                   | ' Session Pr                                            | ocessing                                                   |                                                      |                    |                                                                                                    |
|----------------------------------------------------------------------------------------------------|----------------------------------------------------------------------|-----------------------------------------------------------------------------|---------------------------------------------|---------------------------------------------------------|------------------------------------------------------------|------------------------------------------------------|--------------------|----------------------------------------------------------------------------------------------------|
| ? 🖓                                                                                                    |                                                                      |                                                                             | Pe                                          | form Processing                                         |                                                            |                                                      | ×                  | Marks&CORS - Jesson Colles<br>Brootsaven Mortcello                                                                                                    |
| SOLUTION NAME (3                                                                                                    | 0 char max):                                                         | A                                                                           |                                             |                                                         |                                                            |                                                      |                    | Surrai 0                                                                                                    |
| SOLUTION SPAN<br>2006-10-01T20:01:3                                                                                                    | 30 GPS to 20                                                         | 06-10-02T01:5                                                               | 9:30 GPS                                    |                                                         |                                                            |                                                      |                    | Lberty CMCCure Countra Hattenburg                                                                                                    |
| MARK HUE<br>2126 O                                                                                                    | CONSTRA                                                              | EL HGT                                                                      | HEIGHT (m)<br>v 14.019<br>v 33.196          | LATITUDE (* * '')<br>N30:58:00.80116<br>N30:56:11.58242 | LONGITUDE (° ' '')<br>W089:48:34.33127<br>W090:30:25.29761 | REF. FRAME<br>IGS08 (2006.7507)<br>IGS08 (2006.7506) | V<br>V             | Franstein 1 Pogrante                                                                                                    |
| CORS HUE<br>COVG 🏖 🗸<br>datr 🏖 🗸                                                                                                    | 3-D<br>3-D                                                           | EL HGT                                                                      | HEIGHT (m)<br>-5.932<br>-20.028             | LATITUDE (* ' '')<br>N30:28:33.28953<br>N29:57:52.41516 | LONGITUDE (° ' '')<br>W090:05:43.94752<br>W090:22:56.03140 | REF. FRAME<br>IGS08 (2005.0000)<br>IGS08 (2005.0000) | ·                  | ren Hammer Country Praymer<br>Hammerah, Profilming Macavia                                                                                                    |
| 🗸 hamm 🛞 🗸<br>V msht 🛞 🗸                                                                                                    | 3-D<br>3-D                                                           | EL HGT     EL HGT                                                           | <ul><li>5.820</li><li>64.476</li></ul>      | N30:30:47.07133<br>N31:19:39.16104                      | W090:28:03.45357<br>W089:20:10.65121                       | IGS08 (2005.0000)<br>IGS08 (2005.0000)               |                    | D Googales                                                                                                    |
| 🗸 mssc 🌰 🔽<br>📄 nola 🌰 📝                                                                                                    | 3-D<br>3-D                                                           | EL HGT                                                                      | <ul> <li>-13.084</li> <li>-1.581</li> </ul> | N30:22:30.81443<br>N29:56:03.75236                      | W089:36:49.92726<br>W090:07:12.67094                       | IGS08 (2005.0000)                                    | <b>V</b>           | New Orleans                                                                                                    |
| PROCESSING PREF<br>Dutput Ref Frame:<br>Output Geoid Model<br>GNSS:<br>Tropo Model:<br>Tropo Interval (S):<br>Elevation Cutoff (der<br>Constraint Weights:<br>Network Design: | LET OPU<br>G (GPS-c<br>Piecewis<br>7200<br>D): 15.0<br>UOOSE<br>USER | S CHOOSE [<br>S CHOOSE ]<br>Inly) [<br>e Linear ]<br>O NORMAL<br>O CORS ] N | TIGHT<br>ST TRI                             |                                                         |                                                            |                                                      |                    | The second second secon |
| Hub r<br>a hub                                                                                                    | nark<br>), a n                                                       | s are<br>nark                                                               | e prefe<br>will of                          | erential<br>ften be                                     | ly selec<br>include                                        | ted for l<br>ed in mo                                | oaselin<br>re thai | es. If designated<br>n two baselines.                                                                                                    |

|                                                                                                    |                                                                                                    | "200                                     | 6-274-4                 | A" Session P                   | rocessing                            |                     |             |                                                                                                    |
|----------------------------------------------------------------------------------------------------|----------------------------------------------------------------------------------------------------|------------------------------------------|-------------------------|--------------------------------|--------------------------------------|---------------------|-------------|----------------------------------------------------------------------------------------------------|
|                                                                                                    | ) char max):                                                                                        | 4                                        |                         | Perform Processing             |                                      |                     | X           | Marks&CORS - esson Colling R<br>Brookaven Murtsello<br>pres Burnst@                                                                                                    |
| DI UTION SPAN                                                                                                    |                                                                                                    |                                          |                         |                                |                                      |                     |             | OMcCome Courses Hattenburger                                                                                                    |
| 006-10-01T20:01:3                                                                                                    | 0 GPS to 201                                                                                        | 06-10-02T01:5                            | :30 GPS                 |                                |                                      |                     |             | Magnois Partown                                                                                                    |
| MARK HUE                                                                                                    | CONSTRAI                                                                                            |                                          | IEIGHT (m)              | LATITUDE (° ' "                | ) LONGITUDE (° ' '')                 | REF. FRAME          |             |                                                                                                    |
| 2126                                                                                                    | NONE                                                                                                | EL HGT                                   | · 14.019                | N30:58:00.80116                | W089:48:34.33127<br>W090:30:25.29761 | IGS08 (2006.7507)   | ¥<br>¥      | E C                                                                                                    |
| covg 🎱 🗸                                                                                                    | 3-D                                                                                                 | EL HGT                                   | -5.932                  | N30:28:33.28953                | W090:05:43.94752                     | IGS08 (2005.0000)   |             | nem Hammen & Coversion Programs                                                                                                    |
| ] dstr 🗳 🗸                                                                                                    | 3-D                                                                                                 | EL HGT                                   | -20.028                 | N29:57:52.41516                | W090:22:56.03140                     | IGS08 (2005.0000)   | Y           | themandoah_ Ponchatoula_ Mandavila Long Ba                                                                                                    |
| ] hamm 🛞 🔽                                                                                                    | 3-D                                                                                                 | EL HGT                                   | ▼ 5.820                 | N30:30:47.07133                | W090:28:03.45357                     | IGS08 (2005.0000)   | •           | D Genzales                                                                                                    |
| ] msht 🛞 🔽                                                                                                    | 3-D                                                                                                 | EL HGT                                   | • 64.476                | N31:19:39.16104                | W089:20:10.65121                     | IGS08 (2005.0000)   |             | Ponthaftain Condition                                                                                                    |
| ] maac 🛞 🔽                                                                                                    | 3-D                                                                                                 | EL HGT                                   | -13.084                 | N30:22:30.81443                | W089:36:49.92726                     | IGS08 (2005.0000)   |             | mile Reserve PLaplace New Orleans                                                                                                    |
| ] nola 🛞 🗸                                                                                                    | 3-D                                                                                                 | EL HGT                                   | -1.581                  | N29:56:03.75236                | W090:07:12.67094                     | IGS08 (2005.0000)   | Y           | Lule Kenner Q QCalmette                                                                                                    |
| ROCESSING PREFI<br>utput Ref Frame:<br>utput Geoid Model<br>NSS:<br>ropo Model:<br>ropo Interval (s):<br>levation Cutoff (deg<br>onstraint Weights:<br>etwork Design: | RENCE S<br>LET OPU:<br>LET OPU:<br>G (GPS-oi<br>Piecewise<br>7200<br>): 15.0<br>O LOOSE<br>O USER ( | S CHOOSE<br>S CHOOSE<br>NIV)<br>S Linear | TIGHT<br>ST © TRI       |                                |                                      |                     |             | The second second |
| For d<br>CORS<br>clickii                                                                                                    | rama<br>non<br>ng th                                                                                | atic e<br>-hub<br>ie ch                  | ffect<br>s. Lik<br>eckb | , let's m<br>e incluc<br>oxes. | ake the<br>ling or e                 | project<br>excludin | mar<br>g ma | ks hubs and the<br>rks, we do that by                                                                                                    |

|                                                                                                    |                                                               |                                                                                     |                            | "2006-2         | 74-A''    | Sessi       | on Pr       | ocessin    | g           |                   |     |   |                                           |                |
|----------------------------------------------------------------------------------------------------|---------------------------------------------------------------|-------------------------------------------------------------------------------------|----------------------------|-----------------|-----------|-------------|-------------|------------|-------------|-------------------|-----|---|-------------------------------------------|----------------|
| ? 🖏                                                                                                    |                                                               |                                                                                     |                            |                 | Perf      | orm Process | ing         |            |             |                   |     | × | Marks&CORS - weson<br>Brookteen Mortcello | Cottres Ma     |
| OLUTION N                                                                                              | AME (30                                                       | char max):                                                                          | A                          |                 |           |             |             |            |             |                   |     |   | Sum                                       | West (A)       |
| SOLUTION S                                                                                             | PAN                                                           |                                                                                     |                            |                 |           |             |             |            |             |                   |     |   | Legty DMcComb Countries A                 | 12             |
| 006-10-01T                                                                                             | 20:01:30                                                      | GPS to 200                                                                          | 6-10                       | -02T01:59:30 GF | PS        |             |             |            |             |                   |     |   | Maphola Visitown                          | -1-1           |
| MARK                                                                                                   | HUB                                                           | CONSTRAIN                                                                           | IT                         | HEIGHT          | (m)       | LATITU      | DE (° ' '') | LONGITUE   | DE (° ' '') | REF. FRAM         | VIE |   | d l                                       | 1              |
| 2126                                                                                                   | ) v                                                           | NONE                                                                                | -                          | EL HGT 🖵        | 14.019    | N30:58:0    | 0.80116     | W089:48:34 | 4.33127     | IGS08 (2006.7507) |     | - | Franktino /                               | o o            |
| 2137                                                                                                   | ) v                                                           | NONE                                                                                |                            | EL HGT 🖵        | 33.196    | N30:56:1    | 1.58242     | W090:30:25 | 5.29761     | IGS08 (2006.7506) |     | - |                                           | 1              |
| CORS                                                                                                   | HUB                                                           | CONSTRAIN                                                                           | IT                         | HEIGHT          | (m)       | LATITU      | DE (° ' '') | LONGITUE   | DE (° ′ ′′) | REF. FRAM         | ME  |   |                                           | 9              |
| / covg                                                                                                 |                                                               | 3-D                                                                                 | -                          | EL HGT 💌 -5.    | 932       | N30:28:3    | 3.28953     | W090:05:43 | 3.94752     | IGS08 (2005.0000) |     |   | P Hammon Contron                          | N.             |
| dstr 4                                                                                                 |                                                               | 3-D                                                                                 | -                          | EL HGT 🚽 -20    | 0.028     | N29:57:5    | 2.41516     | W090:22:56 | 5.03140     | IGS08 (2005.0000) | -   |   | tenandoah Ponchatovia Mandevia            | LingBea        |
| / hamm 🤻                                                                                               |                                                               | 3-D                                                                                 | -                          | EL HGT 💌 5.8    | 820       | N30:30:4    | 7.07133     | W090:28:03 | 3.45357     | IGS08 (2005.0000) |     |   | o Conzeles                                | Vaveland b put |
| / msht 4                                                                                               |                                                               | 3-D                                                                                 | -                          | EL HGT 💌 64     | .476      | N31:19:3    | 9.16104     | W089:20:10 | 0.65121     | IGS08 (2005.0000) |     |   | Portonartan ( 97) 27                      | State of State |
| / masc 4                                                                                               |                                                               | 3-D                                                                                 | -                          | EL HGT 💌 -13    | 3.084     | N30:22:3    | 0.81443     | W089:36:49 | 9.92726     | IGS08 (2005.0000) |     |   | note Reserve o Discuss New                |                |
| nola 🥐                                                                                                 |                                                               | 3-D                                                                                 | -                          | EL HGT -1       | .581      | N29:56:0    | 3.75236     | W090:07:12 | 2.67094     | IGS08 (2005.0000) | -   |   | Luin Kennera D Chamate                    |                |
| tutput Ref Fr<br>tutput Geold<br>NSS:<br>'ropo Model:<br>'ropo Interva<br>élevation Cu<br>Constraint W | rame:<br>I Model:<br>I (s):<br>toff (deg)<br>ieights:<br>ign: | LET OPUS<br>LET OPUS<br>G (GPS-or<br>Piecewise<br>7200<br>15.0<br>LOOSE<br>@ USER ( | CHI<br>CHI<br>IIy)<br>Line | DOSE  DOSE      | IT<br>TRI |             |             |            |             |                   |     |   | Larse & Lorse And Larse                   | Map da         |

| SOLUTION NAME (30 char max):<br>SOLUTION NAME (30 char max):<br>SOLUTION SPAN<br>2006-10-01130 GPS to 20<br>MARK HUE CONSTRAN<br>21 2126 V V NONE                                                                                                    | Perfo                                                                                                    | m Processing                                                                                                    | ×                                                                                                    | Marks&CORE - west Courses                                                                                                    |
|----------------------------------------------------------------------------------------------------|----------------------------------------------------------------------------------------------------|----------------------------------------------------------------------------------------------------|----------------------------------------------------------------------------------------------------|----------------------------------------------------------------------------------------------------|
| 2         2137         V         NONE           CORS         HUB         CONSTRAI           V         covg         Image: Solution of the solution of the solution o | HT         HERHT (m)           ELHGT         14.019           ELHGT         33.196           HEIGHT (m)         49.32           ELHGT         5.92           ELHGT         -20.028           ELHGT         5.820           ELHGT         5.820           ELHGT         64.476           ELHGT         13.084 | LATITUDE (* ' ) LONGTUDE (* )<br>N30 58 00.8015 W089 48.34.33<br>N30 58 11 58242 W080 30 25 297<br>LATITUDE (* ) LONGTUDE (* )<br>N30 28 33 2865 W090 054 394 * )<br>N30 28 33 2865 W090 054 394 * )<br>N30 30 47 07133 W090 28 03 485<br>N31 1939 16104 W089 20 10.651<br>N30 22 30 6144 W089 26 400 561 | REF. FRAME           27         ISS86 (2006 7567)         •           15 (SS96 (2006 7569)         •           16 (SS96 (2006 5000)         •           16 (SS86 (2005 0000)         •           17         ISS86 (2005 0000)         •           11         ISS86 (2005 0000)         •           21         ISS86 (2005 0000)         •           22         ISS86 (2005 0000)         • |                                                                                                    |
| datt         ▲ · · · · · · · · · · · · · · · · · · ·                                                                                                    | ■ ELHOT v 20.028<br>■ ELHOT v 58.20<br>■ ELHOT v 64.475<br>■ ELHOT v 64.475<br>■ ELHOT v -1.3.084<br>■ ELHOT v -1.581<br>■ CHOOSE v<br>SCHOOSE v<br>V)<br>v) v v<br>Linear v                                                                                                    | N29572.241516 W090.2256.03<br>N00.3047.07731 W090.280.35<br>N3119.39.16104 W090.280.35<br>N30.2230.81443 W099.36.49.92<br>N2956.03.75236 W090.0712.670                                                                                                    | 40         ICS08 (2005 0000)         -           7         ICS08 (2005 0000)         -           21         ICS08 (2005 0000)         -           26         ICS08 (2005 0000)         -           44         ICS08 (2005 0000)         -                                                                                                    | And the second second s |
| Elevation Cutoff (deg): 15.0<br>Constraint Weights: LOOSE                                                                                                    |                                                                                                    |                                                                                                    |                                                                                                    |                                                                                                    |

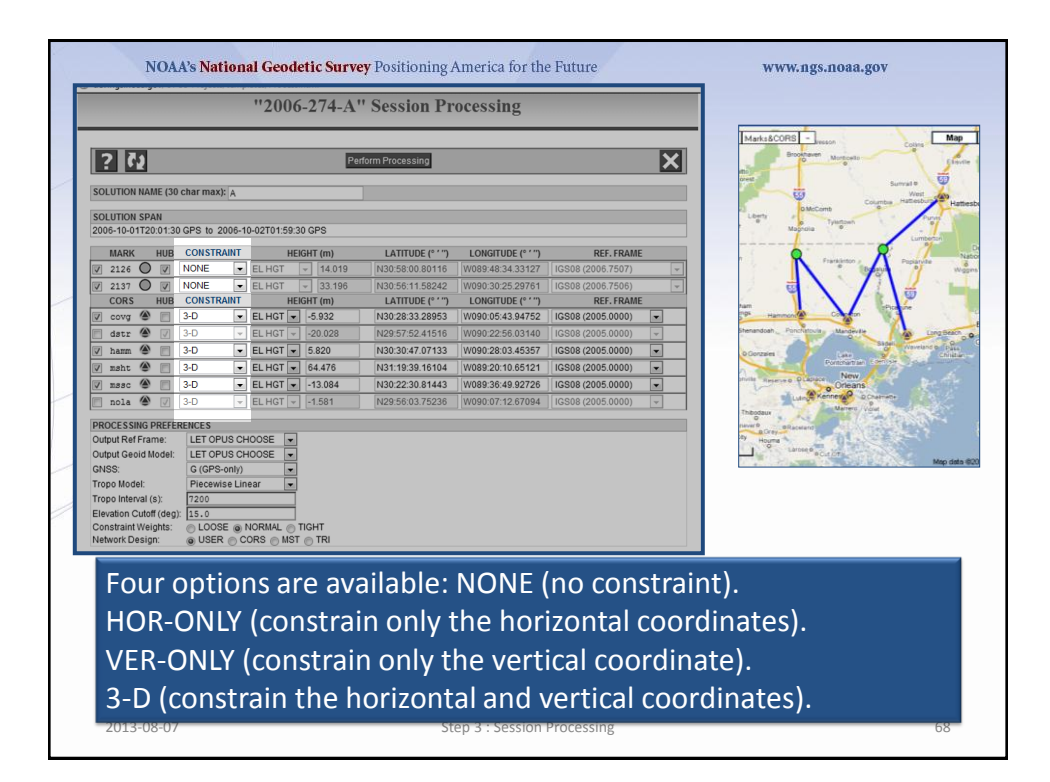

|                                                                                                    | "2006-274-A                                                                                                    | ' Session Pr                                                                                                    | ocessing                                                                                                    |                                                                                                    |                  |                                                                                                    |
|----------------------------------------------------------------------------------------------------|----------------------------------------------------------------------------------------------------|----------------------------------------------------------------------------------------------------|----------------------------------------------------------------------------------------------------|----------------------------------------------------------------------------------------------------|------------------|----------------------------------------------------------------------------------------------------|
| 2         5.5           DLUTION NAME (30 char max): A.           DLUTION NAME (30 char max): A.           DLUTION SPAN           06-10-01720.0130 CPE to 2006-10           MARK         HUB CONSTRAINT           1215         Ø NONE           2137         Ø NONE           CORS         HUB CONSTRAINT           CORS         HUB CONSTRAINT           CORS         B-0           math         Ø -0           nath         Ø -0           nath         Ø -0           nath         Ø -0           NONE         Ø -0           NONE         Ø -0           NAT         Ø -0           NAT         Ø -0           Sold         Ø -0           NAT         Ø -0           NAT         Ø -0           NAT         Ø -0           NAT         Ø -0           NAT         Ø -0           NAT         Ø -0           NAT         Ø -0           NAT         Ø -0           Solder KF Frame         LET CPUS CH           GOP Interval (S)         Ø -0           Pictuart (M filder)         I220           Pop Int | PACTO1159.30 GPS           HEGHT (m)           ELHOT =           14.019           ELHOT =           14.019           ELHOT =           14.019           ELHOT =           14.019           ELHOT =           14.019           ELHOT =           0.02028           ELHOT =           14.014           ELHOT =           14.014           ELHOT =           14.014           ELHOT =           14.015           ELHOT =           0005E =           ear           ear           ear           ear           ELHOT =           14.014 | LATTUDE (***)           N30-561 X5800.00116           N30-561 X5800.00116           N30-561 X58242           LATTUDE (***)           N30-561 X58242           LATTUDE (***)           N30-561 X58242           LATTUDE (***)           N30-561 X58242           N30-561 X5824           N30-523 X5825           N29-55 X57256 | LONGITUDE (* '')<br>W099 48 34 33127<br>W090 30 22 50 50<br>W090 20 54 39 4752<br>W090 22 56 03140<br>W090 22 56 03140<br>W090 22 56 03140<br>W090 22 10 56 5121<br>W089 36 49 92726<br>W090 07 12 67094 | REF. FRAM<br>ISS08 (2006.7507)<br>IGS08 (2006.7507)<br>REF. FRAM<br>IGS08 (2005.0000)<br>IGS08 (2005.0000)<br>IGS08 (2005.0000)<br>IGS08 (2005.0000)<br>IGS08 (2005.0000) |                  | Madadood - Company and Angele - Company and Angele |
| OPUS solut<br>project's m                                                                                                    | ion value<br>arks; the                                                                                                    | es are u<br>accept                                                                                                    | sed as t<br>ed cool                                                                                                    | the a pr<br>rdinates                                                                                                    | riori c<br>s are | oordinates for the used for the CORS.                                                                                                    |

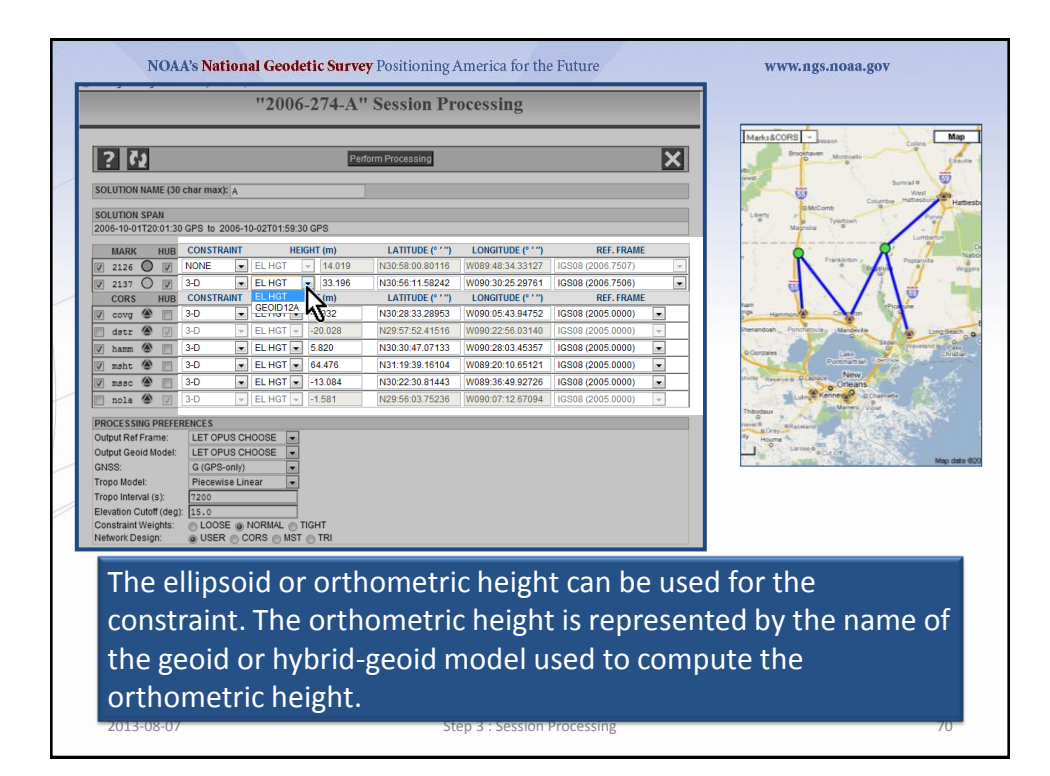

|                                           | "2006-274-A'          | ' Session Pr      | ocessing           |                   |   |                                           |
|-------------------------------------------|-----------------------|-------------------|--------------------|-------------------|---|-------------------------------------------|
| 63                                        | Per                   | form Processing   |                    |                   | X | Marks&CORS - weson<br>Brootswen Mutroals  |
| FION NAME (30 char max):                  | A                     |                   |                    |                   |   | Ser Ser                                   |
| TION SPAN<br>10-01T20:01:30 GPS to 20     | 06-10-02T01:59:30 GPS |                   |                    |                   |   | Liberty DMcCent Counting<br>United States |
| ARK HUB CONSTRA                           | NT HEIGHT (m)         | LATITUDE (° ' '') | LONGITUDE (° ' '') | REF. FRAME        |   |                                           |
| 26 🔘 🗹 NONE                               | EL HGT - 14.019       | N30:58:00.80116   | W089:48:34.33127   | IGS08 (2006.7507) | - | Constantion (Down                         |
| 37 🔘 🗹 NONE                               | EL HGT - 33.196       | N30:56:11.58242   | W090:30:25.29761   | IGS08 (2006.7506) | - |                                           |
| ORS HUB CONSTRA                           | HEIGHT (m)            | LATITUDE (° ' ")  | LONGITUDE (° ' ")  | REF. FRAME        |   |                                           |
| /vg 🌰 📄 3-D                               | ➡ EL HGT 		 -5.932    | N30:28:33.28953   | W090:05:43.94752   | IGS08 (2005.0000) | - | Hammon Contern                            |
| tr 🕙 🗸 3-D                                | EL HGT -20.028        | N29:57:52.41516   | W090:22:56.03140   | IGS08 (2005.0000) | ¥ | pre-andoan Ponchanous Mandeville          |
| .mm 🕙 📄 3-D                               | EL HGT • 5.820        | N30:30:47.07133   | W090:28:03.45357   | IGS08 (2005.0000) |   | OConzeles Calles Portorial and a contract |
| Jht 🕙 📃 3-D                               | EL HGT • 64.476       | N31:19:39.16104   | W089:20:10.65121   | IGS08 (2005.0000) |   | Prote Course Dispace New                  |
| Jac 🎱 📃 3-D                               | EL HGT -13.084        | N30:22:30.81443   | W089:36:49.92726   | IGS08 (2005.0000) |   | Orteans                                   |
| 1a 🍘 🖉 [3-D                               | EL HGT -1.581         | N29:56:03.75236   | W090:07:12.67094   | IGS08 (2005.0000) | T | Thibodaux Marrero Voue                    |
| ESSING PREFERENCES                        |                       |                   |                    |                   |   | naver 0 Blaceard                          |
| Ref Frame: LET OPU                        | 3 CHOOSE              |                   |                    |                   |   | Hourse Larose Garage                      |
| G (GPS+                                   |                       |                   |                    |                   |   |                                           |
| Model: Piecewis                           | a Linear 💌            |                   |                    |                   |   |                                           |
| Interval (s): 7200                        |                       |                   |                    |                   |   |                                           |
| on Cutoff (deg): 15.0                     |                       |                   |                    |                   |   |                                           |
|                                           | ORMAL OTIGHT          |                   |                    |                   |   |                                           |
| raint Weights: OLOOSE<br>rk Design: OUSER | TORS MIST MITRI       |                   |                    |                   |   |                                           |

|                                              |                | "2006         | -274-A   | " Session Pr      | ocessing           |                   |       | [                                             |
|----------------------------------------------|----------------|---------------|----------|-------------------|--------------------|-------------------|-------|-----------------------------------------------|
| ? 🗘                                          |                |               | Pe       | rform Processing  |                    |                   | ×     | Marks&CORS - resson Cobins                    |
| SOLUTION NAME (30                            | char max): A   |               |          | 1                 |                    |                   |       | Deet Surval 8                                 |
| SOLUTION SPAN<br>2006-10-01T20:01:30         | ) GPS to 2006- | 10-02T01:59:3 | 0 GPS    |                   |                    |                   |       | Leerty DMComb Tyletteen Pure                  |
| MARK HUB                                     | CONSTRAINT     | HE            | GHT (m)  | LATITUDE (° ' '') | LONGITUDE (° ' '') | REF. FRAME        |       |                                               |
| V 2126 🔘 V                                   | NONE           | EL HGT        | - 14.019 | N30:58:00.80116   | W089:48:34.33127   | IGS08 (2006.7507) | -     | Prankinto Poparvite                           |
| V 2137 🔘 V                                   | NONE           | EL HGT        | → 33.196 | N30:56:11.58242   | W090:30:25.29761   | IGS08 (2006.7506) | -     |                                               |
| CORS HUB                                     | CONSTRAINT     | HE            | GHT (m)  | LATITUDE (° ' '') | LONGITUDE (° ' '') | REF. FRAME        |       | han land                                      |
| 🗸 covg 🌰 📄                                   | 3-D 💌          | EL HGT 💌      | -5.932   | N30:28:33.28953   | W090:05:43.94752   | IGS08 (2005.0000) |       | Hannes Conton                                 |
| dstr 🌰 🗸                                     | 3-D 👻          | EL HGT 👻      | -20.028  | N29:57:52.41516   | W090:22:56.03140   | IGS08 (2005.0000) |       | Stenandoah, Ponchistovia, Mandevile a Long Be |
| V hamm 🌰 📃                                   | 3-D 💌          | EL HGT 👻      | 5.820    | N30:30:47.07133   | W090:28:03.45357   | IGS08 (2005.0000) | -     | o Gorzaina Lake Original Chi                  |
| 🗸 msht 🌰 📄                                   | 3-D 💌          | EL HGT 💌      | 64.476   | N31:19:39.16104   | W089:20:10.65121   | IGS08 (2005.0000) | -     | New                                           |
| V masc 🌰 📄                                   | 3-D 💌          | EL HGT 👻      | -13.084  | N30:22:30.81443   | W089:36:49.92726   | IGS08 (2005.0000) |       | Orleans                                       |
| PROCESSING PREFEI                            | RENCES         | HOOSE 🔍       |          |                   |                    |                   |       | Theodaur<br>nevel 0 statement<br>57 Hours     |
| Dutput Geoid Model:                          | LET OPUS C     | HOOSE -       |          |                   |                    |                   | _     | Larney® aCution                               |
| GNSS:                                        | G (GPS-only)   |               |          |                   |                    |                   |       | Mop o                                         |
| Fropo Model:                                 | Piecewise Li   | near 💌        |          |                   |                    |                   |       |                                               |
| ropo Interval (s):<br>Elevation Cutoff (dec) | 15.0           |               |          |                   |                    |                   |       |                                               |
| Constraint Weights:                          | C LOOSE @      | NORMAL @      | TIGHT    |                   |                    |                   |       |                                               |
| Network Design:                              | O USER         | ORS MST       | TRI      |                   |                    |                   |       |                                               |
| 0.01.40                                      |                |               |          |                   |                    |                   |       | -                                             |
| OPUS                                         | com            | puta          | tions    | <u>s are alv</u>  | vays in            | best ava          | ailab | le international                              |
|                                              |                |               |          | -                 |                    |                   |       |                                               |
| terres                                       | striaL         | refer         | ence     | e frame           | (ITRF) a           | at the e          | poch  | of the data, so the                           |
|                                              |                |               |          |                   | ····· / ·          |                   |       |                                               |
| soluti                                       | on re          | sulta         | are      | alwavs            | given ir           | <u>n that fr</u>  | ame   | <u></u>                                       |
|                                              | <u>on (</u>    | Sunts         | are      | arvuys            | BLACH II           | T that II         | unic  |                                               |
| 301011                                       |                |               |          |                   |                    |                   |       |                                               |

| "2006-274-A                                                                                                    | " Session Processing                                                                                                    |                                                                                                    |                                                                                                    |
|----------------------------------------------------------------------------------------------------|----------------------------------------------------------------------------------------------------|----------------------------------------------------------------------------------------------------|----------------------------------------------------------------------------------------------------|
| Cluition NAME (30 char max): /A           OLUTION SPAN           006-10-01720 01:30 GPS to 2006-10-02701:59:30 GPS                                                                                                    | rform Processing                                                                                                    | ٤                                                                                                    | Carl Constant Constant Constan |
| MARK         HUB         CONSTRANT         HEIGHT (m)           2126         U         NONE         ELHOT         14019           2137         V         NONE         ELHOT         14019           2137         V         NONE         ELHOT         13196           CORS         HUB         CONSTRANT         HEIGHT (m)         53196           covy         3         3.0         ELHOT         5322           dest         3.0         ELHOT         5020           sam         3.0         ELHOT         44.476           sase         3.0         ELHOT         -1.384           sola         3.0         ELHOT         -1.581           SOCESSING PREFERENCES         46.476         -1.581           April GeoldModet         LET OPUS CHOOSE         +           4.90 GeoldModet         ELFOPUS CHOOSE         +           90 Interal (5);         1220         -           7200         ULODE         NORMAL         TIGHT | LATTODE (* )         LONGTODE (* )           N30 560,00 0161 W039.48.4.3327           N30 560,00 0161 W039.48.4.3327           N30 560,00 0160 0160 01925.071           LATTODE (* )           LONGTODE (* )           N30 580,00 01925.0714           N30 360,0713 0190 0255.0714           N30 360,0713 0190 0256.034357           N31 19.39 16104           N030 225.03443           N030 225.03443           N030 225.0443           N030 225.04443           N030 225.04443 <th>ICS08 (2005 7307)           ICS08 (2005 7307)           ICS08 (2005 7307)           ICS08 (2005 0000)           IES08 (2005 0000)           ICS08 (2005 0000)           ICS08 (2005 0000)           ICS08 (2005 0000)           ICS08 (2005 0000)           ICS08 (2005 0000)</th> <th>a construction of the second second s</th> | ICS08 (2005 7307)           ICS08 (2005 7307)           ICS08 (2005 7307)           ICS08 (2005 0000)           IES08 (2005 0000)           ICS08 (2005 0000)           ICS08 (2005 0000)           ICS08 (2005 0000)           ICS08 (2005 0000)           ICS08 (2005 0000) | a construction of the second second s |
| However, an alterna<br>possible, the ITRF c<br>selected reference                                                                                                    | ate reference fr<br>oordinates will<br>frame and inclu                                                                                                    | rame can<br>be transf<br>uded in th                                                                                                    | be specified. If it is<br>ormed into the<br>e processing report.                                                                                                    |

| "2006-274-A" Session Processing         Image: Colspan="2">Image: Colspan="2">Image: Colspan="2" Image: Colspan="2" Image                                                                                        | NOAA's National Geodetic Surv                      | <mark>ey</mark> Positioning America for the I | Puture                    | www.ngs.noaa.gov                      |
|----------------------------------------------------------------------------------------------------|----------------------------------------------------|-----------------------------------------------|---------------------------|---------------------------------------|
| <complex-block></complex-block>                                                                                                    | "2006-274-A                                        | " Session Processing                          |                           |                                       |
| Solution HAME (20 char max):         Solution HAME (20 char max):         Solution HAME (20 char max): <t< th=""><th>? 🗘 🖻</th><th>erform Processing</th><th>×</th><th>Marks&amp;CORS - wesson College Map</th></t<>                                                                                                    | ? 🗘 🖻                                              | erform Processing                             | ×                         | Marks&CORS - wesson College Map       |
| Solution SPAN<br>2005-10720130 GPS to 2006-10-27015-03-0 GPS         Image: the constraint in the constraint in the con                                                             | SOLUTION NAME (30 char max): A                     |                                               |                           | Surrest 0<br>West                     |
| I2005-1001/2001/2001/2001/2001/2001/2001/2001                                                                                                    | SOLUTION SPAN                                      |                                               |                           | Liberty DMcComb                       |
| Mark       HUB       CONSTRAINT       HEEHIT (m)       LATITUDE (*')       LONGTUDE (*')       REF.FRAME         21256       WINDE       ELHOT       1319       NO.263115       W0284343312       US2600075001       I         CORS       HUB       CONSTRAINT       HEEHIT (*')       X0.2630115       W0284343312       US2600075001       I         CORS       HUB       CONSTRAINT       HEEHIT (*')       X0.263115       W028260251       ICS08(2005 7000)       I         Base       3-0       ELHOT       4.202       N02.254158       W020262.2256       I/// 10002256.0314000       I       I       I// 10002256.0314000       I       I       I// 1000256.0317                                                                                                    | 2006-10-01120:01:30 GPS to 2006-10-02101:59:30 GPS |                                               |                           | Lumberton                             |
| Id 24 0       IV NOVE       ILE HOT       14019       N000580.00011       IV000443.4312/       IV000520.228751       IV000520.2287511       IV000520.2287511       IV0                                                                                                    | MARK HUB CONSTRAINT HEIGHT (m)                     | LATITUDE (° ' '') LONGITUDE (° ' '')          | REF. FRAME                | Parateters - Paparate                 |
| With the Constraint webset from the Constraint reference frame will be used.     If COPUS CHOOSE " implies the NAD 83 (2011)     If REFORME * 0.0000 € 10000 € 10000                | 2126 V NONE ELHGT - 14.019                         | N30:58:00.80116 W089:48:34.33127              | 3508 (2005.7507)          |                                       |
| Image: Non-operation       Link of the image: Non-operation of the image: Non-operation of the image: Non-operatimanet of the image: Non-operation of the ima                                               | COPS HIP CONSTRAINT HEIGHT (m)                     | N30:56:11.58242   W090:30:25.29761   I        | BEE EDAME                 |                                       |
| Image: Image: Image                                      | Cova Cova Fielder (III)                            | N30:28:33.28953 W090:05:43.94752              | SS08 (2005.0000)          | 195 Hammon & Column Produce           |
| wash       3-0       ELHOT       5.820       N003/34/7/07133       W0002/28/34/3377       K0508 (2005 0000)       W         wash       3-0       ELHOT       6.4476       N03/19/23/15034       W0002/28/34/3377       K0508 (2005 0000)       W         wash       3-0       ELHOT       1.581       N02/36/27       K0508 (2005 0000)       W         work       3-0       ELHOT       1.581       N02/28/27       K0508 (2005 0000)       W         work       3-0       ELHOT       1.581       N02/28/07/22/28       W0900/71/28/7994       K0508 (2005 0000)       W         PROCESSING DREFERENCES       Util OPUS CHOOSE       W       W       W0900/71/28/7994       K0508 (2005 0000)       W       W <td>datr 🖉 🗸 3-D 🔍 ELHGT 🚽 -20.028</td> <td>N29:57:52.41516 W090:22:56.03140</td> <td>GS08 (2005.0000)</td> <td>Stenandoah, Ponchatoula, Mandeville</td>                                                                                                    | datr 🖉 🗸 3-D 🔍 ELHGT 🚽 -20.028                     | N29:57:52.41516 W090:22:56.03140              | GS08 (2005.0000)          | Stenandoah, Ponchatoula, Mandeville   |
| with with with with with with with with                                                                                                    | ▼ hamm                                             | N30:30:47.07133 W090:28:03.45357 II           | GS08 (2005.0000)          | Signi Waveling & This                 |
| <pre>     sese</pre>                                                                                                    | I msht @ 3-D . EL HGT . 64.476                     | N31:19:39.16104 W089:20:10.65121              | GS08 (2005.0000)          | Ponthattan Conton Cont                |
| <pre> work of the set of the set</pre> | V masc () 3-D V EL HGT V -13.084                   | N30:22:30.81443 W089:36:49.92726              | GS08 (2005.0000)          | Invite Reserved PLApace New Orleans   |
| Image: Control of the frame       Image: Control of the frame       Image: Control of the frame         Control for differences       Image: Control of the frame       Image: Control of the frame         Control for differences       Image: Control of the frame       Image: Control of the frame         Control for differences       Image: Control of the frame       Image: Control of the frame         Control for differences       Image: Control of the frame       Image: Control of the frame         "LET OPUS CHOOSE"       Image: Control of the frame       Image: Control of the frame         "LET OPUS CHOOSE"       Image: Control of the frame       Image: Control of the frame         "LET OPUS CHOOSE"       Image: Control of the frame       Image: Control of the frame         "LET OPUS CHOOSE"       Image: Control of the frame       Image: Control of the frame         "LET OPUS CHOOSE"       Image: Control of the frame       Image: Control of the frame         "LET OPUS CHOOSE"       Image: Control of the frame       Image: Control of the frame         "Intervort Dual of the frame       Image: Control of the frame       Image: Control of the frame         Intervort Dual of the frame       Image: Control of the frame       Image: Control of the frame         Intervort Dual of the frame       Image: Control of the frame       Image: Control of the frame         Intervort Dual of                                                                                                    | nola 🛞 🗸 3-D 🔍 EL HGT 🗸 -1.581                     | N29:56:03.75236 W090:07:12.67094 1            | GS08 (2005.0000) 👻        | Luin Kenners Downer                   |
| Wight Nef Frame:       LET OPUS CHOOSE         Output Mef Frame:       LET OPUS CHOOSE         Strops       G(0PS-onl)         Trops Middal       User         Processing       LOOSE         With Network Design:       USER         Constantive Weight Strops       Miss         With Network Design:       USER         Constantive Weight Strops       Miss         Miss       Loose & NORMAL         In Constantive Weight Strops       Miss         With Network Design:       USER         Constantive Weight Strops       Miss         Miss       Loose & NORMAL         In GS08 ↔ NAD 83(2011)       ITRF20000 ↔ NAD 83(2007)                                                                                                    |                                                    |                                               |                           | Theodaux                              |
| Constant       If OPUS OFUSOR         Trops Interval (s):       If OPUS OFUSOR         Trops Interval (s):       If OPUS OFUSOR         Trops Interval (s):       If OPUS OFUSOR         If Constant View/U       If OPUS OFUSOR         If Constant View/U       If OPUS OFUSOR         If OPUS OFUSOR       If OPUS OFUSOR         If OPUS OFUSOR       If OPUS OFUSOR         If OPUS OFUSOR       If OPUS OFUSOR         If OPUS OFUSOR       If OPUS OFUSOR         If OPUS OFUSOR       If OPUS OFUSOR         If OPUS OFUSOR       If OPUS OFUSOR                                                                                                    | Output Ref Frame: LET OPUS CHOOSE                  |                                               |                           | B) Hours                              |
| $\begin{tabular}{l lllllllllllllllllllllllllllllllllll$                                                                                                    | Output Geoid Model: LET OPUS CHOOSE 💌              |                                               |                           | Larnee Bock DT                        |
| Trops Metada : Precedents Linear : 220<br>Filewater Cutoff (dec): 25.0<br>Elevation Cutoff (dec): 25.0<br>Constant Webset: USER © CORS MIST © TRI<br>**LET OPUS CHOOSE" implies the NAD 83 datum realization that<br>best corresponds to the constraint reference frame will be used.<br>IGS08 ↔ NAD 83(2011)<br>ITRF2000 ↔ NAD 83(2007)                                                                                                    | GNSS: G (GPS-only)                                 |                                               |                           | Hop can                               |
| $\begin{array}{c} \hline \label{eq:constraint} \hline \begin{tabular}{lllllllllllllllllllllllllllllllllll$                                                                                                    | Tropo Model: Piecewise Linear                      |                                               |                           |                                       |
| Control of the constraint reference frame will be used.         IGS08 $\leftrightarrow$ NAD 83(2011)         ITRF2000 $\leftrightarrow$ NAD 83(2007)                                                                                                    | Flevation Cutoff (den): 15.0                       |                                               |                           |                                       |
| "LET OPUS CHOOSE" implies the NAD 83 datum realization that<br>best corresponds to the constraint reference frame will be used.<br>IGS08 $\leftrightarrow$ NAD 83(2011)<br>ITRF2000 $\leftrightarrow$ NAD 83(2007)                                                                                                    | Constraint Weights: OLOOSE NORMAL O TIGHT          |                                               |                           |                                       |
| "LET OPUS CHOOSE" implies the NAD 83 datum realization that<br>best corresponds to the constraint reference frame will be used.<br>IGS08 ↔ NAD 83(2011)<br>ITRF2000 ↔ NAD 83(2007)                                                                                                    | Network Design:      O USER O CORS O MST O TRI     |                                               |                           |                                       |
| IGS08 ↔ NAD 83(2011)<br>ITRF2000 ↔ NAD 83(2007)                                                                                                    | "LET OPUS CHOOSE<br>best corresponds to            | " implies the N<br>the constraint             | AD 83 datu<br>reference f | m realization that rame will be used. |
| ITRF2000 ↔ NAD 83(2007)                                                                                                    | IGSO                                               | $8 \leftrightarrow \text{NAD} 83(2)$          | )11)                      |                                       |
| ITRF2000 ↔ NAD 83(2007)                                                                                                    | 1050                                               |                                               | ·/                        |                                       |
|                                                                                                    | ITRF200                                            | $0 \leftrightarrow NAD 83(2)$                 | 107)                      |                                       |
|                                                                                                    |                                                    |                                               |                           |                                       |

|                                                                                                    |                                                                                                    | "20                                                                                       | 06-274-A                                                                                                    | " Session Pr                                                                                                    | ocessing                                                                                                    |                                                                                                    |                   |           |                                                                                                    |                                                                                                    |
|----------------------------------------------------------------------------------------------------|----------------------------------------------------------------------------------------------------|-------------------------------------------------------------------------------------------|----------------------------------------------------------------------------------------------------|----------------------------------------------------------------------------------------------------|----------------------------------------------------------------------------------------------------|----------------------------------------------------------------------------------------------------|-------------------|-----------|----------------------------------------------------------------------------------------------------|----------------------------------------------------------------------------------------------------|
| ? 7.                                                                                                    |                                                                                                    |                                                                                           | Pe                                                                                                    | rform Processing                                                                                                    |                                                                                                    |                                                                                                    | X                 | 3         | Marks&CORS<br>Brook                                                                                                    | Jesson Colless                                                                                                    |
| LUTION NAME (30<br>LUTION SPAN<br>06-10-01T20:01:30                                                                                                    | GPS to 200                                                                                                    | 6-10-02T01:                                                                               | 59:30 GPS                                                                                                    |                                                                                                    |                                                                                                    |                                                                                                    |                   |           | Liberty P                                                                                                    | Courtes Hattedory                                                                                                    |
| MARK     HUB       2126     ✓       2137     ✓       CORS     HUB       corg     ✓       harm     ✓       harm     ✓       mast     ✓       mast     ✓       OCESSING PREFEF       Ipol RefF1rame.       tpol Goold Model:       SS:       ppo Indevia (s):       wation Cutoff (dopt)       matarial Weights | CONSTRAIN           NONE         [           NONE         [           CONSTRAIN         3-D           3-D         [           3-D         [           3-D         [           3-D         [           3-D         [           3-D         [           3-D         [           S-D         [           LET OPUS         LET OPUS           LET OPUS         [           1005E         [           120.0         [ | T<br>ELHGT<br>T<br>ELHGT<br>ELHGT<br>ELHGT<br>ELHGT<br>ELHGT<br>CHOOSE<br>CHOOSE<br>Unear | HEIGHT (m)<br>- 14.019<br>- 33.196<br>HEIGHT (m)<br>- 5.932<br>- 5.932<br>- 5.820<br>- 4.476<br>- 13.084<br> | LATTUDE (**)<br>N30 5800 80116<br>N30 5611 56242<br>LATTUDE (**)<br>N30 2631 2832 2895<br>N32 283 28953<br>N32 283 28953<br>N31 1933 16104<br>N31 1933 16104<br>N31 2230 81443<br>N29 5603 75236 | LONGTUDE (*')<br>W089 48.34.33127<br>W0903 0.32 529761<br>LONGTUDE (*')<br>W090 0.54 3.94752<br>W090 22.56.03140<br>W090 22.56.03140<br>W090 22.66.03140<br>W090 22.66.03140<br>W090 20.05471<br>W092 20.165171<br>W092 20.48.92726<br>W090.07.12.67094 | REF.FRAME<br>16308 (2006 7505)<br>REF.FRAME<br>(6308 (2006 7506)<br>REF.FRAME<br>(6308 (2005 6000)<br>16308 (2005 0000)<br>16308 (2005 0000)<br>16308 (2005 0000)<br>16308 (2005 0000) |                   | × ×       | Anti-<br>Terrentical-<br>Concerner<br>Concerner<br>Concere | A series of the series of the |
| The co<br>heigh<br>mode                                                                                                    | omp<br>ts us<br>l use                                                                                                    | uteo<br>ing<br>ed ir                                                                      | d ellip<br>a geoi<br>n those                                                                                 | soid hei<br>d or hyl<br>e transfo                                                                                                    | ghts ar<br>brid-ge<br>ormatic                                                                                                    | e transf<br>oid moc<br>ons can                                                                                                    | ori<br>del<br>als | meo<br>wh | l to ort<br>en pos<br>e selec                                                                                                    | hometric<br>sible. The<br>ted.                                                                                                    |

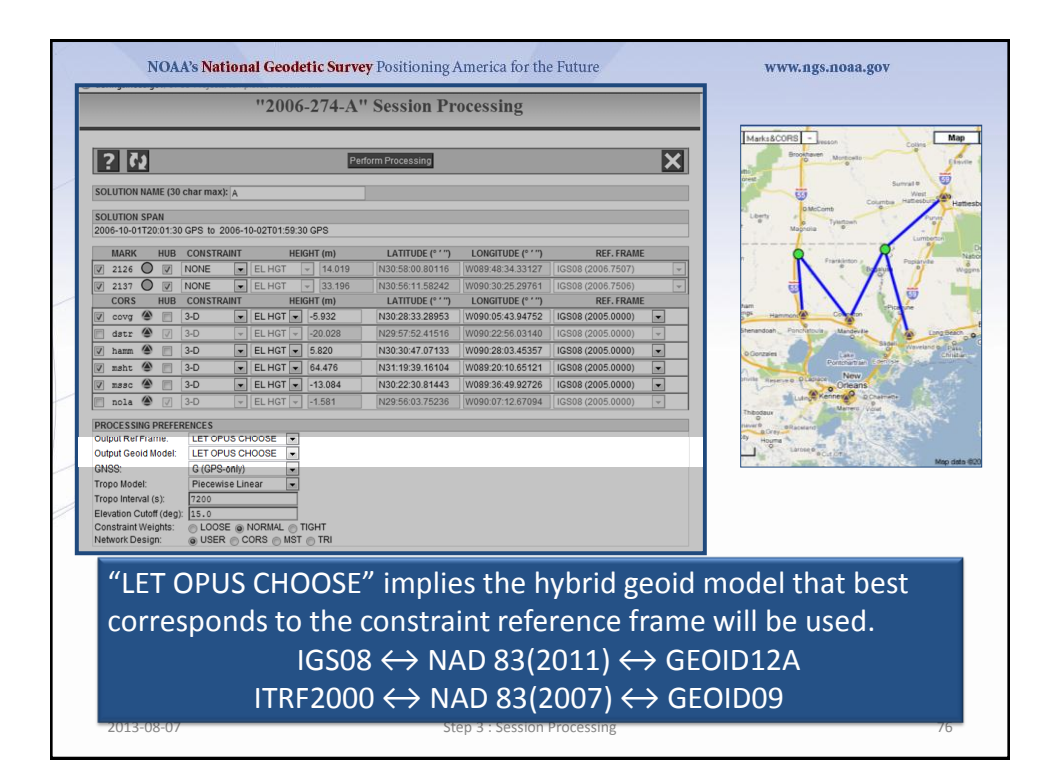

|                                                                                                    | ''2006-274-A                                                                                                    | " Session Pr                                                                                                    | ocessing                                                                                                    |                                                                                                    |                 |                                                                                                    |
|----------------------------------------------------------------------------------------------------|----------------------------------------------------------------------------------------------------|----------------------------------------------------------------------------------------------------|----------------------------------------------------------------------------------------------------|----------------------------------------------------------------------------------------------------|-----------------|----------------------------------------------------------------------------------------------------|
| LUTION NAME (30 cha<br>LUTION SPAN<br>6-10-0172001-30 GPI<br>MARK HUB CO<br>2126 V NO<br>2125 V NO<br>2137 V NO<br>CORS HUB CO<br>CORS HUB CO<br>CORS HUB CO<br>CORS - 10 - 20 - 20 - 20 - 20 - 20 - 20 - 20 | Image: A           Sto: 2006-10-02101:59:30 GPS           NSTRAINT           HEICHT (m)           NE           NE           NE           NE           NE           NTTO           NSTRAINT           HEICHT (m)           NE           NE | form Processing  LATTUDE (***)  N30 5800 80116 N30 561156242 LATTUDE (***) N30 2833 28953 N29 5752 41516 L20 20 47 5752 | LONGTUDE (* ' ')<br>W099 40 34 33 127<br>W090 05 25 29761<br>LONGTUDE (* ')<br>W090 05 43 94752<br>W090 2256 03140 | REF. FRAME<br>[GS98 (2006,7507)<br>[IGS06 (2006,7507)<br>[REF. FRAME<br>[IGS08 (2005,0000)<br>[IGS08 (2005,0000)<br>[IGS08 (2005,0000) |                 | Mastadorella<br>Martina<br>Martina<br>Marti |
| main                                                                                                    | EL HOT V 64.476     V EL HOT V 64.476     V EL HOT V 64.476     V EL HOT V -13.084     V EL HOT V -1.581      ES ET OPUS CHOOSE V ET OPUS CHOOSE V                                                                                                    | N31:19:39.16104<br>N30:22:30.81443<br>N29:56:03.75236                                                                   | W089:20:10.65121<br>W089:36:49.92726<br>W090:07:12.67094                                                           | IGS08 (2005.0000)<br>IGS08 (2005.0000)<br>IGS08 (2005.0000)                                                                            |                 | About the second second                                                                                                    |
| SS: G<br>po Model: P<br>po Interval (s): 72<br>vation Cutoff (deg): 15<br>nstraint Weights:<br>work Design:                                                                                                  | (GPS-only)<br>lecewise Linear<br>too<br>too<br>toose NORMAL TIGHT<br>USER CORS MST TRI                                                                                                    |                                                                                                    |                                                                                                    |                                                                                                    |                 | and and a second second second second second second second second second second second second second second se                                                                                                    |
| The sat<br>process<br>time.                                                                                                    | ellite system<br>sing can be s                                                                                                    | or syste<br>elected                                                                                                    | ems wh<br>. The or                                                                                                 | nose dat<br>nly optic                                                                                                    | ta are<br>on is | e to be used in the<br>GPS-only at this                                                                                                    |

| "2006-274-A" Session Processing         Image: A Session Processing         Solution NAME (30 char max): A         Solution NAME (30 char max): A         Solution Span         Solution Span <th>NOAA's National Geodetic Surv</th> <th><b>ey</b> Positioning America for the Future</th> <th>www.ngs.noaa.gov</th>                                                                                                    | NOAA's National Geodetic Surv                                                                                                    | <b>ey</b> Positioning America for the Future       | www.ngs.noaa.gov                                                                                                    |
|----------------------------------------------------------------------------------------------------|----------------------------------------------------------------------------------------------------|----------------------------------------------------|----------------------------------------------------------------------------------------------------|
| Image: Solution NAME (30 char max; A           Solution NAME (30 char max; A           Solution SPAN           2006-10.01700 130 (30 GP is 2006-10.02701593.0 GPS           MARK         HUB         CONSTRANT         HEGHT (m)         LATTUDE ('')         REF. FRAME           21212         MONE         E.L HOT         14.019         N32.580.80116         W008.483.43317         US088 (2005.000)         U           2131         ONOR         E.L HOT         5.02         N30.23.2455         W009.064.33.472         US088 (2005.000)         U           Mark         D.D         E.L HOT         5.02         N30.23.2455         W009.064.33.472         US088 (2005.000)         U           Mark         D.D         E.L HOT         6.40.2         N30.263.2455         US088 (2005.0000)         U           Mark         D.D         E.L HOT         5.820         N30.30.47.07133         W009.2005.0000)         U           Mark         D.D         E.L HOT         5.820         N30.23.047.07133         W009.2005.0000)         U           Mark         D.D         E.L HOT         5.820         N30.20.37.07034         US080 (2005.0000)         U           Mark         D.D         E.L HOT         1.5061         N30.22.30.442                                                                                                    | "2006-274-A                                                                                                    | " Session Processing                               |                                                                                                    |
| SOLUTION NAME (30 char max): A<br>SOLUTION NAME (30 char max): A<br>SOLUTION SPAN<br>2005-10-02T0 59 0 CPS<br>2005-10-02T0 59 0 CPS<br>2227 0 KONE ELHOT 0 4019 N035-80 08011 W098-48-34 3127 16308 (2005 7507) 0<br>2227 0 KONE ELHOT 0 33 199 N035-81 188242 W098 3025 29781 16308 (2005 7507) 0<br>2227 0 KONE ELHOT 0 2028 N0267524 1550 0090 252 29781 16308 (2005 7500) 0<br>2 2027 0 KONE ELHOT 0 2028 N0267524 1550 W090 252 29781 16308 (2005 7500) 0<br>2 2027 0 KONE ELHOT 0 2028 N0267524 1550 W090 252 29781 16308 (2005 0000) 0<br>2 math 0 3-0 ELHOT 0 5320 N032 82415 W0990 255 29781 16308 (2005 0000) 0<br>2 math 0 3-0 ELHOT 0 5402 N026 N145 W0990 280 34557 16308 (2005 0000) 0<br>2 math 0 3-0 ELHOT 0 1450 N1193 N040 280 34557 16308 (2005 0000) 0<br>2 math 0 3-0 ELHOT 1 1581 N225 60317528 W090 0712 87094 16308 (2005 0000) 0<br>2 math 0 3-0 ELHOT 1 1581 N225 60317528 W090 0712 87094 16308 (2005 0000) 0<br>2 math 0 3-0 ELHOT 0 1580 N226 50317528 W090 0712 87094 16308 (2005 0000) 0<br>2 math 0 3-0 ELHOT 1 1581 N225 60317528 W090 0712 87094 16308 (2005 0000) 0<br>2 math 0 3-0 ELHOT 0 1580 N226 5003 15208 (1009 0000) 0<br>2 math 0 3-0 ELHOT 0 1580 N226 5003 15208 W090 0712 87094 16308 (2005 0000) 0<br>1 0214 W194 M194 N225 603 17528 W090 0712 87094 16308 (2005 0000) 0<br>1 0214 W194 M194 N022 250 N7528 W090 0712 87094 16308 (2005 0000) 0<br>1 0214 W194 M194 N022 150 N7528 W090 0712 87094 16308 (2005 0000) 0<br>1 0214 W194 M194 N022 150 N7528 W090 0712 87094 16308 (2005 0000) 0<br>1 0214 W194 M194 N022 10 055 N000 0<br>1 0214 W194 M194 N022 10 055 N000 0<br>1 0214 W194 M194 N022 10 055 N000 0<br>1 0214 W194 M194 N022 10 055 N000 0<br>1 0214 W194 M194 N022 10 055 N000 0<br>1 0214 W194 M194 N022 10 055 N000 0<br>1 0214 W194 M194 N022 N000 0<br>1 0214 W194 M194 N022 N000 N000 0<br>1 0214 W194 M194 N022 N000 N000 0<br>1 0214 W194 M194 N022 N000 N000 0<br>1 0214 W194 M194 N022 N000 N000 0<br>1 0214 W194 M194 N022 N000 N00 0<br>1 0214 W194 M194 N022 N000 N000 0<br>1 0214 W194 M194 N022 N000 N000 0<br>1 0214 W194 M194 N022 N000 N000 0<br>1 0214 W194 M194 N022 N000 N00 N000 N000 0<br>1 0214 W194 M194 N022 N000                                                                                               | ? []                                                                                                    | erform Processing                                  | Marks&CORS - Sesson Colles Ma                                                                                                    |
| SOUTION SPAN<br>2004-10-01230 0-19 0: 02:061-0:02101-59:30 OPS<br>MARK HUB CONSTRAINT HEIGHT (m) LATTUDE ('') REF. FRAME<br>2:224 0 HONE ELHOT 40:19 N005:60:00170 (000:700)<br>2:237 0 HONE ELHOT 10:03:198242 W000:02:29:2761 (0:000:2000) TO<br>2:237 0 HONE ELHOT 10:02:002:2027 (0:000:2000) TO<br>2:237 0 HONE ELHOT 10:02:002:2027 (0:000:2000) 0<br>0 tart 0 30 0 ELHOT 10:02:002:2027 (0:000:2000) 0<br>0 tart 0 30 0 ELHOT 10:02:002:2027 (0:000:2000) 0<br>0 tart 0 30 0 ELHOT 10:02:002:2027 (0:000:2000) 0<br>0 tart 0 30 0 ELHOT 10:02:002:002:002:000) 0<br>0 tart 0 30 0 ELHOT 10:02:002:002:002:000:000 0<br>0 tart 0 30 0 ELHOT 10:02:002:002:002:000:000 0<br>0 tart 0 30 0 ELHOT 10:02:002:002:002:000:000 0<br>0 tart 0 30 0 ELHOT 10:02:002:002:002:000:000 0<br>0 tart 0 30 0 ELHOT 10:02:002:002:000:000 0<br>0 tart 0 30 0 ELHOT 10:02:002:002:000:000 0<br>0 tart 0 20 0 ELHOT 10:02:002:002:000:000 0<br>0 tart 0 20 0 ELHOT 10:02:002:002:000:000 0<br>0 tart 0 20 0 ELHOT 10:02:000:000 0<br>0 tart 0 20 0 ELHOT 10:02:000:000 0<br>0 tart 0 20 0 ELHOT 10:02:000:000 0<br>0 tart 0 20 0 ELHOT 10:02:000:000 0<br>0 tart 0 20 0 ELHOT 10:000 0<br>0 tart 0 20 0 ELHOT 10:000 0<br>0 tart 0 20 0<br>0 tart 0 20 0 | SOLUTION NAME (30 char max): A                                                                                                    |                                                    | Direction Survey 0                                                                                                    |
| MARK         HUB         CONSTRAINT         HEIGHT (m)         LATTUDE ('')         CONSTUDE ('')         REF.FRAME           1212         0         NONE         ELHOT         14.019         N00.5500.80115         W0854824.33127         IGS06 (2005.7507)         IGS06 (2005.7507)           2137         0         NONE         ELHOT         14.019         N00.5500.80115         W0854824.33127         IGS06 (2005.7507)         IGS06 (2005.7507)           CORS         HUB         CONSTRAINT         HEIGHT (m)         LATTUDE ('')         REF.FRAME           0         cory         3.0         ELHOT         5.502         N000.0525.03140         IGS08 (2005.0000)         IGS08 (2005.0000)                                                                                                    | SOLUTION SPAN<br>2006-10-01720:01:30 GPS to 2006-10-02T01:59:30 GPS                                                                                                    |                                                    | Lerry DMCore Course Hallesborr Ha                                                                                                    |
| 2127         2         0         NONE         ELHOT         14019         N002500.0014         (0008424343247)         (0008 (2005.7000)         0           2137         0         NONE         ELHOT         33.198         N30.56.1158242         (0008.2005.7000)         0           CORS         HUB         CONSTRUMT         HELHOT         140.018         N102.52.229761         (0008.0206.7060)         0           detc         0         0         ELHOT         5.502         N30.283.28955         (0006.005.0000)         0           Name         0         0         ELHOT         5.802         N30.283.28955         (0006.005.0000)         0           Name         0         0         ELHOT         5.802         N30.30.47.07133         (0008.2005.0000)         0           matc         0         0         ELHOT         14.004         N30.22.30.8414         (0008.2005.0000)         0           matc         0         0         ELHOT         14.004         N30.22.80.316104         (0008.2005.0000)         0           matc         0         0         ELHOT         14.004         N30.22.80.315238         (0009.0712.67094         10508.2005.0000)         0           PROCESSING PREFERENCES<                                                                                                    | MARK HUB CONSTRAINT HEIGHT (m)                                                                                                    | LATITUDE (° ' '') LONGITUDE (° ' '') REF. FRAME    |                                                                                                    |
| 9       213       0       NOME       ELHOT       3.3 199       N002651158242       W00903022528781       ICS08 20005.7000       •         CORS       HUGCONSTRAM       NATOR       LATTURE /*       Note: FRAME         Coros       HUGCONSTRAM       -532       N3023328953       W0090025303140       ICS08 2005.5000)       •         datz       0       0       ELHOT       2.3002       N202575214516       W0090225303140       ICS08 2005.5000)       •         max       0       >D       ELHOT       8.802       N3034710713       W00902203.45577       ICS08 2005.5000)       •         max       0       >D       ELHOT       8.802       N303.8141       W009202005.0000)       •         max       0       >D       ELHOT       8.476       N31193.816104       W0092025.00000       •         max       0       >D       ELHOT       1.581       N22560.375236       W0900712.67094       ICS08 (2005.0000)       •         max       0       >D       ELHOT       N0222.034144       W0920.050.0000       •       •       •       •       •       •       •       •       •       •       •       •       •       •       • <t< td=""><td>✓ 2126 Ø Ø NONE ■ ELHGT ■ 14.019</td><td>N30:58:00.80116 W089:48:34.33127 GS08 (2006.7507)</td><td>Paparule Poparule V</td></t<>                                                                                                    | ✓ 2126 Ø Ø NONE ■ ELHGT ■ 14.019                                                                                                    | N30:58:00.80116 W089:48:34.33127 GS08 (2006.7507)  | Paparule Poparule V                                                                                                    |
| CORR         HUB         CONSTRAINT         HERHT (m)         LATTUDE (" )         REF.FRAME           0 corg         0 w         ELHGT         20         20         20         20         20         20         20         20         20         20         20         20         20         20         20         20         20         20         20         20         20         20         20         20         20         20         20         20         20         20         20         20         20         20         20         20         20         20         20         20         20         20         20         20         20         20         20         20         20         20         20         20         20         20         20         20         20         20         20         20         20         20         20         20         20         20         20         20         20         20         20         20         20         20         20         20         20         20         20         20         20         20         20         20         20         20         20         20         20                                                                                                    | V 2137 V NONE EL HGT V 33.196                                                                                                    | N30:56:11.58242 W090:30:25.29761 IGS08 (2006.7506) |                                                                                                    |
| yr covg v v v v v v v v v v v v v v v v v v                                                                                                    | CORS HUB CONSTRAINT HEIGHT (m)                                                                                                    | LATITUDE (° ' '') LONGITUDE (° ' '') REF. FRAME    |                                                                                                    |
| abtr         ●         >D         EL.Hoff ●         \$20         S20         S2                                                                                                    | Covg (2) 3-D CLHGT -5.932                                                                                                    | N30:28:33:28953 W090:05:43.94752 IGS08 (2005.0000) | Hermandark Forstande Mandark                                                                                                    |
| Ø         Alla ●         3-0         ■ L.HGT ●         5.820         PR0203474/0733         MS08 (2005.0000) ●           Ø         anta ●         3-0         ■ L.HGT ●         4.447         MS08 (2005.0000) ●           Ø         anta ●         3-0         ■ L.HGT ●         4.447         MS08 (2005.0000) ●           Ø         anta ●         3-0         ■ L.HGT ●         4.581         MS08 (2005.0000) ●           PR0255800 PREFERENCES         Output Geold Model         LET OPUS CHOOSE ●         Output Geold Model         LET OPUS CHOOSE ●           CMSS         G (GPS-M07) ●         Tropo Model         Piccesse Linear         Topo Inthival (5);         15.91           Proporting Magnet         LDGT =         NORMAL ●         TGHT         MS08 (2005.0000) ●                                                                                                    | dstr ♥ ✓ 3-D ♥ ELHGT ♥ -20.028                                                                                                    | N29:57:52.41516 W090:22:56.03140 IGS08 (2005.0000) | Sidella Variation (a. 199                                                                                                    |
| 0         ERL         0         EL. HOT         1.0508 (2005 0000)         ■           mack         0         3-D         EL. HOT         1.0808 (2005 0000)         ■           mack         0         3-D         EL. HOT         1.1581 N225 65.03.75228         W090.07.12.67094         IGS08 (2005 0000)         ■           PROCESSING PREFERENCES         Output Refraint         ELT OPUS CHOOSE         ■         ■         ■         ■         ■         ■         ■         ■         ■         ■         ■         ■         ■         ■         ■         ■         ■         ■         ■         ■         ■         ■         ■         ■         ■         ■         ■         ■         ■         ■         ■         ■         ■         ■         ■         ■         ■         ■         ■         ■         ■         ■         ■         ■         ■         ■         ■         ■         ■         ■         ■         ■         ■         ■         ■         ■         ■         ■         ■         ■         ■         ■         ■         ■         ■         ■         ■         ■         ■         ■         ■         ■                                                                                                    | V namm  → 3-D  → EL HGT  → 5.820                                                                                                    | N30:30:47.07133 W090:28:03.45357 IGS08 (2005.0000) | Child                                                                                                    |
| y Bale         > 0         > EL HGT         13 054         10 0222.508 HH3         10 0048 32/28         10 0048 32/28         10 0048 32/28         10 0048 32/28         10 0048 32/28         10 0048 32/28         10 0048 32/28         10 0048 32/28         10 0048 32/28         10 0048 32/28         10 0048 32/28         10 0048 32/28         10 0048 32/28         10 0048 32/28         10 0048 32/28         10 0048 32/28         10 0048 32/28         10 0048 32/28         10 0048 32/28         10 0048 32/28         10 0048 32/28         10 0048 32/28         10 0048 32/28         10 0048 32/28         10 0048 32/28         10 0048 32/28         10 0048 32/28         10 0048 32/28         10 0048 32/28         10 0048 32/28         10 0048 32/28         10 0048 32/28         10 0048 32/28         10 0048 32/28         10 0048 32/28         10 0048 32/28         10 0048 32/28         10 0048 32/28         10 0048 32/28         10 0048 32/28         10 0048 32/28         10 0048 32/28         10 0048 32/28         10 0048 32/28         10 0048 32/28         10 0048 32/28         10 0048 32/28         10 0048 32/28         10 0048 32/28         10 0048 32/28         10 0048 32/28         10 0048 32/28         10 0048 32/28         10 0048 32/28         10 0048 32/28         10 0048 32/28         10 0048 32/28         10 0048 32/28         10 0048 32/28         10 0048 32/28         10 0048 32/28         10                                                                                                    | V mant () 3-D ELHGI () 04.476                                                                                                    | N31:19:39.16104 W089:20:10.65121 IGS08 (2005.0000) | New New States                                                                                                    |
| Bible With Control (1998)         PLOS (1998)         PLOS (19                                                                                                    | V 533C C 3-D CLHGT 4504                                                                                                    | N30.22.30.61443 W069.30.49.92720 IG306 (2005.0000) | Creans                                                                                                    |
| Network Design: OUSER OCORS OMST OTRI                                                                                                    | PROCESSING PREFERENCES           Oudput Reframe.           LET OPUS CHOOSE           Oudput Reframe.           Cross           Gross-onny           Topo Model.           Precense Linear           Topo Indedi           Precense Linear           Constant Weights:           Constant Weights:           Subsection Constant Weights:           Subsection Constant Weights:           Subsection Constant Weights:           Subsection Constant Weights:           Subsection Constant Weights:           Subsection Constant Weights:           Subsection Constant Weights: |                                                    | Market Sector Sector Se |
|                                                                                                    | 2013-08-07                                                                                                    | Step 3 : Session Processing                        | 78                                                                                                    |

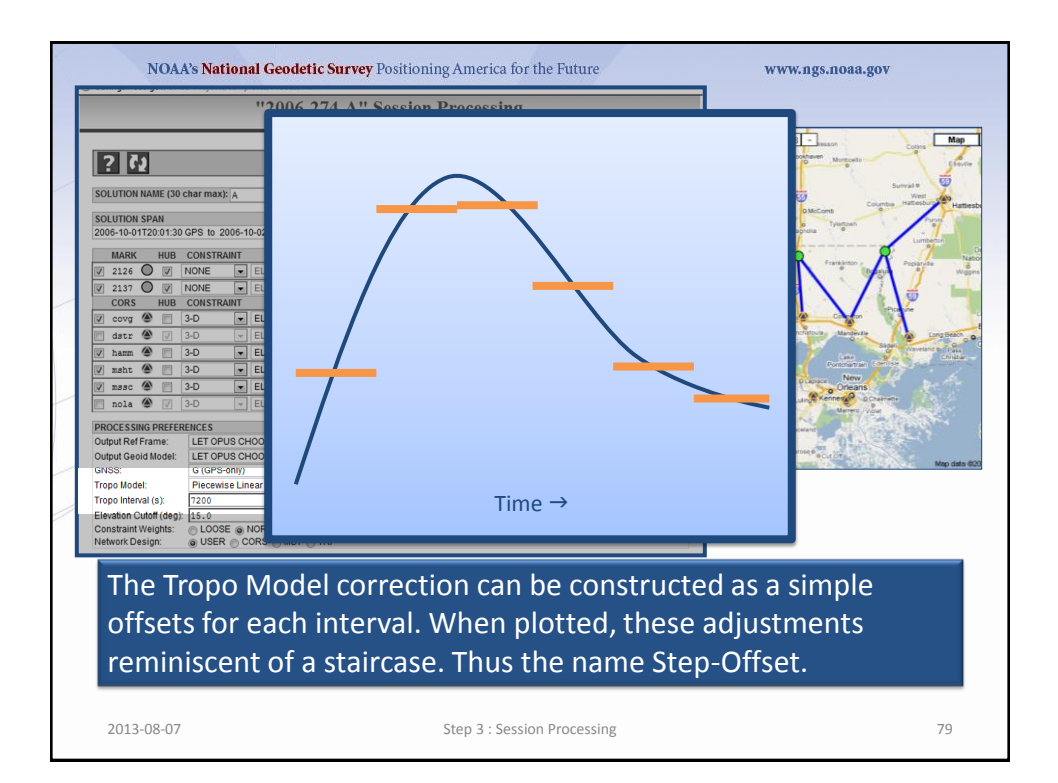

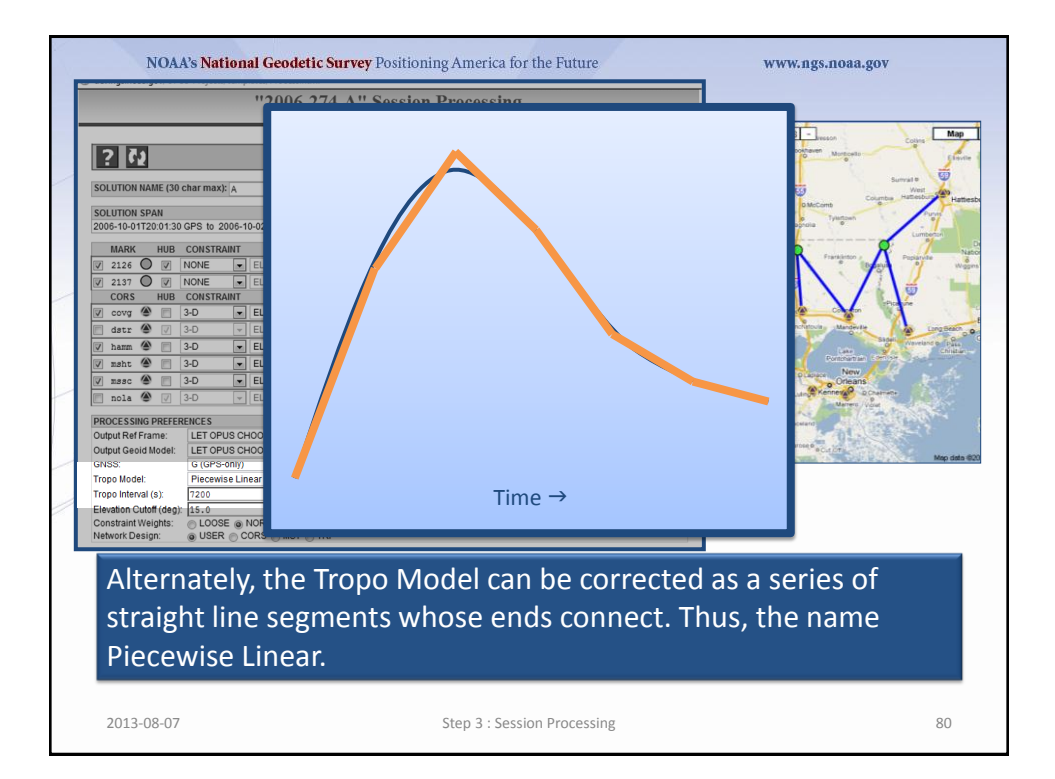

| "2006-274-A"                                    | ' Session Processing                 |                     |                                                                                                    |
|-------------------------------------------------|--------------------------------------|---------------------|----------------------------------------------------------------------------------------------------|
| Per Per                                         | form Processing                      | X                   | Marks&CORS - secon College                                                                                      |
| UTION NAME (30 char max): A                     | ]                                    |                     | Surval 8<br>Vest                                                                                                |
| UTION SPAN                                      |                                      |                     | Litery DMcComb D Fury                                                                                           |
| 6-10-01T20:01:30 GPS to 2006-10-02T01:59:30 GPS |                                      |                     | Magnolia Lumberta                                                                                               |
| MARK HUB CONSTRAINT HEIGHT (m)                  | LATITUDE (° ' '') LONGITUDE (° ' '') | REF. FRAME          | President a R Presidente                                                                                        |
| 2126 V NONE ELHGT V 14.019                      | N30:58:00.80116 W089:48:34.33127     | IGS08 (2005.7507)   |                                                                                                    |
| CORS HUB CONSTRAINT HEIGHT (m)                  | LATITUDE (° 1'') LONGITUDE (° 1'')   | RFF. FRAME          |                                                                                                    |
| covg 🛞 📄 3-D 💌 EL HGT 💌 -5.932                  | N30:28:33.28953 W090:05:43.94752     | IGS08 (2005.0000)   | 195 Hammon (2) Conceron Picture                                                                                 |
| dstr 🗶 🖉 3-D 👻 ELHGT 👻 -20.028                  | N29:57:52.41516 W090:22:56.03140     | IGS08 (2005.0000) 👻 | Stenandoah, Ponchitovia, Mandeville                                                                             |
| hamm 🎱 📄 3-D 💌 ELHGT 💌 5.820                    | N30:30:47.07133 W090:28:03.45357     | IGS08 (2005.0000)   | o Conzeles Law O Waveland o                                                                                     |
| msht 🎱 📃 3-D 💌 EL HGT 💌 64.476                  | N31:19:39.16104 W089:20:10.65121     | IGS08 (2005.0000)   | Portoniman configer                                                                                             |
| mssc 🎱 📃 3-D 💌 EL HGT 💌 -13.084                 | N30:22:30.81443 W089:36:49.92726     | IGS08 (2005.0000)   | Orleans                                                                                                    |
| nola 🕙 🖉 3-D 👻 ELHGT 🗸 -1.581                   | N29:56:03.75236 W090:07:12.67094     | IGS08 (2005.0000) 👻 | Theodaux Marren Void                                                                                            |
| CESSING PREFERENCES                             |                                      |                     | naver® eRacement                                                                                                |
| Dut Ref Frame: LET OPUS CHOOSE                  |                                      |                     | By Hourse Larose Batt                                                                                           |
| SS: G (GPS-only)                                |                                      |                     | The second second second second second second second second second second second second second second second se |
| o Model: Piecewise Linear 💌                     |                                      |                     |                                                                                                    |
| io Interval (s): 7200                           |                                      |                     |                                                                                                    |
| straint Weights:   LOOSE  NORMAL  TIGHT         |                                      |                     |                                                                                                    |
| vork Design: OUSER OCORS OMST OTRI              |                                      |                     |                                                                                                    |
|                                                 |                                      |                     |                                                                                                    |
| These selections are                            | excellent ger                        | neral choices       | but some projects                                                                                               |
|                                                 | enteenene ger                        |                     |                                                                                                    |
| (or data) may requir                            | re a different r                     | parameteriza        | tion.                                                                                                    |
| (or adda) may requi                             | e a annerene p                       |                     |                                                                                                    |
|                                                 |                                      |                     |                                                                                                    |
|                                                 |                                      |                     |                                                                                                    |

|                                                                                  |                                                                                                    |                                                                                                    | "2                                                                                                    | 2006                                                        | -274-A                                                                                   | " Ses                                                                      | ssion Pr                                                                                                    | ocessi                                                                                                    | ng                                                                                                    |                                                                                                    |                                                                                                    |                       |                    |                                               |                                                                                                    |                  |         |
|----------------------------------------------------------------------------------|----------------------------------------------------------------------------------------------------|----------------------------------------------------------------------------------------------------|----------------------------------------------------------------------------------------------------|-------------------------------------------------------------|------------------------------------------------------------------------------------------|----------------------------------------------------------------------------|----------------------------------------------------------------------------------------------------|----------------------------------------------------------------------------------------------------|----------------------------------------------------------------------------------------------------|----------------------------------------------------------------------------------------------------|----------------------------------------------------------------------------------------------------|-----------------------|--------------------|-----------------------------------------------|----------------------------------------------------------------------------------------------------|------------------|---------|
| ? C2                                                                             | ME (30 ct                                                                                                    | nar max):                                                                                                    | A                                                                                                    |                                                             | P                                                                                        | erform Pro                                                                 | ocessing                                                                                                    |                                                                                                    |                                                                                                    |                                                                                                    |                                                                                                    | X                     |                    | Marks                                         | Brootheven M                                                                                                    | Survat 0         |         |
| OLUTION SPA                                                                      | AN                                                                                                    | PS to 20                                                                                                    | 06-10-027                                                                                                    | 01-50-20                                                    | 1 CPS                                                                                    |                                                                            |                                                                                                    |                                                                                                    |                                                                                                    |                                                                                                    |                                                                                                    |                       |                    | 2) Liberty                                    | o McComb                                                                                                    | gowh ( )         | Furnes  |
| MARK 7 21226 7 21237 7 2005 7 2005 7 2005 7 100 7 10 7 7 7 7 7 7 7 7 7 7 7 7 7 7 | HUB         C           V         N           HUB         C           I         3           I         3           I         4           I         5           I         5           I         5 | CONSTRAI<br>CONE<br>CONE<br>CONSTRAI<br>-D<br>-D<br>-D<br>-D<br>-D<br>-D<br>-D<br>-D<br>-D<br>-D<br>-D<br>-D<br>-D | NT<br>V ELH<br>V ELH<br>V ELH<br>V ELH<br>V ELH<br>V ELH<br>V ELH<br>S CHOOSE<br>S CHOOSE<br>S C | HEK<br>IGT<br>IGT<br>IGT<br>IGT<br>IGT<br>IGT<br>IGT<br>IGT | HT (m)<br>14.019<br>33.196<br>HT (m)<br>-5.932<br>-20.028<br>64.476<br>-13.084<br>-1.581 | LA<br>N30:<br>N30:<br>N30:<br>N30:<br>N30:<br>N31:<br>N30:<br>N30:<br>N29: | XTTUDE (***)<br>58:00.80116<br>56:11.58242<br>XTTUDE (***)<br>28:33 28953<br>57:52.41516<br>30:47.07133<br>19:39.16104<br>22:30.81443<br>56:03.75236 | LONGTT<br>W099:48:<br>W090:30:<br>LONGTT<br>W090:05:<br>W090:22:<br>W090:28:<br>W089:36:<br>W089:36:<br>W090:07: | JDE (* ' ')<br>34.33127<br>25.29761<br>JDE (* ' ')<br>43.94752<br>56.03140<br>03.45357<br>10.65121<br>49.92726<br>12.67094 | RE           IGS08 (2001           IGS08 (2002)           IGS08 (2003)           IGS08 (2003)           IGS08 (2004)           IGS08 (2004)           IGS08 (2004)           IGS08 (2005)           IGS08 (2004)           IGS08 (2005)           IGS08 (2005)           IGS08 (2005)           IGS08 (2005) | F. FRAME<br>5.7507)<br>5.7506)<br>5.7506)<br>5.7506)<br>5.75000)<br>5.0000)<br>5.0000)<br>5.0000)<br>5.0000) |                       |                    | n<br>Bernando<br>Domani<br>Theocean<br>Ay Hoy | a Parata<br>a Parata<br>A Parata<br>A Parata<br>A P |                  | Lang 2  |
| Ievation Cutof<br>Constraint Weij<br>Ietwork Design                              | ff (deg):  <br>ights: (<br>in: (                                                                                                    | 15.0<br>LOOSE<br>USER                                                                                              |                                                                                                    | AL O T<br>MST                                               | ight<br>© Tri                                                                            |                                                                            |                                                                                                    |                                                                                                    |                                                                                                    |                                                                                                    |                                                                                                    |                       |                    |                                               |                                                                                                    |                  |         |
| The<br>are<br>15°.                                                               | Ele<br>be<br>. He                                                                                                    | eva<br>low<br>ere                                                                                                  | tior<br>/ thi<br>aga                                                                                                    | n C<br>is I<br>ain                                          | utof<br>imit<br>, voi                                                                    | f fc<br>to<br>ur g                                                         | orces<br>be o<br>oroje                                                                                                    | dat<br>mitt<br>ct m                                                                                              | a fr<br>ed.<br>ay                                                                                                    | om s<br>Con<br>spec                                                                                                    | sate<br>nmo<br>ify                                                                                           | ellit<br>on o<br>this | es<br>chc<br>s lir | who<br>bices<br>mit.                          | se ele<br>s are :                                                                                                    | evatio<br>12° an | ns<br>d |

| rmax): A<br>S to 2006-10-02T01:59:30 GPS<br>MSTRAINT HEIGHT (m)<br>NE V EL HGT - 13:14<br>MSTRAINT HEIGHT (m)<br>V EL HGT - 53:20<br>V TEL HGT - 53:20<br>V EL HGT - 53:20                                                                                                    | Perform Processing LATITUDE (* * * ) 9 [N30:56:01.5242                                                                                                    | LONGITUDE (° ' '')<br>[W089:48:34:33127 | REF. FRAME                                                                                                    | X                                                                                                    | Markel CORE - Market<br>Browner Market<br>Browner Market<br>Browner Corpus Antonio Corpus<br>Unit Corpus Antonio Corpus                                                                                                    |
|----------------------------------------------------------------------------------------------------|----------------------------------------------------------------------------------------------------|-----------------------------------------|----------------------------------------------------------------------------------------------------|----------------------------------------------------------------------------------------------------|----------------------------------------------------------------------------------------------------|
| T max); A<br>S to 2006-10-02T01:59:30 GPS<br>INSTRAINT HEIGHT (m)<br>NE (L HGT ) 14.0'<br>INSTRAINT HEIGHT (m)<br>INSTRAINT HEIGHT (m) 5-5932                                                                                                    | LATITUDE (* ' '')<br>9 N30:58:00.80116<br>6 N30:56:11.58242                                                                                                    | LONGITUDE (° ' '')<br>W089:48:34.33127  | REF. FRAME                                                                                                    |                                                                                                    | Literty DMCCent Columba Hatterborner                                                                                                    |
| S to 2006-10-02T01:59:30 GPS           INSTRAINT         HEIGHT (m)           NE         EL HGT         14:0'           NE         EL HGT         33:19           NSTRAINT         HEIGHT (m)         14:0'           VISTAINT         EL HGT         33:19           VISTRAINT         HEIGHT (m)         14:0'                                                                                                    | LATITUDE (° ' '')<br>9 N30:58:00.80116<br>6 N30:56:11.58242                                                                                                    | LONGITUDE (° ' '')<br>W089:48:34.33127  | REF. FRAME                                                                                                    |                                                                                                    | Tyteflown at a                                                                                                    |
| NSTRAINT         HEIGHT (m)           NE                EL HGT (m)            NE              EL HGT (m)               33.19            NSTRAINT         HEIGHT (m)               34.19                 EL HGT (m)               EL HGT (m)               -/                                                                                                    | LATITUDE (° ' '')<br>9 N30:58:00.80116<br>6 N30:56:11.58242                                                                                                    | LONGITUDE (° ' '')<br>W089:48:34.33127  | REF. FRAME                                                                                                    |                                                                                                    | Magnola *                                                                                                    |
| NE         EL HGT         14.0'           NE         EL HGT         33.19           NSTRAINT         HEIGHT (m)           Image: EL HGT with the state of the state of the | 9 N30:58:00.80116<br>6 N30:56:11.58242                                                                                                    | W089:48:34.33127                        | 10000 (0008 7507)                                                                                                    |                                                                                                    | R /                                                                                                    |
| NE  EL HGT  33.15 NSTRAINT HEIGHT (m) EL HGT  5.932                                                                                                    | 6 N30:56:11.58242                                                                                                    |                                         | IG508 (2006.7507)                                                                                                    | Ψ.                                                                                                    | Praratitor Poparule                                                                                                    |
| EL HGT -5.932                                                                                                    |                                                                                                    | W090:30:25.29761                        | IGS08 (2006.7506)                                                                                                    | -                                                                                                    |                                                                                                    |
| ✓ EL HGT ▼ -5.932                                                                                                    | LATITUDE (* ' '')                                                                                                    | LONGITUDE (° ' '')                      | REF. FRAME                                                                                                    | _                                                                                                    | tam Provide                                                                                                    |
|                                                                                                    | N30:28:33.28953                                                                                                    | W090:05:43.94752                        | IGS08 (2005.0000)                                                                                                    |                                                                                                    | Hannon Contraction                                                                                                    |
| ← EL HGT ← -20.028                                                                                                    | N29:57:52.41516                                                                                                    | W090:22:56.03140                        | IGS08 (2005.0000)                                                                                                    | -                                                                                                    | Stenandoan, Pointhatoura, Mandevile Ding Bea                                                                                                    |
| ▼ EL HGT ▼ 5.820                                                                                                    | N30:30:47.07133                                                                                                    | W090:28:03.45357                        | IGS08 (2005.0000)                                                                                                    |                                                                                                    | OConzeles Cate Child                                                                                                    |
| EL HGT - 64.476                                                                                                    | N31:19:39.16104                                                                                                    | W089:20:10.65121                        | IGS08 (2005.0000)                                                                                                    | <u> </u>                                                                                                    | New New                                                                                                    |
| EL HGT -13.084                                                                                                    | N30:22:30.81443                                                                                                    | W089:36:49.92726                        | IGS08 (2005.0000)                                                                                                    |                                                                                                    | Orleans                                                                                                    |
|                                                                                                    | 1420.00.00.10200                                                                                                    | 11000.01.12.01004                       | [[10000 (2000.0000)                                                                                                    |                                                                                                    | Theodaux                                                                                                    |
| ET OPUS CHOOSE                                                                                                    |                                                                                                    |                                         |                                                                                                    |                                                                                                    | Average Accession and Accession                                                                                                    |
| ET OPUS CHOOSE                                                                                                    |                                                                                                    |                                         |                                                                                                    |                                                                                                    | Carreed aCuelon                                                                                                    |
| (GPS-only)                                                                                                    |                                                                                                    |                                         |                                                                                                    |                                                                                                    | Map da                                                                                                    |
| iecewise Linear 💌                                                                                                    |                                                                                                    |                                         |                                                                                                    |                                                                                                    |                                                                                                    |
| 200                                                                                                    |                                                                                                    |                                         |                                                                                                    |                                                                                                    |                                                                                                    |
| LOOSE  NORMAL  TIGHT                                                                                                    |                                                                                                    |                                         |                                                                                                    |                                                                                                    |                                                                                                    |
| USER CORS MIST TRI                                                                                                    |                                                                                                    |                                         |                                                                                                    |                                                                                                    |                                                                                                    |
|                                                                                                    | ELHOT V 1308     ELHOT V 1308     ELHOT V 1581      S      GPUS CHOOSE V     PS-onh)     v      wwwse Linear     0     0     0     0     0     0     0     0     0     0     0     0     0     0     0     0     0     0     0     0     0     0     0     0     0     0     0     0     0     0     0     0     0     0     0     0     0     0     0     0     0     0     0     0     0     0     0     0     0     0     0     0     0     0     0     0     0     0     0     0     0     0     0     0     0     0     0     0     0     0     0     0     0     0     0     0     0     0     0     0     0     0     0     0     0     0     0     0     0     0     0     0     0     0     0     0     0     0     0     0     0     0     0     0     0     0     0     0     0     0     0     0     0     0     0     0     0     0     0     0     0     0     0     0     0     0     0     0     0     0     0     0     0     0     0     0     0     0     0     0     0     0     0     0     0     0     0     0     0     0     0     0     0     0     0     0     0     0     0     0     0     0     0     0     0     0     0     0     0     0     0     0     0     0     0     0     0     0     0     0     0     0     0     0     0     0     0     0     0     0     0     0     0     0     0     0     0     0     0     0     0     0     0     0     0     0     0     0     0     0     0     0     0     0     0     0     0     0     0     0     0     0     0     0     0     0     0     0     0     0     0     0     0     0     0     0     0     0     0     0     0     0     0     0     0     0     0     0     0     0     0     0     0     0     0     0     0     0     0     0     0     0     0     0     0     0     0     0     0     0     0     0     0     0     0     0     0     0     0     0     0     0     0     0     0     0     0     0     0     0     0     0     0     0     0     0     0     0     0     0     0     0     0     0     0     0     0     0     0     0     0     0     0     0     0     0     0     0     0     0     0     0 |                                         | (ELHOT 13064 N322305143 W08936493726     (ELHOT 13064 N22560375236 W090071267094      (FUSCHOOSE -     (FUSCHOOSE - | •         ELHOT         -13.084         N03.02.23.0.81443         W088.25.49.92726         IGS08 (2005.0000)           •         ELHOT         -15.81         N29.56.03.75236         W090.07.12.87094         IGS08 (2005.0000)           S         OFUS CHOOSE         •         •         •         •         •         •         •         •         •         •         •         •         •         •         •         •         •         •         •         •         •         •         •         •         •         •         •         •         •         •         •         •         •         •         •         •         •         •         •         •         •         •         •         •         •         •         •         •         •         •         •         •         •         •         •         •         •         •         •         •         •         •         •         •         •         •         •         •         •         •         •         •         •         •         •         •         •         •         •         •         •         •         •         •         •< | ■ ELHOT ■ -13.084 N02.22.08.01443 W089.36.49.2726 IGG08 (2005.0000) ■     ■     ■ ELHOT ■ -15.81 N29.58.03.75.38 W090.07.12.67094 IGG08 (2005.0000) □      S     OFUS CHOOSE ■     OFUS CHOOSE ■     PPS-onth     ■     PS-onth     ■     DOSE ■ NORMAL □ TICHT     SER = CORS ■ NST ● TRI      DOSE ■ NORMAL □ TICHT |

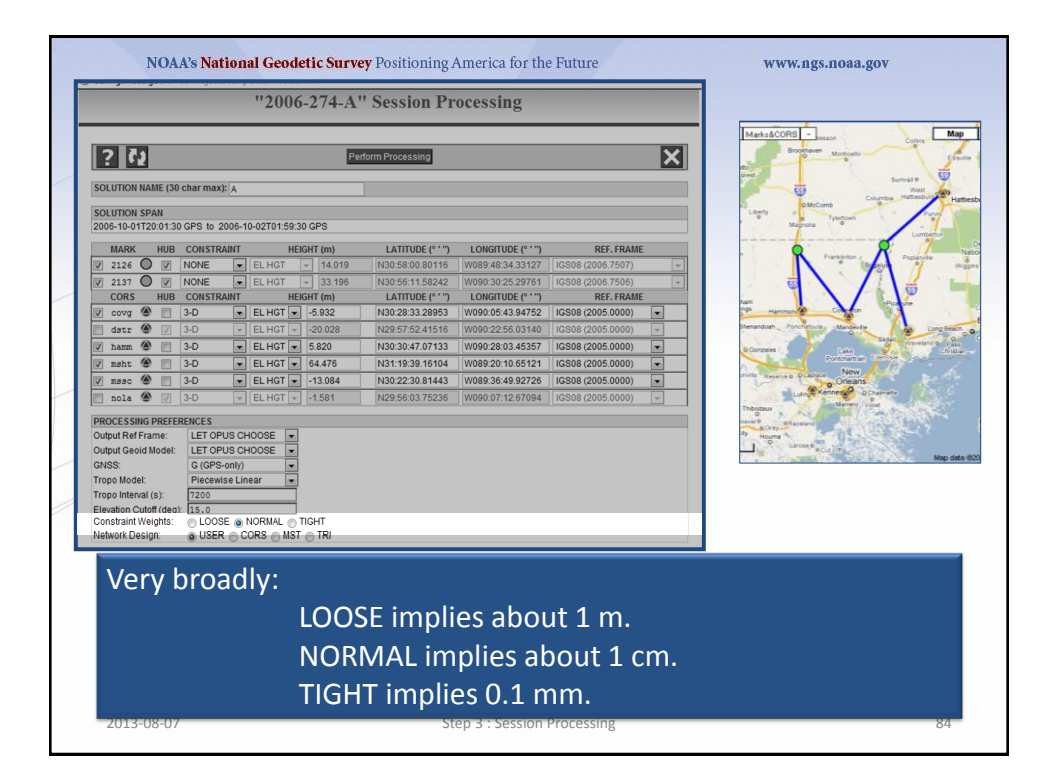

| "2006-274-A'                                                                                                    | ' Session Processing                                                                                                    |                                                                                                    |
|----------------------------------------------------------------------------------------------------|----------------------------------------------------------------------------------------------------|----------------------------------------------------------------------------------------------------|
| Control NAME (30 char max): A     SOLUTION NAME (30 char max): A     SOLUTION SPAN     South 0-01720 01/30 CPS to 2006-10-0270159/30 CPS                                                                                                    | form Processing                                                                                                    | Manakacong - June - June - Jun |
| MARK         HUB         CONSTRANT         HERKHT (m)           2124         ☑         NONE         ■         ELHOT         14.019           2137         ☑         NONE         ■         ELHOT         14.019           2017         ☑         NONE         ■         ELHOT         14.019           CORS         HUB         CONSTRANT         HERKHT (m)         33.198           0 det *         ☑         3-D         ■         ELHOT         20.028           det *         ☑         3-D         ■         ELHOT         20.028           math @         3-D         ■         ELHOT         5.802           mash @         3-D         ■         ELHOT         +           mash @         3-D         ■         ELHOT         +           Mobil         Ø         3-D         ■         ELHOT         +           Dobe SCSSING DREFERENCES         Dubu RAFTAme:         LET OPUS CHOOSE         =           Dubu RAFTAme:         LET OPUS CHOOSE         ■          G(GPS-n(h))         =           VISS:         0         EUSER         COOSE @NETAME         TIOHT           etwork Design:         USER | LATTUDE (* '') LONGTUDE (* '') REF.FRAM<br>N30556105642 (V09943433127) (IG09620057007)<br>LATTUDE (* '') LONGTUDE (* '') REF.FRAM<br>N30551156424 (V0993232580514) (IG09620057007)<br>LATTUDE (* '') LONGTUDE (* '') REF.FRAM<br>N3023312692 (IG096205000)<br>N3035475341514 (V0992363034557) (IG0962005000)<br>N303547470113 (V0992363034557) (IG0962005000)<br>N3030470113 (V0992363034557) (IG0962005000)<br>N303223081443 (V099364492728 (IG0962005000)<br>N22550375236 (V090071287094) (IG0822005000) | ME                                                                                                    |
| The Network Design<br>connecting marks vi<br>these strategies mar<br>change which marks                                                                                                    | offers some common<br>a baselines in the pro<br>y change the hub sele<br>s are included or their                                                                                                    | n strategies for<br>ocessing. Picking one of<br>ections, but will never<br>r coordinates.                                                                                                    |

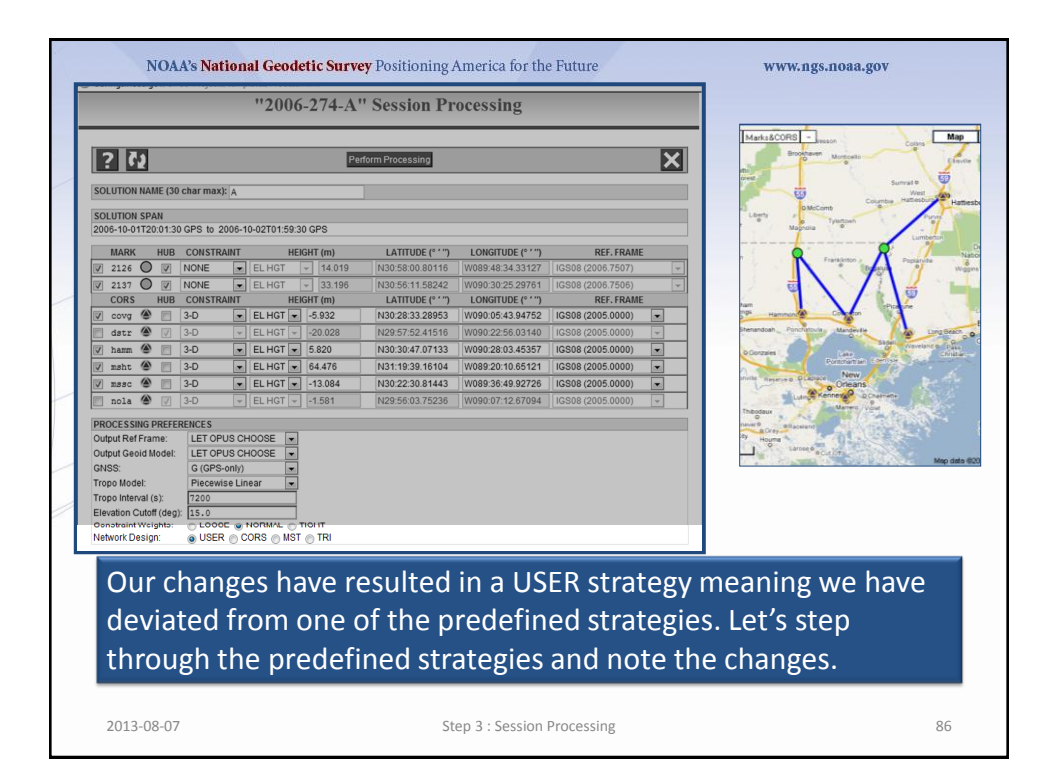

|               |                      |           |         | "2006        | 5-274-A      | " Session         | Pr        | ocessing          |                    |             |                                                    |
|---------------|----------------------|-----------|---------|--------------|--------------|-------------------|-----------|-------------------|--------------------|-------------|----------------------------------------------------|
| ? 🖓           |                      |           |         |              | P            | erform Processing |           |                   |                    | X           | Marks&CORS - esson Colina<br>Broothaven Monticallo |
| OLUTION N     | AME (30 (            | (har max) | A       |              |              |                   |           |                   |                    |             | Surved 0                                           |
|               | ΡΔΝ                  |           |         |              |              |                   |           |                   |                    |             | O MeComb Columbia Matterburg                       |
| 006-10-01T    | 20:01:30             | GPS to 2  | 006-1   | 0-02T01:59:3 | 30 GPS       |                   |           |                   |                    |             | Magnola Tyletown                                   |
| MARK          | HUB                  | CONSTRA   | UNT     | HE           | IGHT (m)     | LATITUDE          | • • • • • | LONGITUDE (° ' ") | REF. FRAM          |             | Lumberse                                           |
| 2126          |                      | VONE      | -       | EL HGT       | - 14.019     | N30:58:00.80      | 116       | W089:48:34.33127  | IGS08 (2006.7507)  | +           | Frankenton - Frankenton - Popiarville              |
| 2137 🤇        |                      | VONE      | -       | EL HGT       | - 33.196     | N30:56:11.58      | 242       | W090:30:25.29761  | IGS08 (2006.7506)  | -           |                                                    |
| CORS          | HUB                  | CONSTRA   | UNT     | HE           | IGHT (m)     | LATITUDE (        | °'')      | LONGITUDE (° ' ") | REF. FRAM          | E           |                                                    |
| / covg 🍳      |                      | 3-D       | •       | EL HGT 💌     | -5.932       | N30:28:33.28      | 953       | W090:05:43.94752  | IGS08 (2005.0000)  | •           | Corpetan Covertan                                  |
| dstr 🍊        |                      | 3-D       | Ŧ       | EL HGT 👻     | -20.028      | N29:57:52.41      | 516       | W090:22:56.03140  | IGS08 (2005.0000)  | v           | Itenandoah Porchatture Mandavite Long B            |
| / hamm 🍊      |                      | 3-D       |         | EL HGT 💌     | 5.820        | N30:30:47.07      | 133       | W090:28:03.45357  | IGS08 (2005.0000)  | •           | D Constales                                        |
| / msht 🤌      |                      | 3-D       | •       | EL HGT 💌     | 64.476       | N31:19:39.16      | 104       | W089:20:10.65121  | IGS08 (2005.0000)  | •           | Postchartan Service                                |
| / mssc 🍳      |                      | 3-D       |         | EL HGT 💌     | -13.084      | N30:22:30.81      | 443       | W089:36:49.92726  | IGS08 (2005.0000)  | •           | melle Reserve a PLAssee New Orleans                |
| 🛛 nola 🍳      |                      | 3-D       | Ŧ       | EL HGT 👻     | -1.581       | N29:56:03.75      | 236       | W090:07:12.67094  | IGS08 (2005.0000)  | ¥           | Luin & Kennera O. Chaimete                         |
| ROCESSING     | porrer               | INCES     |         |              |              |                   |           |                   |                    |             | Theodaux                                           |
| Output Ref Fr | ame:                 | LET OPU   | JS CH   | IOOSE 💌      |              |                   |           |                   |                    |             | a Cirey Placetard                                  |
| Output Geoid  | Model:               | LET OPU   | JS CH   | IOOSE 💌      |              |                   |           |                   |                    |             | Larose & a Cur On                                  |
| SNSS:         |                      | G (GPS-   | only)   |              |              |                   |           |                   |                    |             | Map                                                |
| ropo Model:   |                      | Piecewis  | se Lin  | ear 💌        |              |                   |           |                   |                    |             |                                                    |
| ropo interval | l (S):<br>off (dog): | 7200      |         |              |              |                   |           |                   |                    |             |                                                    |
| Constraint W  | eiahts:              | ■ LOOSI   | E @ 1   |              | TIGHT        |                   |           |                   |                    |             |                                                    |
| letwork Desi  | ign:                 | O USER    | ٩Ŷ      | ORS MST      | I 💿 TRI      |                   |           |                   |                    |             |                                                    |
| As<br>incl    | we<br>lud            | sav<br>ed | w<br>in | orig<br>the  | inall<br>pro | y, the<br>cessin  | C(<br>g   | ORS me<br>are des | ans tha<br>ignated | t all<br>hu | CORS to be<br>bs.                                  |
|               |                      |           |         |              |              |                   |           |                   |                    |             |                                                    |

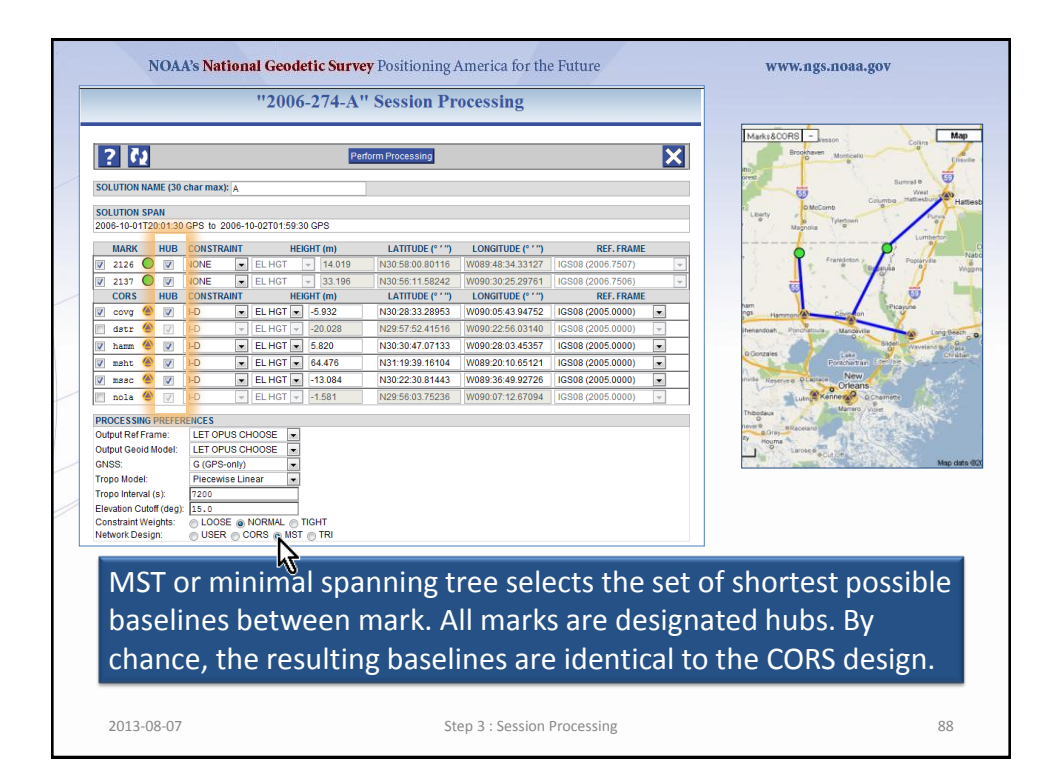

|                       | "2006-274-A" Se                | ssion Processing                        |                                  |
|-----------------------|--------------------------------|-----------------------------------------|----------------------------------|
| ? 🗘                   | Perform P                      | ocessing                                | MarksBCORE - Innen Contra        |
| DLUTION NAME (30      | char max): A                   |                                         | Free Sumal +                     |
| OLUTION SPAN          |                                |                                         | Users OMICome Column             |
| 006-10-01T20:01:30    | GPS to 2006-10-02T01:59:30 GPS |                                         | Marvine Present                  |
| MARK HUB              | CONSTRAINT HEIGHT (m)          | ATITUDE (° ' '') LONGITUDE (° ' '')     | REF. FRAME                       |
| 2126 🔘 📝              | NONE EL HGT 👻 14.019 N3        | :58:00.80116 W089:48:34.33127 IGS08 (2  | 006.7507)                        |
| 2137 🔘 📝              | NONE EL HGT - 33.196 N3        | :56:11.58242 W090:30:25.29761 IGS08 (2  | 06.7506)                         |
| CORS HUB              | CONSTRAINT HEIGHT (m) L        | ATITUDE (° ' '') LONGITUDE (° ' '')     | REF. FRAME                       |
| covg 🌰 🔽              | 3-D 💌 EL HGT 💌 -5.932 N3       | 28:33.28953 W090:05:43.94752 IGS08 (2   | 005.0000)                        |
| ] dstr 🌰 📝            | 3-D V EL HGT V -20.028 N2      | :57:52.41516 W090:22:56.03140 IGS08 (2) | 005.0000)                        |
| hamm 🌰 🔽              | 3-D 💌 EL HGT 💌 5.820 N3        | :30:47.07133 W090:28:03.45357 IGS08 (2) | 005.0000)                        |
| ] msht 🌰 🔽            | 3-D 💌 EL HGT 💌 64.476 N3       | :19:39.16104 W089:20:10.65121 IGS08 (2) | D05.0000)                        |
| ] mssc 🌰 🔽            | 3-D 💌 EL HGT 💌 -13.084 N3      | 22:30.81443 W089:36:49.92726 IGS08 (2)  | 005.0000)                        |
| nola 🌰 🗸              | 3-D 👻 EL HGT 👻 -1.581 N2       | 16S08 (2) 16S08 (2)                     | 005.0000)                        |
| ROCESSING PREFER      | ENCES                          |                                         | Thooseur a real and a real and a |
| utput Ref Frame:      | LET OPUS CHOOSE                |                                         | NY Hours                         |
| utput Geoid Model:    | LET OPUS CHOOSE                |                                         | Larmed a Colling                 |
| NSS.<br>rono Model:   | Piecewise Linear               |                                         |                                  |
| ropo Interval (s):    | 7200                           |                                         |                                  |
| levation Cutoff (deg) | 15.0                           |                                         |                                  |
| onstraint Weights:    | O LOOSE O NORMAL O TIGHT       |                                         |                                  |
| etwork Design:        | USER O CORS O MST & TRI        |                                         |                                  |
|                       | k                              |                                         |                                  |
| TRIde                 | sign creates a se              | at of closed-loor                       | hased upon the                   |
|                       | <del>Sign cre</del> ates a se  |                                         | <del>bused upon</del> the        |
| Dolau                 | nov triangulation              | algorithms                              |                                  |
| Delau                 | nay inangulatio                | raigoritinns.                           |                                  |
|                       |                                |                                         |                                  |
|                       |                                |                                         |                                  |
|                       |                                |                                         |                                  |

| 4- |          | _                 |                 |             |                    |                            |          |       |                   | 8                  |                   |   |
|----|----------|-------------------|-----------------|-------------|--------------------|----------------------------|----------|-------|-------------------|--------------------|-------------------|---|
| l  | Ľ        | ? (               | 2               |             |                    |                            | P        | erfor | m Processing      |                    |                   | X |
| L  | SO       | LUTION            |                 | AE (30      | ) char max): A     |                            |          |       | 6                 |                    |                   |   |
|    | SO<br>20 | LUTION<br>06-10-0 | I SP/<br>1T20   | N<br>1:01:3 | 0 GPS to 2006      | -10-02T01:59:              | 30 GPS   |       |                   |                    |                   |   |
|    |          | MARK              |                 | HUB         | CONSTRAIN          | r He                       | IGHT (m) |       | LATITUDE (° ' ")  | LONGITUDE (° ' '') | REF. FRAME        |   |
|    | V        | 2126              | 0               |             | NONE               | EL HGT                     | - 14.019 |       | N30:58:00.80116   | W089:48:34.33127   | IGS08 (2006.7507) | - |
| L  | V        | 2137              | $\bigcirc$      |             | NONE               | <ul> <li>EL HGT</li> </ul> | → 33.196 |       | N30:56:11.58242   | W090:30:25.29761   | IGS08 (2006.7506) | - |
|    |          | CORS              |                 | HUB         | CONSTRAIN          | r he                       | IGHT (m) |       | LATITUDE (° ' '') | LONGITUDE (° ' '') | REF. FRAME        |   |
|    | V        | covg              |                 | V           | 3-D                | <ul> <li>EL HGT</li> </ul> | -5.932   |       | N30:28:33.28953   | W090:05:43.94752   | IGS08 (2005.0000) | • |
|    | V        | dstr              |                 | V           | 3-D                | <ul> <li>EL HGT</li> </ul> | -20.028  |       | N29:57:52.41516   | W090:22:56.03140   | IGS08 (2005.0000) | • |
|    | V        | hamm              |                 | V           | 3-D                | <ul> <li>EL HGT</li> </ul> | 5.820    |       | N30:30:47.07133   | W090:28:03.45357   | IGS08 (2005.0000) | • |
|    | V        | msht              |                 | V           | 3-D                | <ul> <li>EL HGT</li> </ul> | 64.476   |       | N31:19:39.16104   | W089:20:10.65121   | IGS08 (2005.0000) | • |
|    | V        | mssc              |                 | V           | 3-D                | <ul> <li>EL HGT</li> </ul> | -13.084  |       | N30:22:30.81443   | W089:36:49.92726   | IGS08 (2005.0000) | • |
|    | V        | nola              |                 | V           | 3-D                | <ul> <li>EL HGT</li> </ul> | -1.581   |       | N29:56:03.75236   | W090:07:12.67094   | IGS08 (2005.0000) | • |
|    | PR<br>Ou | OCESS<br>tput Re  | ING F<br>f Frar | PREFE       | RENCES<br>LET OPUS | CHOOSE 💌                   |          |       |                   |                    |                   |   |
|    | Ou       | tput Ge<br>Icc-   | old M           | odel:       | LET OPUS           | CHOOSE -                   |          |       |                   |                    |                   |   |
|    | Tro      | ioo.<br>Do Mod    | lel:            |             | Piecewise          | _inear 💌                   |          |       |                   |                    |                   |   |
|    | Tro      | po Inte           | rval (:         | s):         | 7200               |                            |          |       |                   |                    |                   |   |
|    | Ele      | vation (          | Cutof           | f (deg      | ): 15.0            |                            |          |       |                   |                    |                   |   |
| L  | Co       | nstraint          | t Wei           | ghts:       | O LOOSE (          | NORMAL 🔘                   | TIGHT    |       |                   |                    |                   |   |
| ۲  | 's r     | eti               | In              | n t         | o the              | defau                      | ılt des  | iø    | n CORS            | and sub            | omit our          |   |
| -  | <b>.</b> | 200               |                 |             | .o the             | acraa                      | ne aco   | 5'    |                   | , and sak          |                   |   |

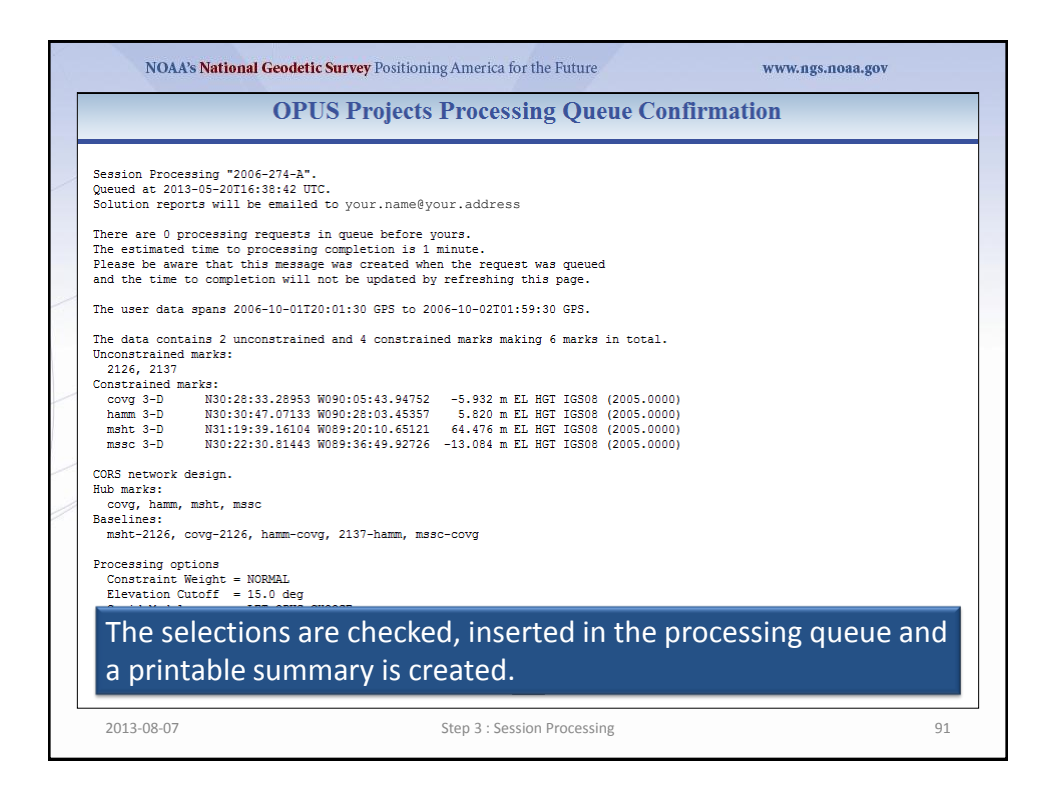

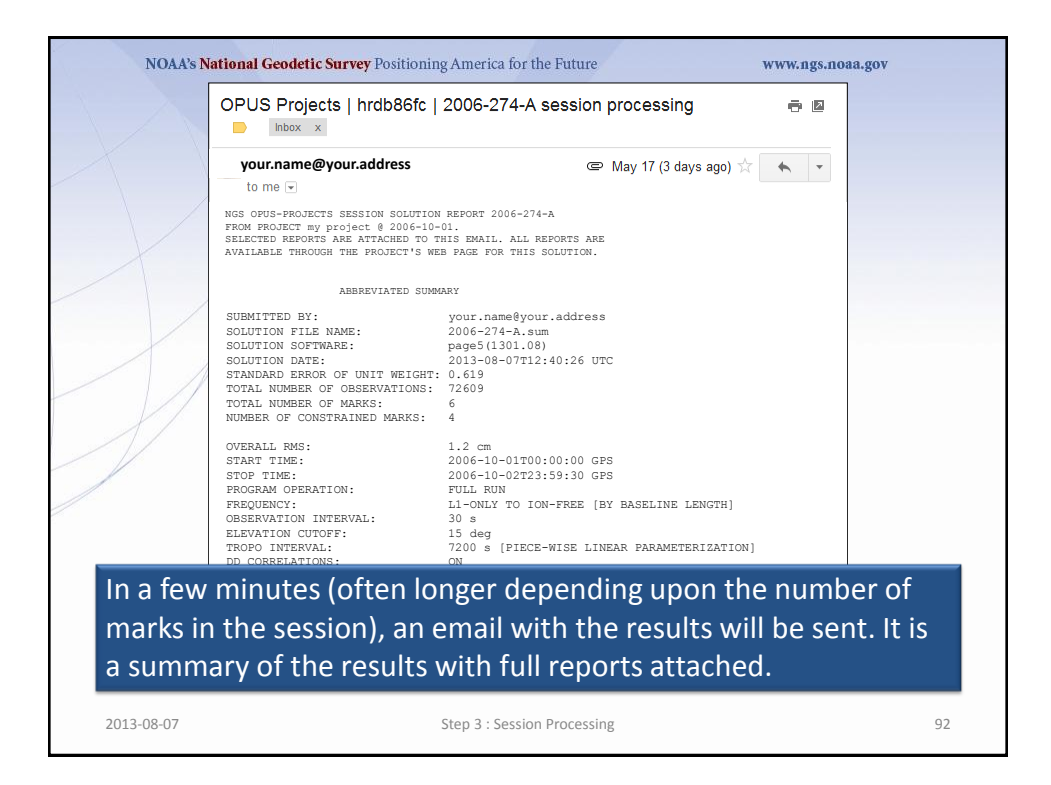

| NOAA's National Geodetic Survey Positi                       | oning America for the Future   | www.ngs.noaa.gov |  |  |  |  |  |
|--------------------------------------------------------------|--------------------------------|------------------|--|--|--|--|--|
| NGS OPUS-PROJECTS SESSION SOLUT                              | ION REPORT 2006-274-A          |                  |  |  |  |  |  |
| FROM PROJECT my project @ 2006-                              | 10-01.                         |                  |  |  |  |  |  |
| SELECTED REPORTS ARE ATTACHED TO THIS EMAIL. ALL REPORTS ARE |                                |                  |  |  |  |  |  |
| AVAILABLE THROUGH THE PROJECT'S WEB PAGE FOR THIS SOLUTION.  |                                |                  |  |  |  |  |  |
|                                                              |                                |                  |  |  |  |  |  |
| ABBREVIATED S                                                | SUMMARY                        |                  |  |  |  |  |  |
| SUBMITTED BY:                                                | your.name@your.address         |                  |  |  |  |  |  |
| SOLUTION FILE NAME:                                          | 2006-274-A.sum                 |                  |  |  |  |  |  |
| SOLUTION SOFTWARE:                                           | page5(1301.08)                 |                  |  |  |  |  |  |
| SOLUTION DATE:                                               | 2013-08-07T12:40:26 UTC        |                  |  |  |  |  |  |
| STANDARD ERROR OF UNIT WEIGHT:                               | 0.619                          |                  |  |  |  |  |  |
| TOTAL NUMBER OF OBSERVATIONS:                                | 72609                          |                  |  |  |  |  |  |
| TOTAL NUMBER OF MARKS:                                       | 6                              |                  |  |  |  |  |  |
| NUMBER OF CONSTRAINED MARKS:                                 | 4                              |                  |  |  |  |  |  |
| OVERALL RMS:                                                 | 1.2 cm                         |                  |  |  |  |  |  |
| START TIME:                                                  | 2006-10-01T00:00:00 GPS        |                  |  |  |  |  |  |
| STOP TIME:                                                   | 2006-10-02T23:59:30 GPS        |                  |  |  |  |  |  |
| PROGRAM OPERATION:                                           | FULL RUN                       |                  |  |  |  |  |  |
| FREQUENCY:                                                   | L1-ONLY TO ION-FREE [BY BASELI | NE LENGTH]       |  |  |  |  |  |
| OBSERVATION INTERVAL:                                        | 30 s                           |                  |  |  |  |  |  |
| ELEVATION CUTOFF:                                            | 15 deg                         |                  |  |  |  |  |  |
| TROPO INTERVAL:                                              | 7200 s [PIECE-WISE LINEAR PARA | METERIZATION]    |  |  |  |  |  |
| DD CORRELATIONS:                                             | ON                             |                  |  |  |  |  |  |
| Using this summary, you                                      | u should perform a mir         | nimal quality    |  |  |  |  |  |
| control evaluation of th                                     | is solution. Later we'll s     | see that some    |  |  |  |  |  |
| ovaluations are indicate                                     | d on the session web r         | and but it is    |  |  |  |  |  |
| evaluations are indicate                                     | u on the session web p         | lage, but it is  |  |  |  |  |  |

always prudent to manually verify your results.

NOAA's National Geodetic Survey Positioning America for the Future www.ngs.noaa.gov NGS OPUS-PROJECTS SESSION SOLUTION REPORT 2006-274-A FROM PROJECT my project @ 2006-10-01. SELECTED REPORTS ARE ATTACHED TO THIS EMAIL. ALL REPORTS ARE AVAILABLE THROUGH THE PROJECT'S WEB PAGE FOR THIS SOLUTION. ABBREVIATED SUMMARY SUBMITTED BY: your.name@your.address 2006-274-A.sum SOLUTION FILE NAME: SOLUTION SOFTWARE: page5(1301.08) SOLUTION DATE: 2013-08-07T12:40:26 UTC STANDARD ERROR OF UNIT WEIGHT: 0.619 TOTAL NUMBER OF OBSERVATIONS: 72609 TOTAL NUMBER OF MARKS: NUMBER OF CONSTRAINED MARKS: OVERALL RMS: 1.2 cm START TIME: 2006-10-01T00:00:00 GPS STOP TIME: 2006-10-02T23:59:30 GPS PROGRAM OPERATION: FULL RUN FREQUENCY: L1-ONLY TO ION-FREE [BY BASELINE LENGTH] OBSERVATION INTERVAL: ELEVATION CUTOFF: 30 s 15 dea TROPO INTERVAL: 7200 s [PIECE-WISE LINEAR PARAMETERIZATION] DD CORRELATIONS: ON Although the summary looks different than an OPUS solution, its evaluation is similar. 47.602 km 1.3 cm 31676 2.4% 98.3% mssc-covq msht-2126 60.294 km 1.4 cm 2315 2.2% 100.0% 2013-08-07 Step 3 : Session Processing 94

| NGS OPUS-PROJECTS SESSION S<br>FROM PROJECT my project @ 2<br>SELECTED REPORTS ARE ATTACH<br>AVAILABLE THROUGH THE PROJE                                                              | OLUTION REPORT 2006-274-A<br>306-10-01.<br>SD TO THIS EMAIL. ALL REPORTS ARE<br>TT'S WEB PAGE FOR THIS SOLUTION.                                                                                                    |               |
|----------------------------------------------------------------------------------------------------|----------------------------------------------------------------------------------------------------|---------------|
| ABBREVIAT<br>SUBMITTED BY:<br>SOLUTION FILE NAME:<br>SOLUTION SOFTWARE:<br>SOLUTION DATE:<br>STANDARD ERROR OF UNIT WEIG<br>TOTAL NUMBER OF DARKS:<br>NUMBER OF CONSTRAINED MARKS     | ED SUMMARY<br>your.name@your.address<br>2006-274-A.sum<br>page5(1301.08)<br>2013-08-07T12:40:26 UTC<br>4T: 0.619<br>5: 726na<br>6<br>5<br>4                                                                          |               |
| OVERALL DMS.<br>START TIME:<br>STOP TIME:<br>PROGRAM OPERATION:<br>FREQUENCY:<br>OBSERVATION INTERVAL:<br>ELEVATION CUTOFF:<br>TROPO INTERVAL:<br>DJ CORRELATIONS:<br>BASELINE LENGTH | 1 2 cm<br>2006-10-01T00:00:00 GPS<br>2006-10-02T23:59:30 GPS<br>FULL RUN<br>L1-ONLY TO ION-FREE [BY BASELINE LENGTH]<br>30 s<br>15 deg<br>7200 s [PIECE-WISE LINEAR PARAMETERIZATION]<br>UN<br>EMS OBS OMITTED FIXED |               |
| First, review proc<br>expectations and                                                                                                    | essing option information. It shous<br>selections.                                                                                                    | uld match you |

|             | NOAA's National Geodetic Surv                                                                                                    | <b>vey</b> Positioning America for the Future                                                                                                    | www.ngs.noaa.gov                        |
|-------------|----------------------------------------------------------------------------------------------------|----------------------------------------------------------------------------------------------------|-----------------------------------------|
| l<br>I<br>S | NGS OPUS-PROJECTS SESSION SOLU<br>FROM PROJECT my project @ 2006<br>SELECTED REPORTS ARE ATTACHED<br>AVAILABLE THROUGH THE PROJECT'                                                     | TION REPORT 2006-274-A<br>-10-01.<br>TO THIS EMAIL, ALL REPORTS ARE<br>S WEB PAGE FOR THIS SOLUTION.                                                                                     |                                         |
|             | ABBREVIATED<br>SUBMITTED BY:<br>SOLUTION FILE NAME:<br>SOLUTION SOFTWARE:<br>SOLUTION DATE:<br>STANDARD ERROR OF UNIT WEIGHT:<br>TOTAL NUMBER OF MARKS:<br>NUMBER OF CONSTRAINED MARKS: | SUMMARY<br>your.name@your.address<br>2006-274-A.sum<br>page5(1301.08)<br>2013-08-07T12:40:26 UTC<br>0.619<br>72609<br>6<br>4                                                             |                                         |
|             | OVERALL RMS:<br>START TIME:<br>STOP TIME:<br>PROGRAM OPERATION:<br>FREQUENCY:<br>OBSERVATION INTERVAL:<br>ELEVATION CUTOFF:<br>TROPO INTERVAL:<br>DD CORRELATIONS:                      | 1.2 cm<br>2006-10-01100:00:00 GPS<br>2006-10-02123:59:30 GPS<br>FULL RUN<br>L1-ONLY TO ION-FREE [BY BASELINE LENGTH]<br>30 s<br>15 deg<br>7200 s [PIECE-WISE LINEAR PARAMETERIZATI<br>ON | ON]                                     |
| T<br>T      | The OVERALL RMS<br>The threshold value                                                                                                    | should be less than the pr<br>e we've selected is ≤0.025                                                                                                    | reference threshold.<br>5 m or ≤2.5 cm. |
| 24          | 012.08.07                                                                                                    | Chan 2 - Cossian Drassesian                                                                                                    | 00                                      |

| SUBMITTED BY<br>SOLUTION FILI<br>SOLUTION SOF<br>SOLUTION DATH<br>STANDARD ERRC<br>TOTAL NUMBER<br>TOTAL NUMBER<br>NUMBER OF COI | :<br>NAME:<br>WARE:<br>S:<br>OF OF UNIT WEIGH<br>OF OBSERVATION:<br>OF MARKS:<br>NSTRAINED MARKS: | your.name@you<br>2006-274-A.su<br>page5(1301.08<br>2013-08-07T12<br>HT: 0.619<br>S: 72609<br>6<br>: 4                                                              | r.address<br>m<br>)<br>:40:26 UTC                         |                                                        |            |          |
|----------------------------------------------------------------------------------------------------|---------------------------------------------------------------------------------------------------|----------------------------------------------------------------------------------------------------|-----------------------------------------------------------|--------------------------------------------------------|------------|----------|
| OVERALL RMS:<br>START TIME:<br>STOP TIME:<br>PROGRAM OPERI<br>FREQUENCY:<br>OBSERVATION CU<br>TROPO INTERVI<br>DD CORRELATIO     | ATION:<br>INTERVAL:<br>POFF:<br>AL:<br>INS:                                                       | 1.2 cm<br>2006-10-01T00<br>2006-10-02T23<br>FULL RUN<br>L1-ONLY TO IO<br>30 s<br>15 deg<br>7200 s [PIECE<br>ON                                                     | :00:00 GPS<br>:59:30 GPS<br>N-FREE (BY<br>-WISE LINEA     | BASELINE LENGTH]<br>R PARAMETERIZATIO                  | ן אכ       |          |
| BASELINE<br>hamm-covg<br>2137-hamm<br>mssc-covg<br>msht-2126<br>covg-2126                                                        | LENGTH<br>35.958 km<br>47.100 km<br>47.602 km<br>60.294 km<br>60.936 km                           | RMS         OBS           1.0 cm         3256           1.5 cm         365           1.3 cm         3167           1.4 cm         231           1.1 cm         234 | OMITTED<br>1 0.2%<br>3 1.5%<br>6 2.4%<br>5 2.2%<br>4 1.1% | FIXED<br>100.0%<br>100.0%<br>98.3%<br>100.0%<br>100.0% |            |          |
| ach bas<br>of ≤2.5 c                                                                                                    | seline's RI<br>:m.                                                                                | MS should                                                                                                    | meet o                                                    | our RMS pr                                             | eference t | hreshold |

|     | NOAA's National Geodetic                                                                                           | Survey Positioning America for the Future www.r                                                                      | igs.noaa.gov |
|-----|----------------------------------------------------------------------------------------------------|----------------------------------------------------------------------------------------------------|--------------|
| 1   |                                                                                                    |                                                                                                    |              |
|     | NGS OPUS-PROJECTS SESSION<br>FROM PROJECT my project @<br>SELECTED REPORTS ARE ATTAC<br>AVAILABLE THROUGH THE PROJ | SOLUTION REPORT 2006-274-A<br>2006-10-01.<br>HED TO THIS EMAIL. ALL REPORTS ARE<br>ECT'S WEB PAGE FOR THIS SOLUTION. |              |
|     | ABBREVIA                                                                                                    | TED SUMMARY                                                                                                    |              |
|     | SUBMITTED BY:                                                                                                    | your.name@your.address                                                                                               |              |
|     | SOLUTION FILE NAME:<br>SOLUTION SOFTWARE:                                                                          | 2006-2/4-A.sum<br>page5(1301.08)                                                                                     |              |
| /   | SOLUTION DATE.                                                                                                    | 2013-08-07#12-40-26 IITC                                                                                             |              |
|     | TOTAL NUMBER OF OBSERVATIO                                                                                         | NS: 72609                                                                                                    |              |
|     | TOTAL NUMBER OF MARKS:<br>NUMBER OF CONSTRAINED MARK                                                               | 6<br>S• 4                                                                                                    |              |
|     |                                                                                                    |                                                                                                    |              |
| /   | OVERALL RMS:<br>START TIME:                                                                                        | 1.2 cm<br>2006-10-01T00:00:00 GPS                                                                                    |              |
|     | STOP TIME:                                                                                                    | 2006-10-02T23:59:30 GPS                                                                                              |              |
| - 2 | FREQUENCY:                                                                                                    | L1-ONLY TO ION-FREE [BY BASELINE LENGTH]                                                                             |              |
|     | OBSERVATION INTERVAL:<br>ELEVATION CUTOFE:                                                                         | 30 s<br>15 deg                                                                                                    |              |
|     | TROPO INTERVAL:                                                                                                    | 7200 s [PIECE-WISE LINEAR PARAMETERIZATION]                                                                          |              |
|     | DD CORRELATIONS:                                                                                                   | ON                                                                                                    |              |
|     | BASELINE LENGTH                                                                                                    | RMS OBS OMITTED FIXED                                                                                                |              |
|     |                                                                                                    | BROR OF LINIT WEIGHT should be ~1                                                                                    |              |
|     | THE STANDARD L                                                                                                    |                                                                                                    |              |
|     | msht-2126 60.294 km                                                                                                | 1.4 cm 2315 2.2% 100.0%                                                                                              |              |
|     |                                                                                                    |                                                                                                    |              |
|     |                                                                                                    |                                                                                                    |              |
|     | 2012 09 07                                                                                                    | Stop 2 - Socion Processing                                                                                           | 0.0          |
|     | 2013-00-07                                                                                                    | Step 5 : Session Processing                                                                                          | 96           |

| NGS OPUS-PROJE<br>FROM PROJECT m<br>SELECTED REPOF<br>AVAILABLE THRC                            | CTS SESSION SOL<br>y project @ 200<br>TS ARE ATTACHED<br>WIGH THE PROJECT | UTION REF<br>6-10-01.<br>TO THIS                                     | CORT 2006-27                                       | I-A<br>REPORTS ARE<br>SOLUTION. |                       |               |     |
|-------------------------------------------------------------------------------------------------|---------------------------------------------------------------------------|----------------------------------------------------------------------|----------------------------------------------------|---------------------------------|-----------------------|---------------|-----|
|                                                                                                 |                                                                           |                                                                      |                                                    |                                 |                       |               |     |
| SUBMITTED BY:<br>SOLUTION FILE<br>SOLUTION SOFTW                                                | ABBREVIATED<br>NAME:<br>NARE:                                             | SUMMARY<br>your.na<br>2006-27<br>page5(1                             | ume@your.add:<br>4-A.sum<br>.301.08)               | ess                             |                       |               |     |
| STANDARD ERROF                                                                                  | OF UNIT WEIGHT                                                            | : 0.619                                                              | =117112•411•21                                     | 5 1197                          |                       |               |     |
| TOTAL NUMBER C<br>TOTAL NUMBER C<br>NUMBER OF CONS                                              | OF OBSERVATIONS:<br>OF MARKS:<br>STRAINED MARKS:                          | 72609<br>6<br>4                                                      |                                                    |                                 |                       |               |     |
| OVERALL RMS:<br>START TIME:<br>PROGRAM OPERAT<br>FREQUENCY:<br>OBSERVATION IN<br>ELEVATION CUTC | TON:<br>TERVAL:<br>FF:                                                    | 1.2 cm<br>2006-10<br>2006-10<br>FULL RU<br>L1-ONLY<br>30 s<br>15 deg | 0-01T00:00:00<br>0-02T23:59:30<br>N<br>TO ION-FRED | ) GPS<br>) GPS<br>E (BY BASELIM | NE LENGTH]            |               |     |
| TROPO INTERVAL<br>DD CORRELATION                                                                | :<br>IS:                                                                  | 7200 s<br>ON                                                         | [PIECE-WISE                                        | LINEAR PARAM                    | METERIZATION]         |               |     |
| BASELINE                                                                                        | LENGTH                                                                    | RMS                                                                  | OBS OMIT                                           | ED FIXED                        |                       |               |     |
| How clos<br>differenc                                                                           | e to 1 is g<br>es: 0.619                                                  | ood e<br>is OK;                                                      | nough<br>6.19 o                                    | 9 Be wai<br>r 0.062             | ry of ord<br>are not. | ler of magnit | ude |

| SOLUTION FILE<br>SOLUTION SOFT<br>SOLUTION DATE                                                                                              | :<br>S NAME:<br>EWARE:<br>S:<br>DR OF UNIT WEIGHT             | your.nat<br>2006-27<br>page5(1<br>2013-08                                             | me@your.ad<br>4-A.sum<br>301.08)<br>-07T12:40          | dress<br>26 UTC                           |                                               |                   |        |         |
|----------------------------------------------------------------------------------------------------|---------------------------------------------------------------|---------------------------------------------------------------------------------------|--------------------------------------------------------|-------------------------------------------|-----------------------------------------------|-------------------|--------|---------|
| TOTAL NUMBER                                                                                                    | OF OBSERVATIONS:                                              | 72609                                                                                 |                                                        |                                           |                                               |                   |        |         |
| TOTAL NUMBER                                                                                                    | OF MARKS:<br>NSTRAINED MARKS:                                 | 6<br>4                                                                                |                                                        |                                           |                                               |                   |        |         |
| OVERALL RMS:<br>START TIME:<br>STOP TIME:<br>PROGRAM OPER/<br>PREQUENCY:<br>DBSERVATION 10<br>ELEVATION CU<br>PROPO INTERV/<br>DD CORRELATIO | ATION:<br>INTERVAL:<br>COFF:<br>L1:<br>DNS:                   | 1.2 cm<br>2006-10<br>2006-10<br>FULL RUI<br>L1-ONLY<br>30 s<br>15 deg<br>7200 s<br>ON | -01T00:00<br>-02T23:59<br>N<br>TO ION-FI<br>[PIECE-WI: | :00 GPS<br>:30 GPS<br>REE [BY<br>SE LINEA | BASELINE LE<br>R PARAMETER                    | NGTH]<br>IZATION] |        |         |
| BASELINE                                                                                                    | LENGTH                                                        | RMS                                                                                   | OBS OM                                                 | ITTED                                     | FIXED                                         |                   |        |         |
| hamm-covg<br>2137-hamm<br>mssc-covg<br>msht-2126<br>covg-2126                                                                                | 35.958 km<br>47.100 km<br>47.602 km<br>60.294 km<br>60.936 km | 1.0 cm<br>1.5 cm<br>1.3 cm<br>1.4 cm<br>1.1 cm                                        | 32581<br>3693<br>31676<br>2315<br>2344                 | 0.2%<br>1.5%<br>2.4%<br>2.2%<br>1.1%      | 100.0%<br>100.0%<br>98.3%<br>100.0%<br>100.0% |                   |        |         |
| /ake su                                                                                                    | re the TOT                                                    | AL NU                                                                                 | JMBEI                                                  | R OF                                      | OBSER                                         | VATIO             | NS and | the OBS |
|                                                                                                    |                                                               |                                                                                       | n-cvh                                                  | cciai                                     | ions.                                         |                   |        |         |

| SUMMITTED EY:<br>SUMMITTED ADARS:<br>SUMMITTED EY:<br>SUMMITTED EXAMPLE<br>SUMMITTED EXAMPLE<br>SUMMITTED EXAM | NOAA's N     | ational Geodetic Su | <mark>irvey</mark> Positio | ning Amer     | ica for the | Future                   |       | www.ngs.noa | ia.gov |   |
|----------------------------------------------------------------------------------------------------|--------------|---------------------|----------------------------|---------------|-------------|--------------------------|-------|-------------|--------|---|
| SOLUTION FILE NAME: 2006-274-A. sum<br>SOLUTION SOLTRARE: 2013-08-07112:40:26 UTC<br>STANDARD ERROR OF UNIT WEIGHT: 0. 619<br>TOTAL NUMBER OF DESERVATIONS: 72609<br>TOTAL NUMBER OF ORSERVATIONS: 72609<br>TOTAL NUMBER OF CONSTRAINED MARKS: 4<br>OVERALL RMS: 1.2 cm<br>START TIME: 2006-10-01700:00:00 GPS<br>STOP TIME: 2006-10-02723:59:30 GPS<br>PROGRAM OFERATION: FULL RUN<br>FREQUENCY: L1-ONLY TO ION-FREE [BY BASELINE LENGTH]<br>OBSERVATION INTERVAL: 30 s<br>ELEVATION CUTOFF: 15 deg<br>TROPO INTERVAL: 7200 s (FIECE-WISE LINEAR PARAMETERIZATION)<br>DD CORRELATIONS: ON<br><u>BASELINE LENGTH RMS OBS OMITTED FIXED</u><br>hamm-covy 35.958 km 1.0 cm 32581 0.24 100.08<br>2137-ham 47.100 km 1.5 cm 3693 1.54 100.08<br>msht-2126 60.294 km 1.4 cm 2315 2.24 100.08<br>msht-2126 60.936 km 1.1 cm 2344 1.118 100.08<br>Truthfully, it's probably simpler to check the percentages of<br>OMITTED observations rather than OBS by BASELINE. We have a<br>preference of ≥80% OBS used implying ≤20% OBS omitted.                                                                                                    | SUBMITTED BY | :                   | your.na                    | me@your.a     | address     |                          |       |             |        |   |
| Solution Darks       poils-00-07112 (2000)         Stanzako ERROR OF UNIT WEIGHT:       0.619         TOTAL NUMBER OF OBSERVATION:       72609         TOTAL NUMBER OF OF CONSTRAINED MARKS:       4         OVERALL RMS:       1.2 cm         STOP TIME:       2006-10-01700:00:00 GPS         STOP TIME:       2006-10-02723:59:30 GPS         PROGRAM OPERATION:       FULL RUN         PREQUENCY:       L1-0NLY TO ION-FREE [BY BASELINE LENGTH]         OSSERVATION INTERVAL:       30 s         ELEVATION COTOFF:       1.5 deg         TROPO INTERVAL:       7200 s [PIECE-WISE LINEAR PARAMETERIZATION]         D CORRELATIONS:       ON         BASELINE       LENGTH       RMS         Mamm-covg       35.958 km       1.0 cm       32581         Mass-covg       47.602 km       1.3 cm       31676       2.44       98.33         msht-2126       60.393 km       1.1 cm       2344       111       100.08         mssc-covg       47.602 km       1.1 cm       2344       113       100.08         mssc-covg       47.602 km       1.1 cm       2344       111       100.08         mssc-covg       47.602 km       1.1 cm       2344       113       100.08 <td>SOLUTION FIL</td> <td>S NAME:</td> <td>2006-27</td> <td>4-A.sum</td> <td></td> <td></td> <td></td> <td></td> <td></td> <td></td>                                                                                                    | SOLUTION FIL | S NAME:             | 2006-27                    | 4-A.sum       |             |                          |       |             |        |   |
| STANDARD ERROR OF UNIT WEIGHT: 0.419         TOTAL NUMBER OF OBSERVATION:: 72609         TOTAL NUMBER OF OBSERVATION:: 72609         TOTAL NUMBER OF OBSERVATION:: 72609         TOTAL NUMBER OF OBSERVATION:: 72609         TOTAL NUMBER OF CONSTRAINED MARKS: 4         OVERAIL RMS:: 1.2 cm         STATO OF CONSTRAINED MARKS: 2006-10-01T00:00:00 GPS         STOP TIME: 2006-10-01T00:00:00 GPS         STOP TIME: 2006-10-01T00:00:00 GPS         PROGRAM OPERATION: FULL RUN         PROGRAM OPERATION: FULL RUN         PROGUNT: 11-ONLY TO TOM-FREE [BY BASELINE LENGTH]         OSERVATION INTERVAL: 30 s         ELEVATION UTOFFY       10 s         STOP OINTERVAL: 7000 s [PIECE-WISE LINEAR PARAMETERIZATION]         DC CORRELATIONS: 00         MARGE COVY 35.958 km 1.0 cm 32581       0.2% 100.0%         mst-covy 35.958 km 1.0 cm 32581       0.2% 100.0%         mst-covy 35.958 km 1.1 cm 2314       1.1% 100.0%         Truthfully, it's probably simpler to check the percentages of         OMITTED observations rather than OBS by BASELINE. We have a preference of ≥80% OBS used implying <20% OBS omitted.                                                                                                    | SOLUTION DAT | E:                  | 2013-08                    | -07T12:40     | 26 UTC      |                          |       |             |        |   |
| TOTAL NUMBER OF OBSERVATIONS: 72609<br>TOTAL NUMBER OF OBSERVATIONS: 72609<br>TOTAL NUMBER OF CONSTRAINED MARKS: 4<br>OVERALL RMS: 1.2 cm<br>START TIME: 2006-10-01T00:00:00 GPS<br>STOP TIME: 2006-10-02723:53:00 GPS<br>PROGRAM OPERATION: FULL RUN<br>PREQUENCY: L1-ONLY TO ION-FREE [BY BASELINE LENGTH]<br>OBSERVATION INTERVAL: 30 s<br>ELEVATION CUTOFF: 15 deg<br>TROPO INTERVAL: 7200 S [FIECE-WISE LINEAR PARAMETERIZATION]<br>D CORRELATIONS: ON<br><u>BASELINE LENOTH RMS OBS OMITTED FIXED</u><br><u>hamm-covg 35.958 km 1.0 cm 32581 0.2% 100.0%</u><br>2137-hamm 47.100 km 1.5 cm 3693 1.5% 93.3%<br>msht-2126 60.294 km 1.4 cm 2315 2.2% 100.0%<br>Truthfully, it's probably simpler to check the percentages of<br>OMITTED observations rather than OBS by BASELINE. We have a<br>preference of ≥80% OBS used implying ≤20% OBS omitted.                                                                                                    | STANDARD ERR | OR OF UNIT WEIGH    | T: 0.619                   |               |             |                          |       |             |        |   |
| TOTAL NUMBER OF MARKS:       6         NUMBER OF CONSTRAINED MARKS:       4         OVERALL RMS:       1.2 cm         START TIME:       2006-10-01T00:00:00 GPS         STOP TIME:       2006-10-02T33:59:30 GPS         PROGRAM OPERATION:       FULL RN         FREQUENCY:       L1-ONLY TO ION-FREE [BY BASELINE LENGTH]         OSERVATION UNTERVAL:       30 s         ELEVATION COTOFF:       15 deg         TROPO INTERVAL:       7200 s [PIECE-WISE LINEAR PARAMETERIZATION]         DC CORRELATIONS:       0N         MARKS:       0.2%         100.0%       35,958 km         man-covg       35,958 km         1.1 cm       3281         0.2%       100.0%         msc-covg       41.602 km         1.3 cm       31676         2.4%       98.3%         mst-2126       60.294 km         1.1 cm       2344         1.1%       100.0%         Covg-2126       60.936 km         1.1 cm       2344         1.1%       100.0%         covg-2126       60.936 km         1.1 cm       2344         1.1%       100.0%         covg-2126       60.936 km                                                                                                    | TOTAL NUMBER | OF OBSERVATIONS     | : 72609                    |               |             |                          |       |             |        |   |
| NUMBER OF CONSTRAINED PARKS: 4         OVERALL NMS:       1.2 cm         STRAT TIME:       2006-10-01T00:00:00 GPS         STOO TIME:       2006-10-02T23:59:30 GPS         PROGRM OPERATION:       FULL RUN         FREQUENCY:       11-ONLY TO ION-FREE [BY BASELINE LENGTH]         OBSERVATION INTERVAL:       30 s         ELEVATION CUTOFF:       15 deg         TROPO INTERVAL:       7200 s [FIECE-WISE LINEAR PARAMETERIZATION]         DC CORRELATIONS:       ON         BASELINE       LENGTH         Nummercorg       35.958 km         1.0 cm       32581         0.2%       100.0%         mstc-corg       47.602 km         1.1 cm       2344         1.1%       100.0%         mstc-2126       60.3936 km         1.1 cm       2344         1.1%       100.0%         Truthfully, it's probably simpler to check the percentages of         OMITTED observations rather than OBS by BASELINE. We have a preference of ≥80% OBS used implying ≤20% OBS omitted.         2013-08-07       Sten 3: Sesion Processing                                                                                                    | TOTAL NUMBER | OF MARKS:           | 6                          |               |             |                          |       |             |        |   |
| OVERALL RMS:       1.2 cm         STORT TIME:       2006-10-01T00:00:00 GPS         STOF TIME:       2006-10-02T23:59:30 GPS         PROGRAM OPERATION:       FULL RUN         FREQUENCY:       L1-ONLY TO ION-FREE [BY BASELINE LENGTH]         OBSERVATION INTERVAL:       30 s         ELEVATION CUTOFF:       15 deg         TROPO INTERVAL:       7200 s [FIECE-WISE LINEAR PARAMETERIZATION]         DD CORRELATIONS:       ON         MASELINE       LENOTH         Name-covg       35.958 km         1.0 cm       32581         0.2%       100.0%         2137-hamm       47.100 km         1.5 cm       3693         smsc-covg       47.602 km         1.1 cm       2344         1.1%       100.0%    Truthfully, it's probably simpler to check the percentages of OMITTED observations rather than OBS by BASELINE. We have a preference of ≥80% OBS used implying ≤20% OBS omitted.                                                                                                    | NUMBER OF CC | STRAINED MARKS:     | 4                          |               |             |                          |       |             |        |   |
| START TIME:       2006-10-01T00:00:00 GPS         STOP TIME:       2006-10-02723:59:30 GPS         PROGRAM OPERATION:       FULL RUN         FRAQUENCY:       L1-ONLY TO TON-FREE [BY BASELINE LENGTH]         OBSERVATION INTERVAL:       30 s         ELEVATION COTOFF:       15 deg         TROPO INTERVAL:       7200 s [FIECE-WISE LINEAR PARAMETERIZATION]         DD CORRELATIONS:       ON         BASELINE       LENGTH         NM       Mamm-covg         25.958 km       1.0 cm         2137-hamm       47.100 km         1.5 cm       3693         1.5 s       100.0%         mst-2226       60.294 km       1.4 cm         2137-bamm       1.4 cm       2315       2.2%         covg-2126       60.936 km       1.1 cm       2344         1.1 %       100.0%       1.1 cm       2344         Truthfully, it's probably simpler to check the percentages of       OMITTED observations rather than OBS by BASELINE. We have a a preference of ≥80% OBS used implying ≤20% OBS omitted.                                                                                                    | OVERALL RMS: |                     | 1.2 cm                     |               |             |                          |       |             |        |   |
| STOP TIME:       2006-10-0273359:30 GPS         PROGRAM OPERATION:       FULL RIN         PROGRAM OPERATION:       FULL RIN         PROGRAM OPERATION:       11-ONLY TO ION-FREE [BY BASELINE LENGTH]         OBSERVATION INTERVAL:       30 s         ELEVATION CUTOFF:       15 deg         TROPO INTERVAL:       7200 s [PIECE-WISE LINEAR PARAMETERIZATION]         DD CORRELINE       LENGTH         HAMM-covg       35.958 km         1.0 cm       3281         0.2 %       100.0%         PASELINE       LENGTH         HAMM-covg       35.958 km         1.0 cm       3281         0.2 %       100.0%         Massc-covg       47.602 km         1.3 cm       31676         2.4 %       98.3%         msht-2126       60.294 km         1.4 cm       2315         2.2 %       100.0%         Truthfully, it's probably simpler to check the percentages of         OMITTED observations rather than OBS by BASELINE. We have a         preference of ≥80% OBS used implying ≤20% OBS omitted.                                                                                                    | START TIME:  |                     | 2006-10                    | -01T00:00     | :00 GPS     |                          |       |             |        |   |
| PROGRAM OPERATION:       PULL ROW         PREQUENT OF THE PREVAL:       30 s         SEEVATION INTERVAL:       30 s         ELEVATION INTERVAL:       30 s         ELEVATION COTOFF:       15 deg         TROPO INTERVAL:       7200 s [PIECE-WISE LINEAR PARAMETERIZATION]         DC CORRELATIONS:       ON         EASELINE       LENGTH         N       0.2%         100.0%       35.958 km         1.0 cm       32581         0.2%       100.0%         mssc-covg       37.602 km         1.3 cm       31676         2.137-hamm       47.602 km         1.3 cm       31676         2.1%       100.0%         mssc-covg       47.602 km         1.1 cm       2344         1.1%       100.0%                                                                                                    | STOP TIME:   |                     | 2006-10                    | -02T23:59     | 9:30 GPS    |                          |       |             |        |   |
| OBSERVATION INTERVAL:       30 s         ELEVATION CUTOFF:       15 deg         TROPC INTERVAL:       200 s [FIECE-WISE LINEAR PARAMETERIZATION]         D CORRELATIONS:       ON         EASELINE       LENOTH       RNS       OBS         Mamm-covg       35.958 km       1.0 cm       32581       0.2%         Mamm-covg       35.958 km       1.0 cm       32581       0.2%       100.0%         Massecovg       47.100 km       1.5 cm       3693       1.5%       100.0%         Massecovg       47.602 km       1.4 cm       2315       2.4%       93.3%         mst-covg       60.936 km       1.1 cm       2344       1.1%       100.0%         Truthfully, it's probably simpler to check the percentages of OMITTED observations rather than OBS by BASELINE. We have a preference of ≥80% OBS used implying ≤20% OBS omitted.                                                                                                    | FREQUENCY.   | ATION:              | FULL RU                    | N<br>TO TON-F | REE (BY )   | ASELINE LENGT            | HI    |             |        |   |
| ELEVATION CUTOFF:       15 deg         TROPO INTERVAL:       7200 s [PIECE-WISE LINEAR PARAMETERIZATION]         DC CORRELATIONS:       ON         HASELINE       LENOTH         Name-covg       35.958 km       1.0 cm       32581         12137-hamm       47.100 km       1.5 cm       3693       1.5%       100.0%         2137-hamm       47.602 km       1.3 cm       31676       2.4%       98.3%         mst-2126       60.294 km       1.4 cm       2314       1.1%       100.0%         Truthfully, it's probably simpler to check the percentages of OMITTED observations rather than OBS by BASELINE. We have a preference of ≥80% OBS used implying ≤20% OBS omitted.                                                                                                    | OBSERVATION  | INTERVAL:           | 30 s                       | 10 1014-1     |             | HOLDING DENGI            | •• ]  |             |        |   |
| TROPO INTERVAL:       7200 s [PIECE-WISE LINEAR PARAMETERIZATION]         DD CORRELATIONS:       ON         BASELINE       LENGTH       RMS       OBS       OMITTED       FIXED         hamm-covg       35,958 km       1.0 cm       32581       0.2%       1.5%       100.0%         2137-hamm       47.602 km       1.3 cm       31676       2.4%       98.3%         mstr-2126       60.294 km       1.4 cm       2315       2.2%       100.0%         Truthfully, it's probably simpler to check the percentages of OMITTED observations rather than OBS by BASELINE. We have a preference of ≥80% OBS used implying ≤20% OBS omitted.                                                                                                    | ELEVATION CU | FOFF:               | 15 deg                     |               |             |                          |       |             |        |   |
| DD CORRELATIONS: ON<br><u>RASELINE LENCTH RMS ORS OWITTED FIXED</u><br>hamm-covy 35.958 km 1.0 cm 32581 0.2% 100.0%<br>msc-covy 47.100 km 1.5 cm 3693 1.5% 93.3%<br>mst-2126 60.294 km 1.4 cm 2315 2.2% 100.0%<br>Truthfully, it's probably simpler to check the percentages of<br>OMITTED observations rather than OBS by BASELINE. We have a<br>preference of ≥80% OBS used implying ≤20% OBS omitted.                                                                                                    | TROPO INTERV | AL:                 | 7200 s                     | [PIECE-WI     | ISE LINEAD  | R PARAMETERIZA           | TION] |             |        |   |
| EASELINELENGTHRMSOBSOMITTEDFIXEDhamm-covy35.958 km1.0 cm32581 $0.28$ $100.08$ 2137-hamm47.100 km1.5 cm3693 $1.58$ $100.08$ mst-covg47.602 km1.3 cm31676 $2.48$ $98.38$ covg-212660.936 km1.1 cm2344 $1.18$ $100.08$ Truthfully, it's probably simpler to check the percentages of<br>OMITTED observations rather than OBS by BASELINE. We have a<br>preference of ≥80% OBS used implying ≤20% OBS omitted.                                                                                                    | DD CORRELATI | DNS:                | ON                         |               |             |                          |       |             |        |   |
| Truthfully, it's probably simpler to check the percentages of OMITTED observations rather than OBS by BASELINE. We have a preference of ≥80% OBS used implying ≤20% OBS omitted.                                                                                                    | BASELINE     | LENGTH              | RMS                        | OBS OM        | IITTED      | FIXED                    |       |             |        |   |
| $\frac{2137-harmin}{msc-covy} \frac{47,100 \text{ km}}{47,602 \text{ km}} \frac{1.5 \text{ cm}}{1.3 \text{ cm}} \frac{3963}{31676} \frac{1.5 \text{ k}}{2.4 \text{ k}} \frac{100.0 \text{ k}}{98.3 \text{ k}}$<br>$\frac{2137-harmin}{msc-covy} \frac{47,602 \text{ km}}{47,602 \text{ km}} \frac{1.3 \text{ cm}}{1.4 \text{ cm}} \frac{31676}{2344} \frac{2.4 \text{ k}}{1.1 \text{ k}} \frac{100.0 \text{ k}}{100.0 \text{ k}}$<br>Truthfully, it's probably simpler to check the percentages of OMITTED observations rather than OBS by BASELINE. We have a preference of $\geq 80\%$ OBS used implying $\leq 20\%$ OBS omitted.                                                                                                    | hamm-covg    | 35.958 km           | 1.0 cm                     | 32581         | 0.2%        | 100.0%                   |       |             |        |   |
| $\begin{array}{c} \begin{array}{c} masc-covg & 47.602 \text{ km} & 1.3 \text{ cm} & 31676 \\ masc-2126 & 60.294 \text{ km} & 1.4 \text{ cm} & 2316 \\ covg-2126 & 60.936 \text{ km} & 1.1 \text{ cm} & 2344 \end{array} \begin{array}{c} 2.48 \\ 2.18 \\ 1.18 \end{array} \begin{array}{c} 98.38 \\ 100.08 \\ 100.08 \end{array} \end{array}$ Truthfully, it's probably simpler to check the percentages of OMITTED observations rather than OBS by BASELINE. We have a preference of ≥80% OBS used implying ≤20% OBS omitted.                                                                                                    | 2137-hamm    | 47.100 km           | 1.5 cm                     | 3693          | 1.5%        | 100.0%                   |       |             |        |   |
| msht-212660.294 km1.4 cm23152.28100.08covg-212660.936 km1.1 cm23441.16100.08Truthfully, it's probably simpler to check the percentages of<br>OMITTED observations rather than OBS by BASELINE. We have a<br>preference of $\geq$ 80% OBS used implying $\leq$ 20% OBS omitted.2013-08-07Step 3: Session Processing10                                                                                                    | mssc-covg    | 47.602 km           | 1.3 cm                     | 31676         | 2.4%        | 98.3%                    |       |             |        |   |
| Truthfully, it's probably simpler to check the percentages of OMITTED observations rather than OBS by BASELINE. We have a preference of $\geq$ 80% OBS used implying $\leq$ 20% OBS omitted.                                                                                                    | msht-2126    | 60.294 km           | 1.4 cm                     | 2315          | 2.2%        | 100.0%                   |       |             |        |   |
| Truthfully, it's probably simpler to check the percentages of OMITTED observations rather than OBS by BASELINE. We have a preference of $\geq$ 80% OBS used implying $\leq$ 20% OBS omitted.                                                                                                    | COVG-2126    | 60.936 KM           | 1.1 CM                     | 2344          | 1.18        | 100.0%                   |       |             |        |   |
| Truthfully, it's probably simpler to check the percentages of OMITTED observations rather than OBS by BASELINE. We have a preference of $\geq$ 80% OBS used implying $\leq$ 20% OBS omitted.                                                                                                    |              |                     |                            |               |             |                          |       |             |        |   |
| OMITTED observations rather than OBS by BASELINE. We have a preference of ≥80% OBS used implying ≤20% OBS omitted.                                                                                                    | Truthful     | wit's prol          | ably                       | imple         | or to a     | bock the                 | norco | ntagor      | of     |   |
| OMITTED observations rather than OBS by BASELINE. We have a preference of $\geq$ 80% OBS used implying $\leq$ 20% OBS omitted.                                                                                                    | nutiiu       | iy, it s proi       | Jably S                    | mpie          |             | INECK LITE               | perce | mages       | 01     |   |
| preference of $\geq$ 80% OBS used implying $\leq$ 20% OBS omitted.                                                                                                    |              | Dobcorva            | tions                      | athor         | • than      | OBS hul                  |       |             | havea  |   |
| preference of ≥80% OBS used implying ≤20% OBS omitted.                                                                                                    |              | D Obsel va          | tions i                    | atrie         | than        |                          | DAJLI | NL. WE      | nave a |   |
| 2013-08-07 Step 3 · Session Processing 10                                                                                                    | nreferer     | re of > 80          | % OBS                      | used          | impl        | $vin\sigma < 20^{\circ}$ | % OBS | omitter     | ·      |   |
| 2013-08-07 Step 3 · Session Processing 11                                                                                                    | prefererer   |                     | <del>// 00</del> 5         | uscu          | mp          |                          |       | onnitiet    |        |   |
| 2013-0X-07 Step 3 : Session Processing 10                                                                                                    | 2012 00 07   |                     |                            |               |             |                          |       |             |        |   |
| 2010 00 01 0100 0100 0100 0100 0100 010                                                                                                    | 2013-08-07   |                     |                            | Step 3 :      | : Session P | ocessing                 |       |             | 101    | L |

| NOAA's National Geodetic Sur                                                                                                    | vey Positioning America for the Future www.ngs.noaa.gov                                                                                                    |     |
|----------------------------------------------------------------------------------------------------|----------------------------------------------------------------------------------------------------|-----|
| SUBMITTED BY:<br>SOLUTION FILE NAME:<br>SOLUTION SOFTWARE:<br>SOLUTION DATE:<br>STANDARD ERROR OF UNIT WEIGHT<br>TOTAL NUMBER OF OBSERVATIONS:<br>TOTAL NUMBER OF MARKS:<br>NUMBER OF MARKS:<br>NUMBER OF CONSTRAINED MARKS:<br>VOTERALL EMS:<br>START TIME:<br>STOF TIME:<br>FROGRAM OPERATION:<br>FREQUENCY:<br>OBSERVATION UNTERVAL:<br>ELEVATION UNTERVAL:<br>DD CORRELATIONS: | your.name@your.address<br>2006-274-A.sum<br>page5(1301.08)<br>2013-08-07T12:40:26 UTC<br>0.619<br>72609<br>6<br>4<br>1.2 cm<br>2006-10-01T00:00:00 GPS<br>2006-10-02T23:59:30 GPS<br>FULL RUN<br>L1-ONLY TO ION-FREE [BY BASELINE LENGTH]<br>30 s<br>15 deg<br>7200 s [FIECE-WISE LINEAR PARAMETERIZATION]<br>ON |     |
| hamm-covg 35.958 km<br>2137-hamm 47.100 km<br>mssc-covg 47.602 km<br>covg-2126 60.936 km<br>The number of am<br>our preference of 2                                                                                                    | 1.0 cm 32581 0.2% 100.0%<br>1.5 cm 3693 1.5% 100.0%<br>1.3 cm 31676 2.4% 99.3%<br>1.4 cm 2315 2.2% 100.0%<br>biguities FIXED to integers should also meet<br>280%.                                                                                                    |     |
| 2013-08-07                                                                                                    | Step 3 : Session Processing                                                                                                    | 102 |

| US NATIONAL GRID DESIGNATOR: 15RYQ3818825234 (NAD 83)  +                                                                                                    |                                                                                       |                                                                                                    |                                                                                                    |                                                                                       |
|----------------------------------------------------------------------------------------------------|---------------------------------------------------------------------------------------|----------------------------------------------------------------------------------------------------|----------------------------------------------------------------------------------------------------|---------------------------------------------------------------------------------------|
| This       CONSTRAIN:       3-CONTRAIN         ADJUST X:       -0.003m (0.001m) Y:       -0.002m (0.002m) Z:       -0.001m (0.002m) ADJUST N:         ADJUST X:       -0.003m (0.001m) Y:       -0.002m (0.001m) H:       0.001m (0.002m) ADJUST N:         ADJUST N:       -0.003m (0.001m) Y:       -0.002m (0.001m) H:       0.001m (0.002m) ADJUST N:         ADJUST N:       -0.003m (0.001m) C       IGS08 (2006.7507) IGS08 (2006.7507) IGS08 (2006.7507) IGS08 (2006.7507) IGS08 (2006.7507) IGS08 (2006.7507) IGS08 (2006.7507) IGS08 (2003 IGS08 (2006.7507) IGS08 (2003 IGS08 IGS08 I                                                                                                    | US NATIONAL                                                                           | GRID DESIGNATOR: 15RYÇ                                                                                                    | 3818825234 (NAD 83)                                                                                                    |                                                                                       |
| MBR:       Down found a       4. COUNTENT Consistence U.S.B.         CONSTRAIN: 3-D NORMAL       ADJUST N: -0.003m (0.001m) Y: -0.002m (0.002m) Z: -0.001m (0.002m)         ADJUST N: -0.001m (0.003m) E: -0.003m (0.001m) H: 0.0001m (0.001m)         REF FRAME:       NAD_83(2011) (2010.0000) IGS08 (2006.7507)         X: -501676.857 m       0.002 m       -9174.401 m       0.001 m         Y: -5501676.857 m       0.002 m       3215950.513 m       0.002 m         Z: 3215950.681 m       0.002 m       3215950.513 m       0.002 m         LAT: 30 22 33.26964 0.003 m       30 28 33.29947       0.003         E LON: 269 54 16.0723 0.001 m       269 54 16.05161       0.001         W LON: 90 05 43.92277 0.001 m       90 05 43.94839       0.001         ORTHO RGT: 22.284 m       0.012 m (H = h - N WHERE N = GEOLULEA HUE)         UTM CORDINATES STATE PLANE COORDINATES         UTM CONDINATES STATE PLANE COORDINATES         UTM CONDENNATES STATE PLANE COORDINATES         SPC (1702 LA S)         NORTHING (Y) 3375108.189 m       219662.520 m         NORTHING (X) 778841.152 m       1118849.607 m         CONVERGENCE 1.04055931 0.9996000       0.9996000         Finally, scan through the rest of the summary checking for abnormally large coordinate uncertainties and, for constrained marks like the one shown here, adjustments. <th>++++++++++++++++++++++++++++++++++++++</th> <th>++++++++++++++++++++++++++++++++++++++</th> <th>*****</th> <th>*******</th>                                                                                                    | ++++++++++++++++++++++++++++++++++++++                                                | ++++++++++++++++++++++++++++++++++++++                                                                                                    | *****                                                                                                    | *******                                                                               |
| REF FRAME:       NAD_83(2011) (2010.0000)       IGS08 (2006.7507)         X:       -9173.420 m       0.001 m       -9174.101 m       0.001 m         Y:       -5501676.857 m       0.002 m       3215950.513 m       0.002 m         LAT:       30 28 33.26964       0.003 m       30 28 33.26947       0.001         LAT:       202 33.26964       0.001 m       295 41 6.07723       0.001 m       295 41 6.07723         LAT:       205 43.92277       0.001 m       295 41 6.05161       0.001         W LON:       290 55 43.92277       0.001 m       -5.933 m       0.001         ORTHO HGT:       22.284 m       0.012 m (H = h - N WHERE N = GEOLULIZA HOF)         UTM COORDINATES       STATE PLANE COORDINATES         UTM (ZORE 15)       SEC (1702 LA 8)         NORTHING (Y)       375108.198 m       219662.520 m         CONVERGENCE       1.47402740 deg       0.51891532 deg         DOINT SCALE       1.00055931       0.99996000                                                                                                    | MARK.<br>CONSTRAIN: 3<br>ADJUST X:<br>ADJUST N:                                       | -D.NORMAL<br>-0.003m (0.001m) Y:<br>-0.001m (0.003m) E:                                                                                           | -0.002m (0.002m) Z: -0.00<br>-0.003m (0.001m) H: 0.00                                                                                                    | )1m (0.002m)<br>)1m (0.001m)                                                          |
| UTM COORDINATES<br>UTM (200e 15)<br>SPC (1702 LA S)<br>SPC (1702 LA S) | REF FRAME:<br>X:<br>Y:<br>LAT:<br>E LON:<br>W LON:<br>W LON:<br>EL HGT:<br>ORTHO HGT: | NAD_63(2011) (20<br>-9173.420 m<br>-5501676.857 m<br>3219950.681 m<br>30 28 33.26964<br>269 54 16.07723<br>90 05 43.92277<br>-4.563 m<br>22.284 m | IGS00         IGS08         IGS08 <th< td=""><td>2006.7507)<br/>0.001 m<br/>0.002 m<br/>0.003<br/>0.001<br/>0.001<br/>0.001<br/>EEOIDI2A HOT)</td></th<> | 2006.7507)<br>0.001 m<br>0.002 m<br>0.003<br>0.001<br>0.001<br>0.001<br>EEOIDI2A HOT) |
| Finally, scan through the rest of the summary checking for<br>abnormally large coordinate uncertainties and, for constrained<br>marks like the one shown here, adjustments.                                                                                                    | NORTHING (Y)<br>EASTING (X)<br>CONVERGENCE<br>POINT SCALE                             | UTM COORDINATES<br>UTM (Zone 15)<br>3375108.189 m<br>778841.152 m<br>1.47402740 deg<br>1.00055931                                                 | STATE PLANE COORDINATES<br>SPC (1702 LA S)<br>219662.520 m<br>1118849.607 m<br>0.61891532 deg<br>0.99966000                                                                                                    |                                                                                       |
|                                                                                                    | Finally, s<br>abnorm<br>marks lil                                                     | can through t<br>ally large coor<br>ke the one sh                                                                                                 | the rest of the sumn<br>rdinate uncertaintie<br>own here, adjustme                                                                                                    | hary checking for<br>s and, for constrained<br>nts.                                   |

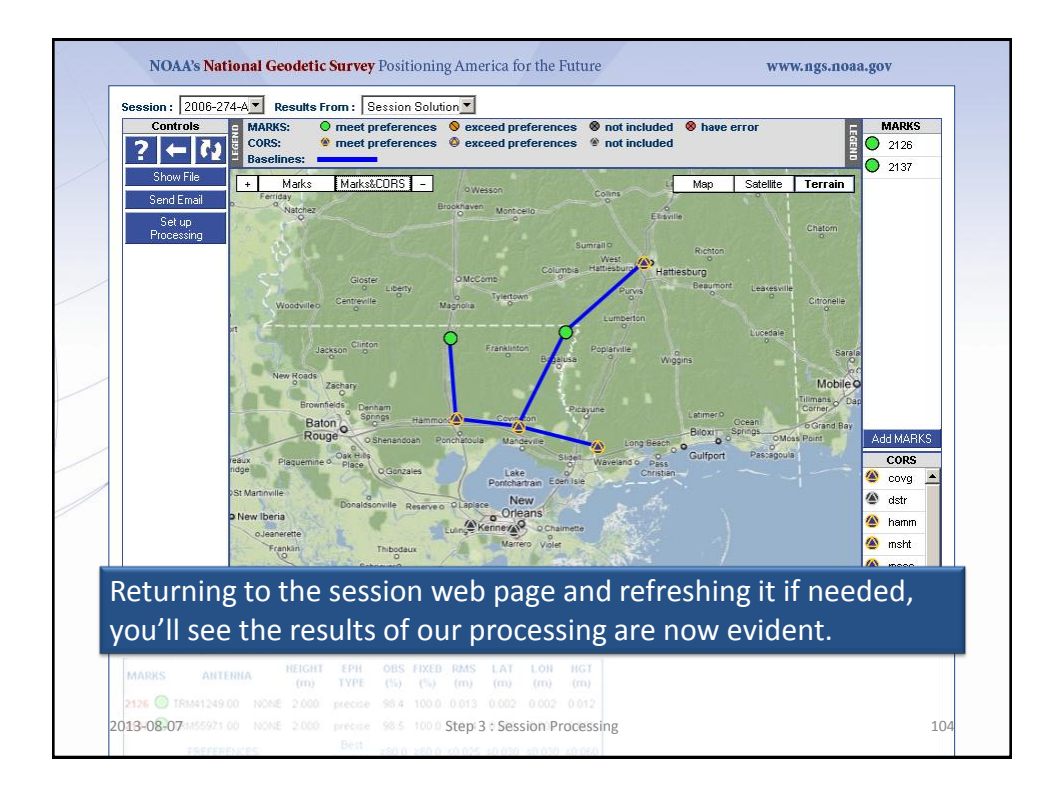

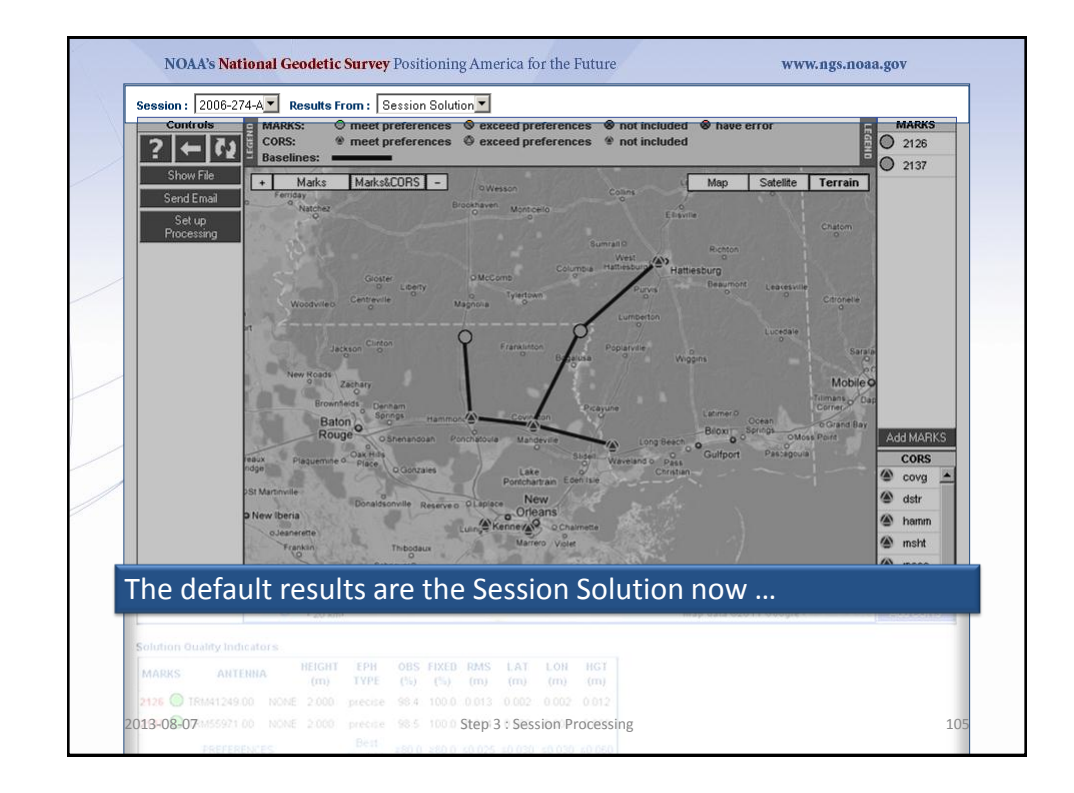

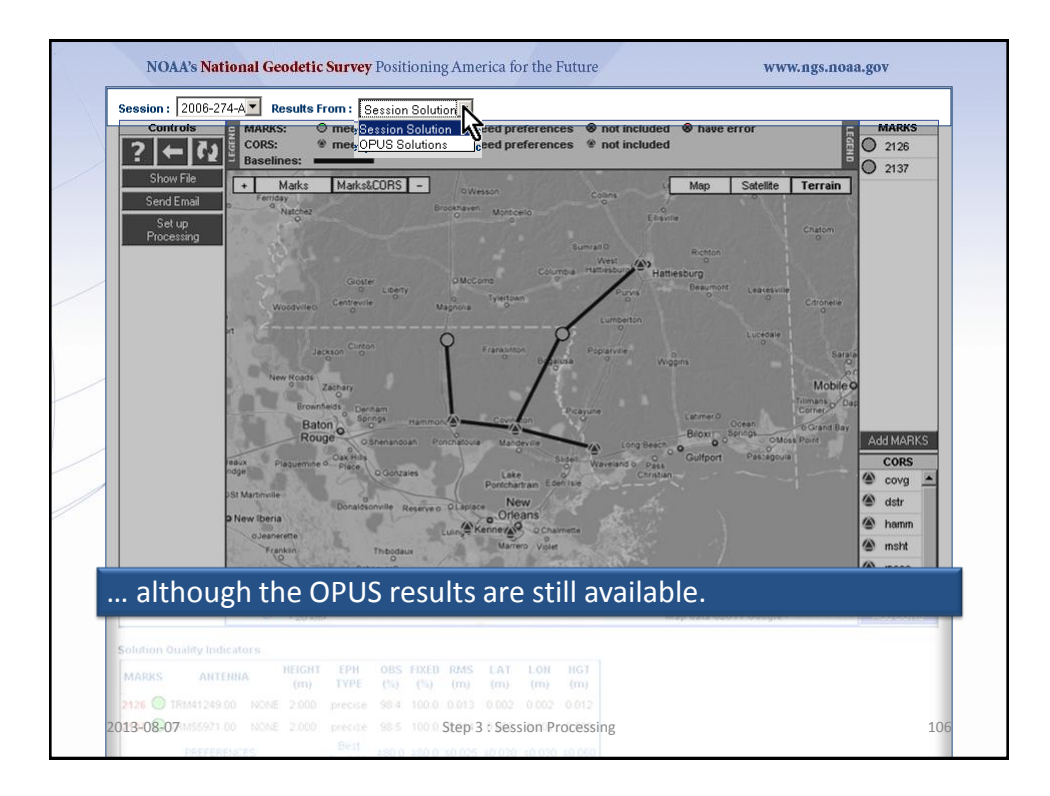

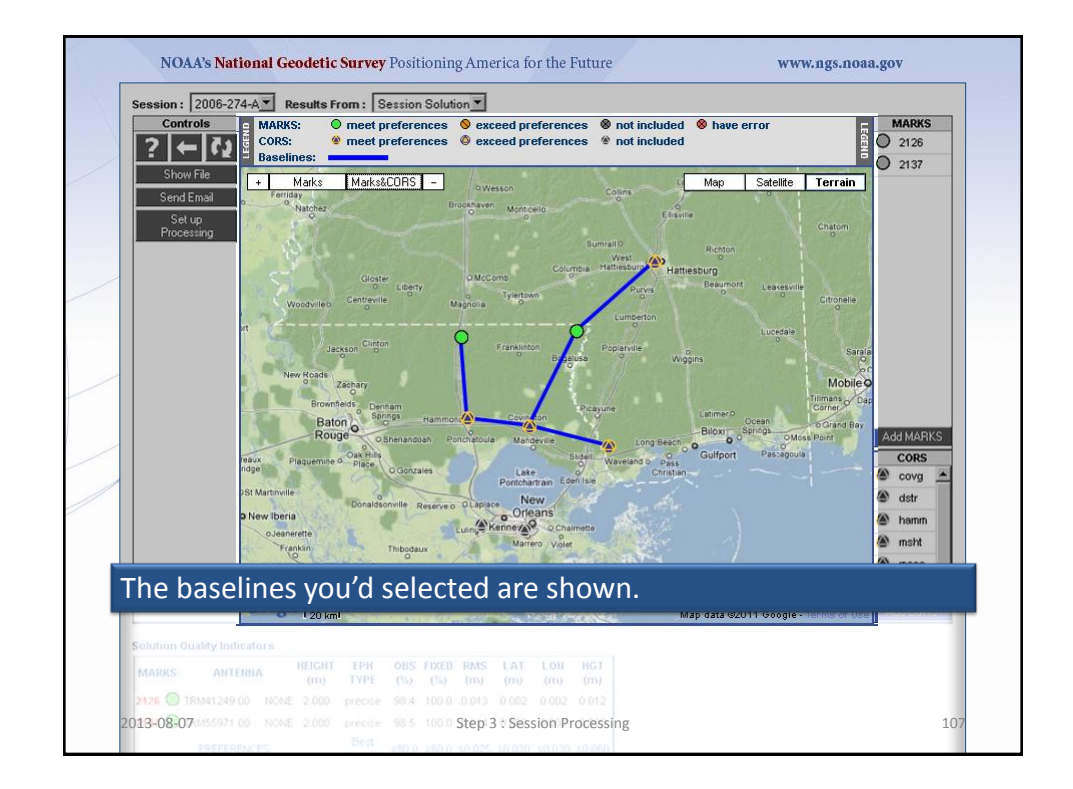

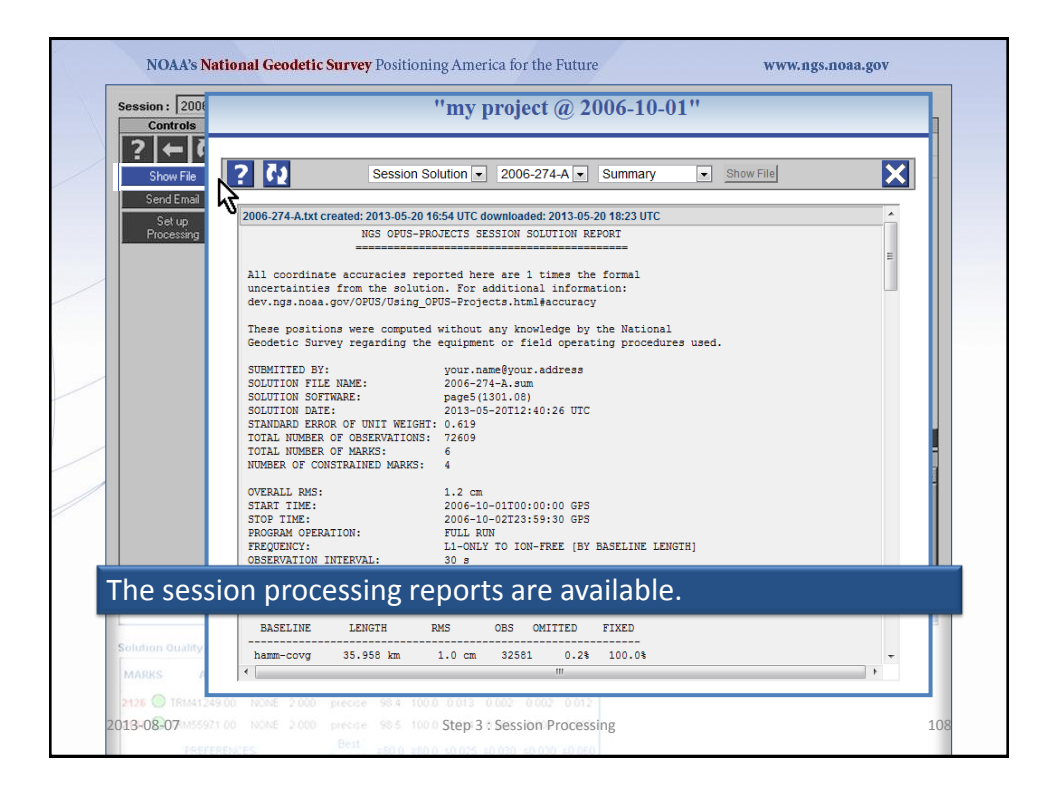

|                                                                              | ralaya                                                                                                    | Baton                                    | aant                                                   | y cc                                                |                                         |                                        |                                        | CIIC                                   |                                        |              | 0001       | 011 301      | J        | -              |    |
|------------------------------------------------------------------------------|----------------------------------------------------------------------------------------------------|------------------------------------------|--------------------------------------------------------|-----------------------------------------------------|-----------------------------------------|----------------------------------------|----------------------------------------|----------------------------------------|----------------------------------------|--------------|------------|--------------|----------|----------------|----|
|                                                                              | Refuge                                                                                                    | Rouge                                    |                                                        | Ham                                                 | ond C                                   | Covingto                               | n PR                                   | layune                                 |                                        |              |            | C            | d        |                |    |
|                                                                              |                                                                                                    | T                                        |                                                        |                                                     |                                         |                                        | Slide                                  |                                        |                                        | Gulfport     | Biloxi     | Pascagoul    | e        | Id MARK        | (S |
|                                                                              | Plaque                                                                                                    | emine                                    |                                                        | Lake<br>Maurep                                      | as                                      | Lake                                   | Side                                   |                                        | Bay St Lo                              | is           |            |              |          | cova           |    |
|                                                                              | 1 4 4 1 M                                                                                                    | <u> </u>                                 | -                                                      | Lapla                                               | Po<br>ce                                | ontchartra                             |                                        |                                        |                                        |              |            |              |          | dstr           |    |
|                                                                              | Lake Fausse<br>Pointe State F                                                                                   | Park                                     | 2 m                                                    | K                                                   | emero                                   | Orlean                                 | s                                      |                                        |                                        |              |            |              |          | hamm           |    |
|                                                                              | Jeanerette                                                                                                    | E.                                       | hibede                                                 |                                                     |                                         | Marrero                                |                                        |                                        |                                        |              |            |              |          | msht           | m  |
|                                                                              | 200                                                                                                    |                                          |                                                        | R                                                   |                                         |                                        | Carl .                                 |                                        | and .                                  |              |            |              | ۲        | mssc           |    |
|                                                                              | 500                                                                                                    | L. Stranger                              | 714.                                                   |                                                     |                                         |                                        | - 178.4                                |                                        |                                        |              |            |              |          |                |    |
| -                                                                            | Google                                                                                                    | 20 mi<br>20 km I                         | Houm                                                   | a                                                   | 1 1 1 1 1 1 1 1 1 1 1 1 1 1 1 1 1 1 1   |                                        |                                        |                                        | Ma                                     | ) data ©201  | ) Google - | Terms of Use | (2)<br>A | nola<br>dd COR | S  |
| Solution                                                                     | Duality Indicators                                                                                              | 20 mi<br>20 km I<br>HEIGHT               | Houm                                                   | a<br>OBS                                            | FIXED                                   | RMS                                    | LAT                                    | LON                                    | Ma                                     | o data ©201  | ) Google - | Terms of Use | A        | nola<br>dd COR | S  |
| Solution MARKS                                                               | Antenna                                                                                                    | HEIGHT<br>(m)                            | EPH<br>TYPE                                            | a<br>OBS<br>(%)                                     | FIXED<br>(%)                            | RMS<br>(m)                             | LAT<br>(m)                             | LON<br>(m)                             | HGT<br>(m)                             | ) data ©201  | 3 Google - | Terms of Use | ۵<br>۸   | nola<br>dd COR | S  |
| Solution<br>MARKS<br>2126                                                    | Audity Indicators ANTENNA TRM41249.00 NONE TRUMEDIA NONE                                                        | HEIGHT<br>(m)<br>2.000                   | EPH<br>TYPE<br>precise                                 | 0BS<br>(%)<br>98.4                                  | FIXED<br>(%)<br>100.0                   | RMS<br>(m)<br>0.013                    | LAT<br>(m)<br>0.003                    | LON<br>(m)<br>0.001                    | Ma<br>HGT<br>(m)<br>0.003              | ) data ©201  | 3 Google - | Terms of Use |          | nola<br>dd COR | S  |
| Solution MARKS<br>2126 2137                                                  | ANTENNA<br>TRIM41249.00 NONE<br>TRIM41249.00 NONE<br>TRIM55971.00 NONE<br>PREFERENCES:                          | HEIGHT<br>(m)<br>2.000<br>2.000          | EPH<br>TYPE<br>precise<br>precise<br>Best<br>Available | a<br>OBS<br>(%)<br>98.4<br>98.5<br>≥80.0            | FIXED<br>(%)<br>100.0<br>100.0<br>≥80.0 | RMS<br>(m)<br>0.013<br>0.015<br>≤0.025 | LAT<br>(m)<br>0.003<br>0.003<br>≤0.030 | LON<br>(m)<br>0.001<br>0.001<br>≤0.030 | HGT<br>(m)<br>0.003<br>0.002<br>≤0.060 | o data ©201  | 8 Google - | Terms of Use |          | nola<br>dd COR | S  |
| Solution (<br>MARKS<br>2126 2137 2<br>2137 2<br>2137 2<br>2137 2<br>2006-10- | ANTENNA<br>ANTENNA<br>TRM41249.00 NONE<br>TRM55971.00 NONE<br>PREFERENCES:<br>ability<br>1120.00.00 GPST to 200 | HEIGHT<br>(m)<br>2.000<br>2.000<br>2.000 | EPH<br>TYPE<br>precise<br>precise<br>Best<br>Available | a<br>OBS<br>(%)<br>98.4<br>98.5<br>≥80.0<br>GPST ii | FIXED<br>(%)<br>100.0<br>100.0<br>≥80.0 | RMS<br>(m)<br>0.013<br>0.015<br>≤0.025 | LAT<br>(m)<br>0.003<br>0.003<br>≤0.030 | LON<br>(m)<br>0.001<br>0.001<br>≤0.030 | HGT<br>(m)<br>0.003<br>0.002<br>≤0.060 | o data ©2011 | 8 Google - | Terms of Use | A        | nola<br>dd COR |    |

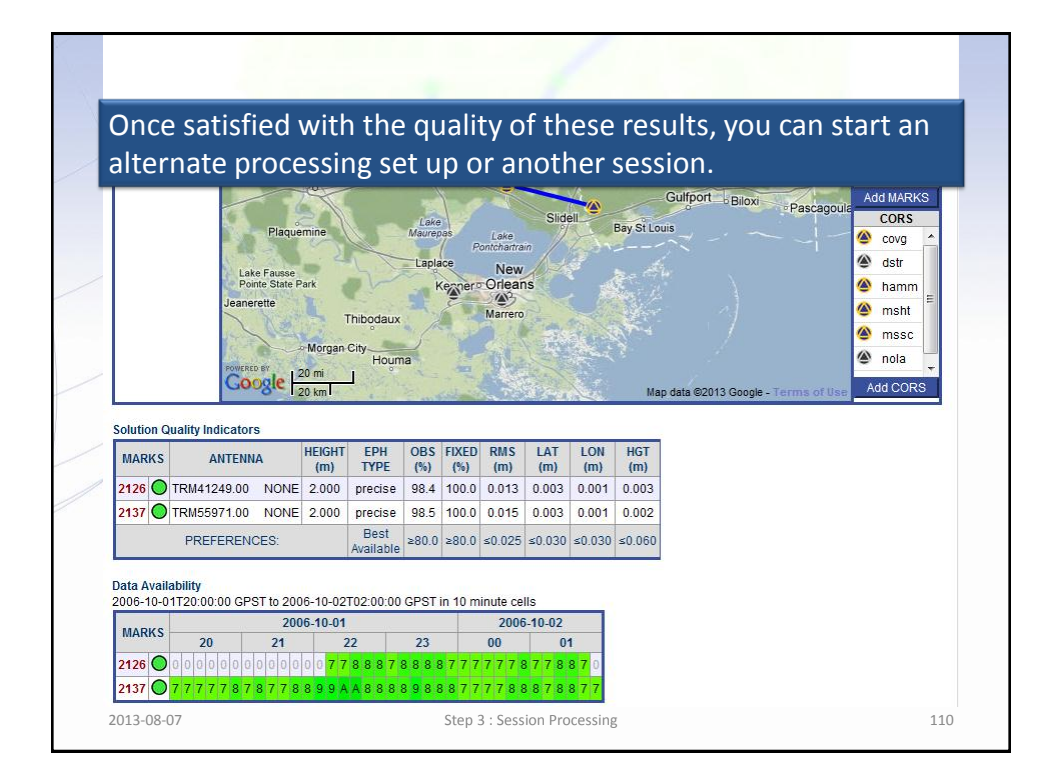

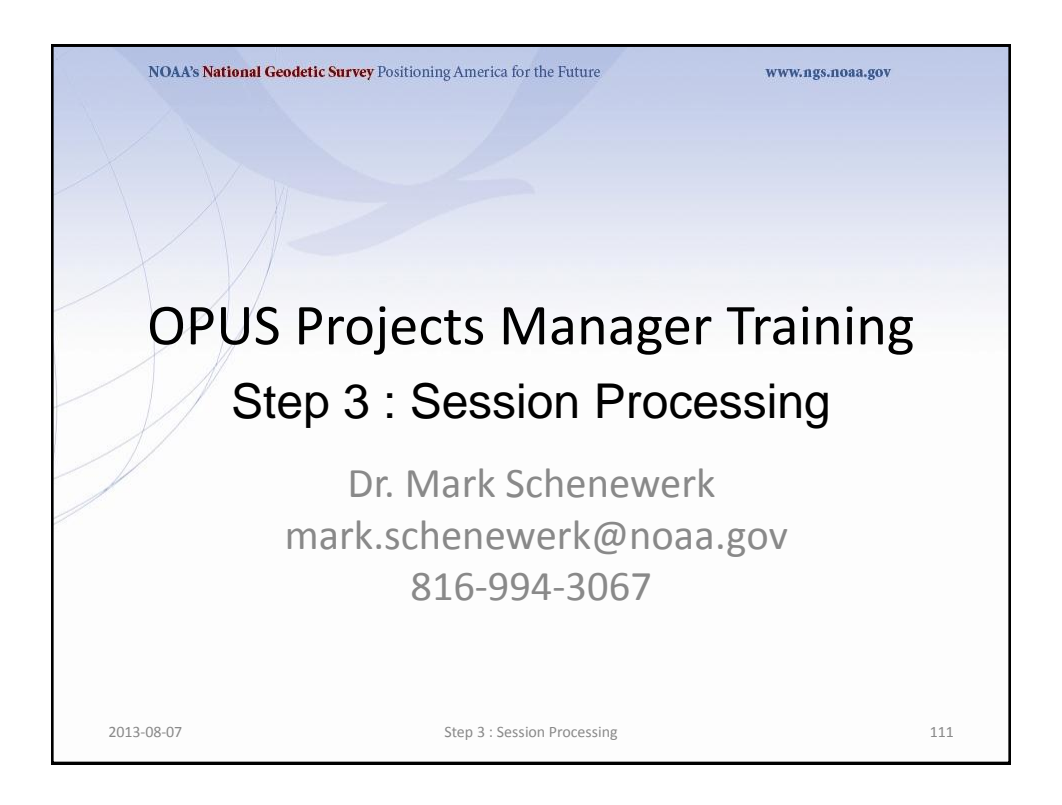